این دفترچه راهنمای کاربر شامل دستورالعمل های مشروح استفاده از دوربین است. لطفاً این دفترچه راهنما را به دقت مطالعه کنید.

## روی یکی از موضوعات کلیک کنید 🕔

ارجاع سريع

فهرست مطالب

عملكردهاي اوليه

عکسبرداری و فیلمبرداری

عملكردهاى پيشرفته عكسبردارى

پخش/ويرايش

منوى تنظيمات دوربين

فهرست راهنما

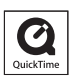

# User Manual

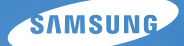

# اطلاعات مربوط به سلامتی و ایمنی

همیشه از تدابیر ایمنی و نکات مربوط به استفاده که در زیر آمده است. پیروی کنید تا خطری به وجود نیاید و از نهایت کارکرد دوربین خود بهره مند شوید.

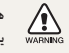

مشدار— وضعیت هایی که می تواند موجب مصدومیت شما (۲۰ می استان موجب مصدومیت شما (۲۰ موجب مصدومیت شما (۲۰ موجب مصدومیت می

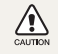

احتیاط— وضعیت هایی که می تواند موجب آسیب دیدن دوربین شما یا سایر وسایل شود

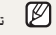

توجه—نكات, نكات مربوط به استفاده, يا اطلاعات بيشتر 🖉

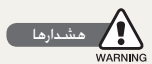

از دوربین خود در نزدیکی گازها و مایعات قابل اشتعال یا قابل انفجار استفاده نكنبد

از دوربین خود در نزدیکی مواد سوختی. مواد قابل احتراق. یا مواد شیمیایی قابل اشتعال استفاده نکنید. گازها و مایعات قابل اشتعال. یا مواد منفجره را در همان محفظه ای که دوربین یا لوازم جانبی دوربین در آن قرار داد. نگهداری یا حمل نکنید.

دوربین خود را دور از دسترس کودکان خردسال و حیوانات خانگی قرار دهيد

دوربین خود و تمام لوازم جانبی آن را دور از دسترس کودکان خردسال و حيوانات قرار دهيد. قطعات کوچک مکن است در صورت بلعيده شدن. موجب خفگی یا مصدومیت جدی شوند. قطعات متحرک و لوازم جانبی نیز محن است خطرساز باشند.

از آسیب دیدن بینایی سوژه های خود جلوگیری کنید

از فلاش در فاصله نزدیک (کمتر از 1 متر/3 فوت) به افراد یا حیوانات استفاده نکنید. استفاده از فلاش در فاصله خیلی نزدیک به چشم های سوژه شما. می تواند موجب آسیب موقت یا دائمی شود.

با دقت با باتری ها و شارژرها کار کنید و آنها را دور بیندازید

- فقط از باتری ها و شارژرهای مورد تأیید Samsung استفاده کنید. استفاده از باتری ها و شارژرهای ناسازگار می تواند موجب مصدومیت جـدی و آسـیب دیـدن دوربین شـما شـود.
  - هرگز باتری ها را در آتش نیندازید. هنگام دورانداختن باتری های مستعمل. از تمام مقررات محلی پیروی کنید.
- هرگز باتری ها یا دوربین را در داخل یا روی وسایل گرمازا. مانند اجاق مایکروویو. اجاق یا رادیاتور قرار ندهید. در صورتی که باتری ها بیش از حد گرم شوند. امکان انفجار آنها وجود دارد.

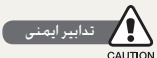

ز دوربین خود درست و در نهایت دقت استفاده کرده و نگهداری کنید

 اجازه ندهید دوربین خیس شود - مایعات می توانند موجب آسیب های جدی شوند. با دست خیس به دوربین دست نزنید. آسیب دیدن دوربین در اثر آب. می تواند ضمانت نامه تولیدکننده را از درجه اعتبار ساقط کند.

- دوربین را برای مدت طولانی در معرض نور مستقیم خورشید یا دمای بالا قرار ندهید. قرار دادن دوربین در معرض نور خورشید یا دمای بسیار بالا یا بسیار پایین به مدت طولانی. می تواند موجب آسیب دائمی اجزای داخلی دوربین شود.
  - از به کار بردن یا نگهداری دوربین در محیط های پر گرد و غبار، کثیف, مرطوب، یا دارای تهویه نامناسب خودداری نمایید تا از آسیب دیدن قطعات متحرک و اجزای داخلی دوربین جلوگیری شود.
  - در صورتی که برای مدت طولانی از دوربین استفاده نمی کنید. باتری ها را از آن خارج کنید. باتری های نصب شده مکن است در اثر مرور زمان نشت کنند یا بپوسند و باعث وارد آمدن آسیب جدی به دوربین شوند.
- زمانی که از دوربین در ساحل یا مناطق مشابه دیگر استفاده می کنید.
   از دوربین در برابر شن و گرد و غبار محافظت کنید.
  - از دوربین خود در برابر ضربه, حرکات خشن, و لرزش های بیش از حد محافظت نمایید تا آسیب جدی نبیند.
- هنگام وصل کردن کابل ها با آداپتورها و نصب باتری ها و کارت های حافظه، مراقب باشید. فشار آوردن به محل های اتصال، اتصال نادرست کابل ها. یا نصب نادرست باتری ها و کارت های حافظه می تواند به پورت ها. محل های اتصال و لوازم جانبی آسیب وارد کند.
- اجسام خارجی را داخل هیچ یک از محفظه ها. شکاف ها یا نقاط دسترسی دوربین نکنید. آسیب ناشی از استفاده نادرست. قت پوشش ضمانت نامه قرار نمی گیرد.

از آسیب دیدن باتری ها. شارژرها. و کارت های حافظه جلوگیری کنید

- از قرار دادن باتری ها با کات های حافظه در معرض ممای خیلی پایین یا خیلی بالا (پایین تر از ) درجه سانتی گراد/22 درجه فارنهایت یا بالاتر از 40 درجه سانتی گراد/04 درجه فارنهایت) خودداری نمایید. دمای بسیار بالا با بسیار پایین می تواند موجب کاهش ظرفیت شارژ باتری ها و عملکرد تادرست کارت های حافظه شود.
  - از تماس باتری ها با اجسام فلزی جلوگیری نمایید. چرا که این کار می تواند باعث ایجاد اتصال بین پایانه های + و - باتری شده و منجر به آسیب دیدن موفتی یا دائمی باتری شود.
- از تماس پیدا کردن کارت های حافظه با مایعات. آلودگی یا اجسام خارجی جلوگیری کنید. در صورتی که کارت حافظه کثیف است. آن را پیش از قرار دادن در داخل دوربین. با پارچه تمیز کنید.

- هنگام قرار دادن كارت حافظه و بيرون آوردن آن. دوربين را خاموش كنيد.
- کارت های حافظه را خم نکنید. نیندازید و آنها را در معرض فشار یا ضربه های سنگین قرار ندهید.
- از کارت های حافظه ای که با دوربین های دیگر یا رایانه فرمت شده اند.
   استفاده نکنید. کارت حافظه را مجدداً با دوربین خود فرمت کنید.
  - هرگز از شارژر، باتری یا کارت حافظه آسیب دیده استفاده نکنید.

فقط از لوازم جانبی مورد تأیید Samsung استفاده نمایید

استفاده از لوازم جانبی ناسازگار می تواند به دوربین آسیب برساند. موجب مصدومیت شود. یا ضمانت نامه را از درجه اعتبار ساقط کند.

از لنز دوربين خود محافظت كنيد

- لنز را در معرض نور مستقیم خورشید قرار ندهید. چرا که این کار مکن است موجب تغییر رنگ حسگر تصویر یا نقص عملکرد آن شود.
  - از لنز در برابر اثر انگشت و خراشیدگی محافظت نمایید. لنز را با یک پارچه نرم. تمیز و بدون پرز مخصوص لنز. تمیز کنید.

اطلاعات مهم مربوط به استفاده

فقط از متخصصین مجاز بخواهید که دوربین شما را سرویس کنند

به افراد غیرمجاز اجازه سرویس دوربین را ندهید و خودتان نیز اقدام به سرویس دوربین نکنید. هرگونه صدمه ای که ناشی از سرویس غیرمجاز باشد. خَت پوشش ضمانت نامه قرار می گیرد.

عمر مفید باتری و شارژر را به حداکثر میزان مکن برسانید

- شارژ کردن بیش از حد باتری ها محن است عمر باتری را کوتاه کند. پس از پایان شارژ کردن. کابل را از دوربین جدا کنید.
- باتری هایی که استفاده نمی شوند. در طول زمان شارژ خالی می کنند و باید قبل از استفاده، مجدداً شارژ شوند.
  - زمانی که از شارژر استفاده نمی شود. آن را از پریز برق جدا کنید.
  - از باتری ها فقط جهت منظور در نظر گرفته شده استفاده کنید.

هنگام استفاده از دوربین در محیط های مرطوب. احتیاط کنید

منگامی که دوربین از یک محیط سرد به یک محیط گرم با مرطوب منتقل می شود ، یک است بر روی مدار الکترونیکی ظریف آن و کارت حافظه, قطرات آب تشکیل شود. در چنین موقعیتی. قبل از استفاده از دوربین حداقل به مدت آساعت صبر کنید تا همه رطوبت تشکیل شده نبخیر شود.

قبل از استفاده از دوربین. بررسی کنید که دوربین درست کار می کند

تولیدکننده در قبال از دست رفتن فایل ها یا آسیب های وارده ناشی از استفاده نادرست یا نقص عملکرد دوربین. هیچ گونه مسئولیتی بر عهده می گیرد.

#### اطلاعات مربوط به حق نسخه برداری

- Microsoft Windows و آرم Windows علائم جاری ثبت شده Microsoft Corporation
- High Definition Multimedia" و اصطلاح "HDMI آرم HDMI
   HDMI , المحافظ المحافظ المحاف المحافظ المحافظ المحافظ المحافظ المحافظ المحافظ المحافظ المحافظ المحافظ المحافظ المحافظ المحافظ المحافظ المحافظ المحافظ المحافظ المحافظ المحافظ المحافظ المحافظ المحافظ المحافظ المحافظ المحافظ المحافظ المحافظ المحافظ المحاف المحافظ المحافظ المح المحافظ المحافظ المحافظ المحافظ المحافظ المحافظ المحافظ المحافظ المحافظ المحافظ المحافظ المحافظ المحافظ المحاف المحافظ المحافظ المحافظ المحافظ المحافظ المحافظ المحافظ المحافظ المحافظ المحافظ المحافظ المحافظ المحافظ المحاف المحافظ ا
- QuickTime® و آرم QuickTime®. علائم جاری یا علائم جاری ثبت شده Apple Computer, Inc. هستند که با مجوز از آنها استفاده می شود.
- مشخصات دوربین یا محتویات این دفترچه راهنما مکن است به دلیل
   ارتفاء عملکردهای دوربین. بدون اطلاع قبلی تغییر کنند.
- جهت کسب اطلاعات بیشتر در رابطه با مجوز Open Source.
   بخش "OpenSourceInfo.pdf" در سی دی عرضه شده را ملاحظه فرمایید.

#### سازماندهی دفترچه راهنمای کاربر

#### عملكردهاي اوليه

با شکل ظاهری دوربین. نمادها و عملکردهای اولیه برای عکسبرداری و فیلمبرداری. آشنا شوید.

| 38 | صویربرداری ابتدایی                                           |
|----|--------------------------------------------------------------|
|    | کس گرفتن با انتخاب یک حالت و چگونگی ضبط فیلم را<br>رایگیرید. |
|    |                                                              |

12

50

78

102

#### عملكردهاى پيشرفته عكسبردارى

با گزینه های قابل تنظیم در حالت عکسبرداری و فیلمبرداری آشنا شوید.

## پخش/ویرایش

با چگونگی پخش عکس ها، فیلم ها یا ویرایش عکس ها و فیلم ها آشنا شوید. همچنین با نحوه اتصال دوربین به رایانه. چاپگر عکس. تلویزیون یا تلویزیون HDTV آشنا شوید.

#### منوى تنظيمات دوربين

دوربین از محیطی استفاده می کند که امکان تنظیم آن به حالت داذواه از طریق Setup Menu وجود دارد.

#### يبوست ها 109

به تنظیمات. پیام های خطا. مشخصات و نکات مربوط به نگهداری مراجعه کنید.

## علائم استفاده شده در این دفترچه راهنما

| Smart Auto (اتوماتیک هوشمند)                | SMART    |
|---------------------------------------------|----------|
| برنامه) Program                             | Р        |
| (اولویت روزنه لنز) Aperture Priority        | Α        |
| ) Shutter Speed Priority (اولویت سرعت شاتر) | S        |
| ) Manual (تنظیمات دستی)                     | М        |
| ۔۔۔۔۔<br>Might (شب)                         | ¢        |
| (چھرہ) Portrait                             | G        |
| منظرہ) Landscape                            |          |
| (صحنه) Scene                                | SCENE    |
| ۔<br>Movie (فیلم)                           | <b>J</b> |

توضیح حالت عکسبرداری و فیلمبرداری که در کنار عنوان نشان داده شده است

این بدان معناست که انتخاب عملکردهای توضیح داده شده. تنها در حالت عکسبرداری و فیلمبرداری مکن می باشد. در رابطه با حالت SCENE، چنین انتخابی تنها در مورد بخشی از صحنه مکن خواهد بود.

#### مثال) تنظيم نوردهي (روشنايي)

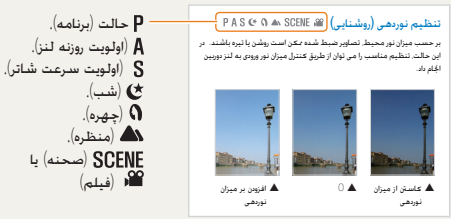

تصویر زیر کلید چرخشی حالت عکسبرداری و فیلمبرداری قرار گرفته بر روی بدنه دوربین را نشان می دهد.

حالت عکسبرداری و فیلمبرداری مورد نظر خود را می توانید از طریق چرخاندن کلید چرخشی حالت عکسبرداری و فیلمبرداری انتخاب نمایید. تصویر زیر نشان می دهد که وضعیت به حالت (SMART) تغییر یافته است.

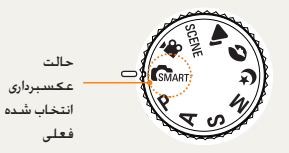

#### كليدهاى جهتى در دفترچه راهنماى كاربر

هنگامی که مراحل لازم پیمایش در منو توضیح داده می شوند. کلیدهای جهتی بالا، پایین، چپ و راست در ادامه نشان داده می شوند.

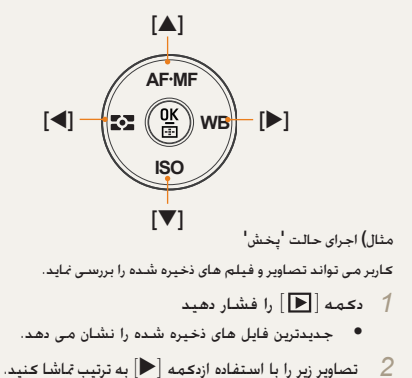

#### نمایش منوهای استفاده شده در این دفترچه راهنما

نمایش منوی حالت عکسبرداری

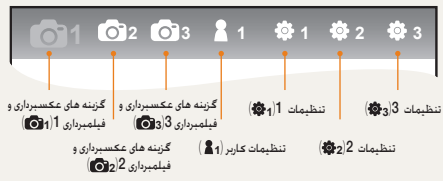

نمايش منوى حالت فيلمبردارى

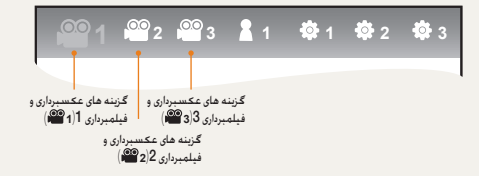

مثال) تنظيم كيفيت تصوير فايل فيلم

- 1 كليد چرخشى حالت را بر روى حالت 🎬 تنظيم نماييد.
  - 2 دکمه[MENU] را فشار دهید
- Quality ← ( ا¶ 1) مسير عکسبرداری و فيلمبرداری 3 3 ( عيفيت)
  - 4 كيفيت تصوير مورد نظر خود را انتخاب نماييد

## نمادهای استفاده شده در این دفترچه راهنما

|    | توضيح                                                                                                    |
|----|----------------------------------------------------------------------------------------------------|
| Ø  | اطلاعات بیشتر دربارہ یک عملکرد                                                                                                    |
|    | هشدارها و تدابیر ایمنی                                                                                                    |
| [] | دکمه های دوربین: برای مثال: [شاتر] (نشان دهنده دکمه<br>شاتر است)                                                                                                    |
| () | صفحه ارجاع را نشان می دهد                                                                                                    |
| ←  | هنگام انتخاب منو یا گزینه ای در یک مرحله. به نمایش در می آید<br>مثال: مسیر عکسبرداری و فیلمبرداری 1 (1∰) ←<br>(2یفیت) را انتخاب نمایید. (به این معنی است که<br>ابتدا عکسبرداری و فیلمبرداری 1 (1∰). و سیس Quality |

(کیفیت) را انتخاب کنید)

توضيح نمادها

\*

#### اختصارات استفاده شده در این دفترچه راهنما

| اختصارات                                         | توضيح                |
|--------------------------------------------------|----------------------|
| AF (فوڪوس خودڪار)                                | فوكوس اتوماتيك       |
| (براکت گذاری) <b>BKT</b>                         | تغيير مقادير تنظيمات |
| DPOF (فرمت سفارش چاپ دیجیتال)                    | نشانه سفارش چاپ      |
| <b>EV</b> (میزان نوردهی)                         | ميزان نوردهى         |
| OIS (لرزش گیر اپنیکال تصویری)                    | لرزش گیر نوری تصویر  |
| ISO (استاندارد بین المللی برای فیلم نگاتیو رنگی) | حساسيت فيلم          |
| (توازن سفيدى) <b>WB</b>                          | توازن سفيدى          |

#### فشار دادن شاتر

- دکمه (شاتر) را تا نیمه فشار دهید: دکمه شاتر را تا نیمه فشار
  - دکمه [شاتر] را فشار دهید: دکمه شاتر را تا آخر فشار دهید

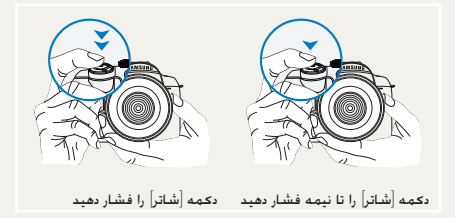

#### سوژه، پس زمینه و ترکیب بندی

- سوژه' هدف اصلی یک صحنه، مثل یک انسان، حیوان یا یک شیء
  - يس زمينه: اشياء ييرامون سوژه
  - ترکیب بندی: ترکیب سوژه و پس زمینه

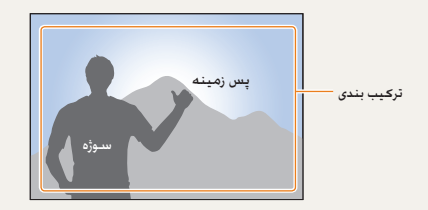

## نوردهی (روشنایی)

مقدار نوری که وارد دوربین می شود. نوردهی را تعیین می کند. با استفاده از سرعت شاتر. میزان دیافراگم و سرعت ISO می توانید نوردهی را تغییر دهید. با تغییر نوردهی. عکس ها تاریک تر یا روشن تر می شوند.

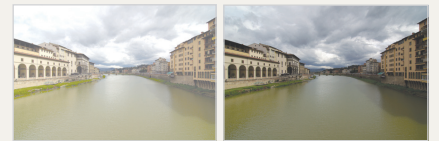

نوردهی عادی

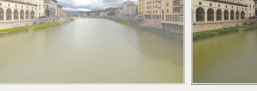

نوردهی زیاد (خیلی روشن)

# ارجاع سريع

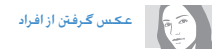

- 47 ◄ (تصوير زيبا) Beauty Shot ← SCENE
  - کاهش قرمزی چشم 56
- Face Detection AF (تشخيص چهره AF) ♦

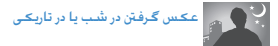

- حالت 4) 154
- گزینه های تنظیم فلاش
  - تنظيم سرعت ISO کا ا

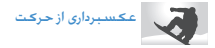

- حالت S حالت
- عکسبرداری Continuous (مداوم). Burst (متوالی) ▼3 ∢

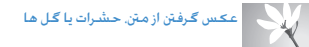

- حالت SMART → عكس كلوزآپ كاراكتر
  - استفادہ از توازن سفیدی ♦68

تنظیم نوردهی (روشنایی)

- تنظيم سرعت ISO >94
  - تنظيم نوردهي 166
  - نورسنجی ◄67
- BRK (براکت گذاری) ⊌BK

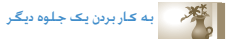

- Picture Wizard (ویزارد عکس)
  - سبک عکسبرداری ◄ 88

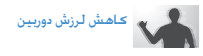

لرزشگیر اپنیکال تصویری (OIS)

- مشاهده فایل ها بر اساس گروه در آلبوم
   هوشمند ◄ 18
  - حذف همه فایل های موجود در کارت
     حافظه > 83
- مشاهده فایل ها در نمایش اسلاید > 84

  - وصل کردن دوربین به رایانه 🕨 93
  - تنظيم صدا و ميزان صدا 🕨 104
- تنظيم روشنايي صفحه نمايش ◄ 104
  - تغيير زبان صفحه نمايش ◄ 104
    - تنظيم تاريخ و زمان 🕨 106
  - فرمت کردن کارت حافظه ► 105
    - عيب يابي ◄ 115

# فهرست مطالب

| 12 | عملكردهای اولیه                             |
|----|---------------------------------------------|
| 13 | باز کردن بسبته بندی                         |
| 14 | عنوان و نقش هر بخش                          |
|    | كليد چرخشى تنظيم ديويتر/يلاستيك محافظ چشمى/ |
| 16 | چراغ وضعیت                                  |
| 17 | نام قسمت های مختلف لنز                      |
| 18 | آماده سازی قبل از عکسبرداری و فیلمبرداری    |
| 18 | ىتْدارژ كىردن باتىرى                        |
| 19 | جا زدن باتری                                |
| 20 | نصب کارت حافظه                              |
| 21 | سـوار كـردن/باز كـردن لـنز                  |
| 22 | وصل كردن بند دوربين                         |
| 23 | روشـن کـردن دوربيـن و شـروع بـه کـار        |
| 25 | نحادها                                      |
| 26 | شيوه انتخاب گزينه/منو                       |
| 26 | با استفاده از کلید چرخشی                    |
| 27 | استفاده از [Fn]                             |
| 28 | تنظيم صفحه نمايش و صدا                      |
| 28 | تغيير نوع نمايش                             |
| 29 | تنظيم صفحه نمايش كاربر                      |
| 29 | تنظيم صدا                                   |
| 30 | تنظيم صفحه نمايش                            |
| 31 | روش بىدادە غكىيىبردارى                      |
| 32 | نکاتی برای گرفتن یک عکس واضح تر             |
| 32 | درست نگه داشتن دوربین در دست                |
| 32 | لرزش گیر تصویر                              |
| 32 | تا نیمه فشار دادن دکمه شاتر                 |
| 33 | جـلوگـیری از خـروج سـوژه از فوکـوس          |

| تنظيم عملكرد فوكوس اتوماتيك/دستى                               | 12                                    |
|----------------------------------------------------------------|---------------------------------------|
| زوم <b>کر</b> دن                                               |                                       |
| لرزش گیر ایتیکال تصویری(OIS)                                   | 13                                    |
| استفاده از دکمه OIS در گزینه منو                               | 14                                    |
| Depth preview (بيش نمايش عمق ميدان ديد)                        |                                       |
|                                                                | 16                                    |
| تصويربرداري ابتدابي                                            | 17                                    |
|                                                                | 18                                    |
| استفاده از حالت اتوماتيک هوشمند                                | 18                                    |
| استفاده از حالت برنامه                                         | 19                                    |
| استفاده از اولویت روزنه لنز. اولویت شاتر. یا حالت تنظیمات دستی | 20                                    |
| استفاده از حالت اولویت روزنه لنز                               | 21                                    |
| ميزان ديافراگم                                                 | 22                                    |
| استفاده از حالت اولویت شاتر                                    | 23                                    |
| ىىدرغت شاتر                                                    | 25                                    |
| استفاده از حالت تنظيمات دستی                                   | 26                                    |
| استفاده از حالت شب/چهره/منظره                                  | 26                                    |
| استفادہ از حالت شب                                             | 27                                    |
| استفادہ از حالت چھرہ                                           | 28                                    |
| استفاده از حالت منظره                                          | 28                                    |
| استفاده از حالت صحنه                                           | 29                                    |
| استفاده از حالت تصویر زیبا                                     | 29                                    |
| ضبط یک فیلم                                                    | 30                                    |
| تنظيمات ميزان ديافراگم                                         | 31                                    |
| کم کم محو شدن صفحه                                             | 32                                    |
| استفاده از قابلیت حذف نویز باد                                 | 32                                    |
|                                                                | · · · · · · · · · · · · · · · · · · · |

| عملكردهاى پيشرفته عكسبردارى50                            |
|----------------------------------------------------------|
| تنظيمات تفكيك و كيفيت                                    |
| تنظيم تفكيك تصوير                                        |
| تنظيمات كيفيت تصوير                                      |
| تنظيم كيفيت فليم                                         |
| ڪاهش نويز                                                |
| استفاده از عملکرد تایمر                                  |
| تنظيمات عملكرد تايمر                                     |
| عکسبرداری دریک محیط تاریک                                |
| استفاده از دکمه فعال سازی فلاش                           |
| تنظيمات گزينه فلاش                                       |
| استفاده از عملکرد تصحیح قرمزی چشم                        |
| اولين پرده. دومين پرده                                   |
| تنظيم مقدار نور فلاش                                     |
| استفاده از یک قطعه فلاش خارجی (بطور جداگانه خریداری شود) |
| تنظيم حساسيت ISO                                         |
| شيوه های فوکوس کردن                                      |
| تغيير شيوه هاى فوكوس كردن60                              |
| اولویت AF                                                |
| استفاده ازیک لامپ کمکی AF                                |
| تغيير محيط فوكوس61                                       |
| تنظيم فوكوس بر روى محيط انتخاب شده                       |
| تنظيم فوكوس دستى كمكى                                    |
| تشخيص چهره                                               |
| تشخيص چهره در حالت عکسبرداری معمولی                      |

| تشخيص چهره در حالت عکاسی از خود            |
|--------------------------------------------|
| روشنایی و تنظیم رنگ تصویر                  |
| تنظيم نوردهی (رونڈنایی)                    |
| تنظيم نوردهى                               |
| تغيير دادن روش اندازه گيري روشنايي         |
| تنظيمات توازن سفيدى                        |
| فضای رنگ                                   |
| برد هوشـمند                                |
| تغيير شيوه عكسبردارى و فيلمبردارى          |
| روش گرفتن عکس های پی در پی و تنظیمات تایمر |
| تنظيمات پيشرفته براكت                      |
| جلوه ويژه/رتوش عكس                         |
| ويزارد عکس                                 |
| نگاشت کلید                                 |
| تنظيمات نگاشت کليد                         |

| چاپ عا   | 78  | پخش/ويرايش                                                            |
|----------|-----|-----------------------------------------------------------------------|
| منوی تا  | 79  | پخش(عکس/فیلم)                                                         |
|          | 79  | تماشای عکس ها در حالت پخش                                             |
| منوىتن   | 81  | مشاهده فایل ها بر اساس گروه در آلبوم هوشمند                           |
| صد       | 81  | تغيير به حالت نمايش تقسيم يافته                                       |
| صة       | 82  | محافظت از فایل                                                        |
| تنظ      | 82  | حذف یک فایل                                                           |
| تنظ      | 84  | بزرگ کردن/کوچک کردن                                                   |
| تنظ      | 85  | تماشاي فيلم                                                           |
|          | 87  | وپرایش عکس                                                            |
| پيوست    | 87  | تغيير تفكيك                                                           |
|          | 87  | چرخاندن                                                               |
| پيام هاز | 88  | تصحیح قرمزی چشم                                                       |
| نگهدار   | 88  | تنظيم نوريس زمينه                                                     |
| تميز     | 88  | سېک عکسېرداری                                                         |
| دريا.    | 88  | رتوش صورت                                                             |
| دريا.    | 89  | تنظيم اطلاعات جاب (DPOF)                                              |
| پیش از   | 91  | مشاهده فابل ها در تلویزیون عادی با تلویزیون HDTV                      |
| مشخد     | 93  | انتقال فابل ها به رابانه                                              |
| مشخد     | 93  | برای کاربران Windows                                                  |
| لوازم جـ | 96  | برای کاربران Mac                                                      |
| فهرست    | 97  | استفادہ از Samsung Master                                             |
|          | 98  | استفاده ا: Samsung RAW Converter استفاده ا                            |
|          | 99  | تصحبح نه ده                                                           |
|          | 100 | صدیح برزیس.<br>کاریا فایا رهای JPEG/TIFF در چین ویرایش فایا رهای RAW. |
|          | 100 | نخب وفايل هاي RAW يا فرمت JPEG يا TIFF                                |
|          |     |                                                                       |

| ل (PictBridge) و 101 | چاپ عکس ہا با چاپگر عکس | 78        |
|----------------------|-------------------------|-----------|
| 102                  | منوى تنظيمات دوربين     | <b>79</b> |
| 103                  | منوى تنظيمات دوربين     | 81        |
| 104                  | صدا                     | 81        |
| 104                  | صفحه نمایش              | 82        |
| 105                  | تنظيمات نرمال 1         | 82        |
| 106                  | تنظيمات نرمال 2         | 84        |
| 107                  | تنظيمات نرمال 3         | 85        |
|                      |                         | 87        |
| 109                  | پيوست ها                | 87        |
|                      |                         | 87        |
| 110                  | پیام های خطا            | 88        |
| 111                  | نگهداری از دوربین       | 88        |
| 111                  |                         |           |

| 110 | پیام های خطا                     |
|-----|----------------------------------|
| 111 | نگهداری از دوربین                |
| 111 | تميز ڪردن دوربين                 |
| 112 | درباره کارت های حافظه            |
| 113 | درباره باترى                     |
| 115 | پیش از تماس با مرکز خدمات        |
| 118 | مشخصات دوربين                    |
| 122 | مشخصات لنز                       |
| 123 | ۔<br>لوازم جانبی (موارد اختیاری) |
| 125 | فهرست راهنما                     |
|     |                                  |

عملكردهاى اوليه

با شكل ظاهرى دوربين. نمادها و عملكردهاى اوليه براى عكسبردارى و فيلمبردارى. آشنا شويد.

| متواى بسته                             | مح   |
|----------------------------------------|------|
| وان و نقش هر بخش4                      | عد   |
| اده سازی قبل از عکسبرداری و فیلمبرداری | آما  |
| نْدن کردن دوربین و شروع به کار         | روىڈ |
| يوه انتخاب گزينه/منو                   | شب   |
| ظيم صفحه نمايش وصدا                    | تنذ  |
| ئى سادە عكسبردارى                      | روىڈ |
| ـاتی برای گرفتن یک عکس واضح تر         | نک   |

باز کردن بسته بندی

بسته کالای خود را از نظر وجود اقلام زیر بازبینی کنید.

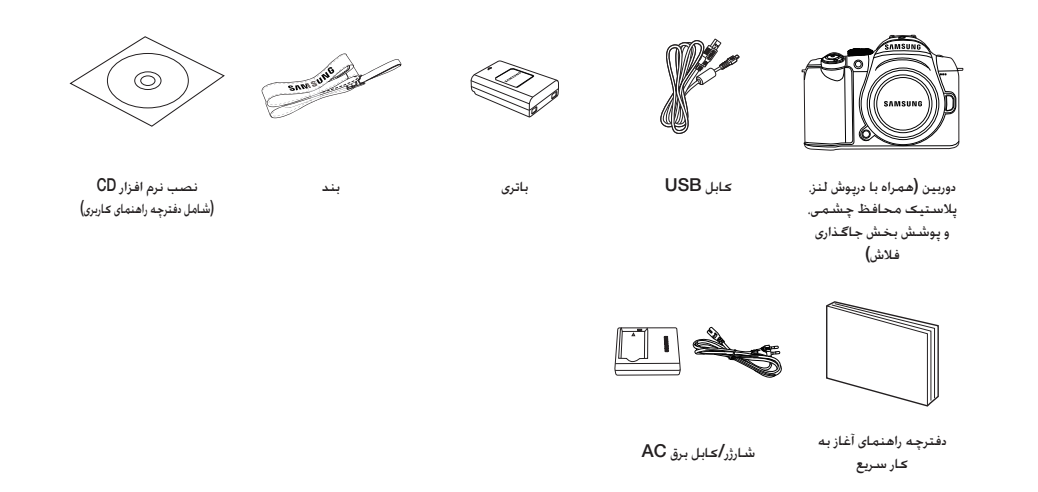

ت تصویر اجزاء یا بخش های اختیاری که مکن است با کالاهای واقعی نفاوت داشته باشد. V برای کسب اطلاعات بیشتر درباره موارد اختیاری بخش "لوازم جانبی (موارد اختیاری)" را مشاهده کنید. (صفحه 123)

عنوان و نقش هر بخش

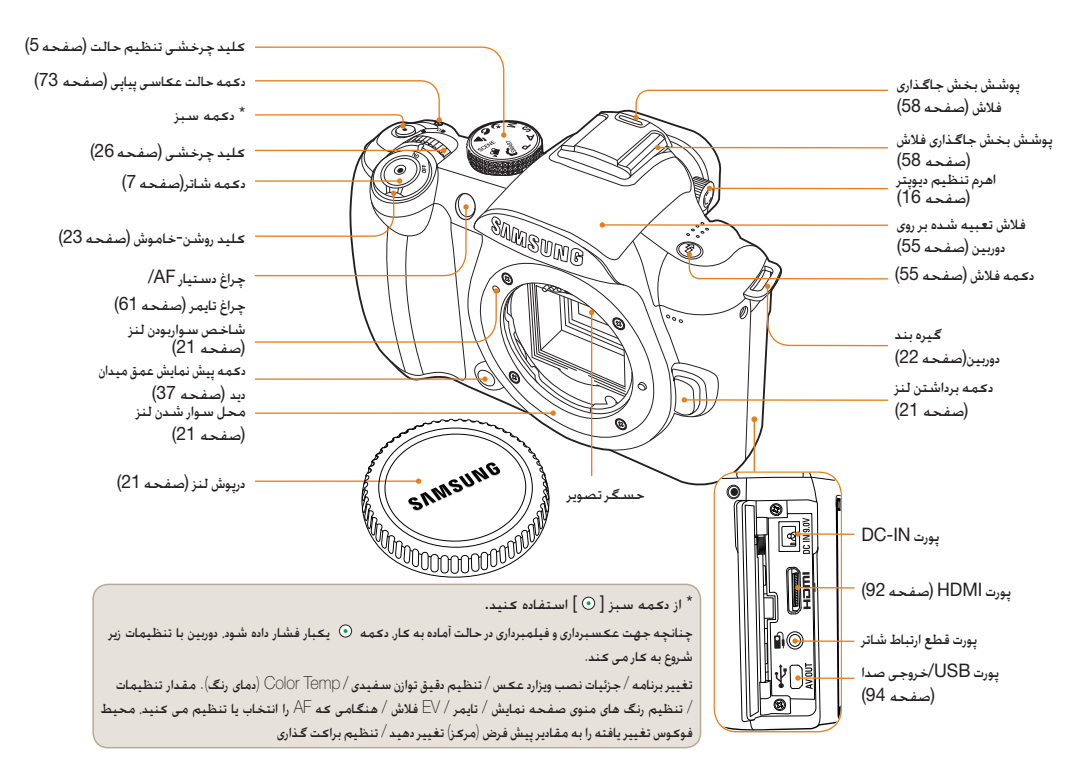

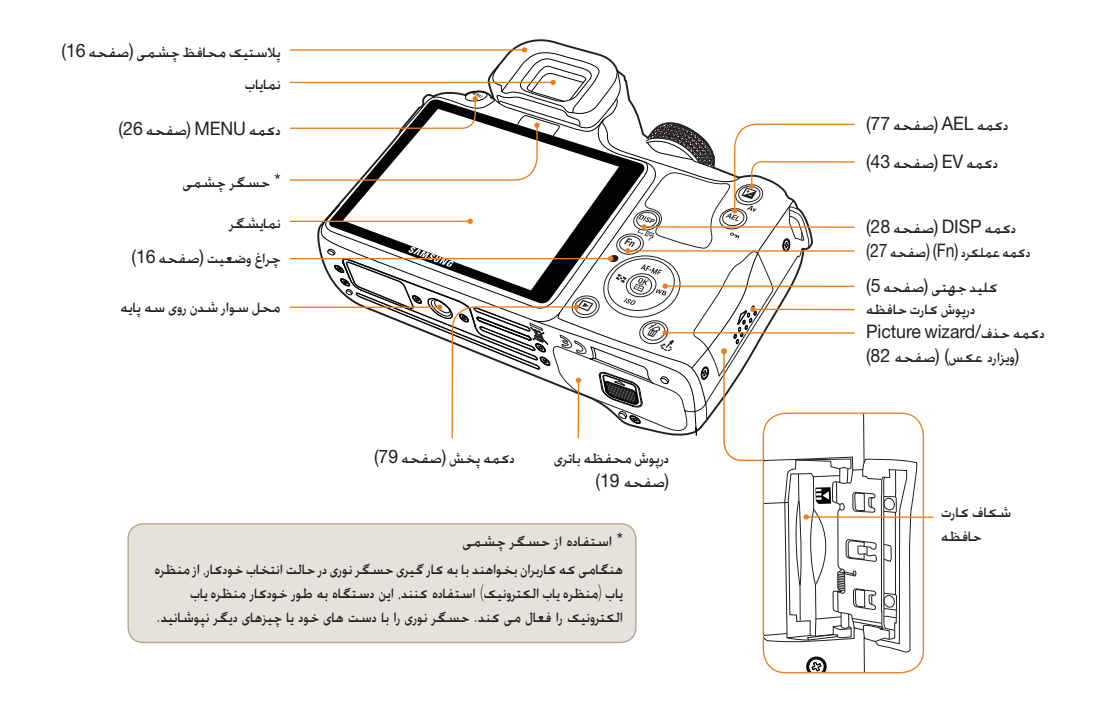

# كليد چرخشى تنظيم ديوپتر/پلاستيك محافظ چشمى/چراغ وضعيت

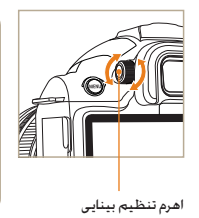

استفاده از اهرم تنظیم دیویتر امکان تنظیم نمایاب متناسب با بینایی کاربر وجود دارد. چنانچه تصویر به وضوح از طریق نمایاب نشان داده نمی شود. اهرم تنظیم بینایی را تا دریافت تصویری واضح در جهات چپ و راست بچرخانید.

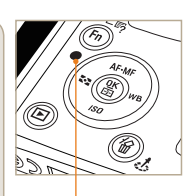

چراغ وضعيت

#### چراغ وضعیت در موارد ذخیره یک عکس یا ضبط یک فیلم. جراغ وضعیت، حالت عملکردی دوربین را از طریق جشمک زدن نشان می دهد.

- در حال چشمک زدن: هنگام ذخیره عکس
   ها. ضبط فیلم یا خوانده شدن از طریق
   یک رایانه یا چایگر.
- ثابت: هنگامی که بعد از تکمیل اتصال به رایانه یا چاپگر. انتقال داده صورت نمی گیرد.

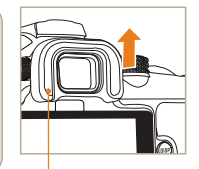

برداشتن پالاستیک محافظ چشمی زمانی که دوربین در حال کار است. پالاستیک محافظ چشمی به نمایاب متصل شده است. جهت باز کرن پالاستیک محافظ چشمی. جنانچه در شکل نشان داده شده است. آن را به بالا فشار دهید.

> پلاستیک محافظ چشمی

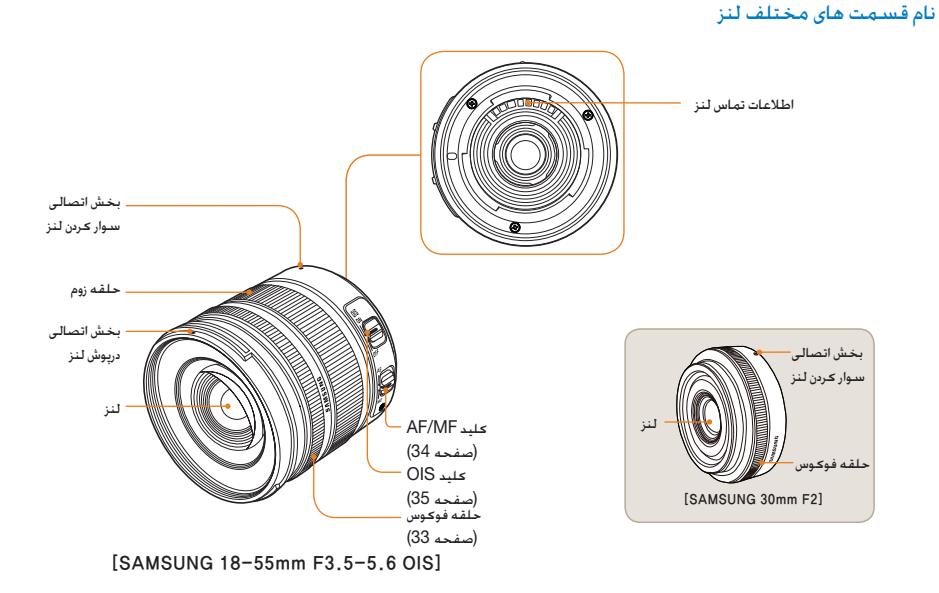

- 🔹 در صورت خرید جداگانه لنز. لطفا جهت پی بردن به مدل های سازگار با دوربین با یکی از مراکز خدمات تماس بگیرید.
- این دفترچه راهنما بر مبنای لنز SAMSUNG 18-55mm F3.5-5.6 OIS تهیه شده است. لطفا جهت کسب اطلاعات بیشتر در مورد لنزهای دیگری که نامشان در بالا نیامده به دفترچه راهنمای کاربری لنز مراجعه کنید.

# آماده سازی قبل از عکسبرداری و فیلمبرداری

#### شارژ کردن باتری

لطفا پیش از استفاده از دوربین. باتری آن را به طور کامل شارژ کنید. لطفا اتصالات را مطابق با شکل زیر انجام دهید.

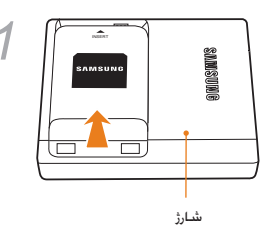

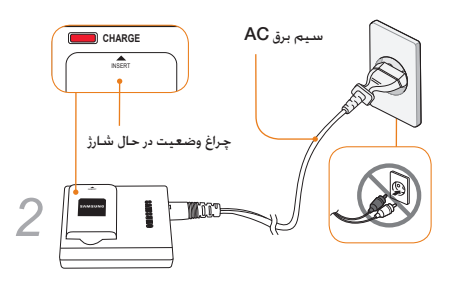

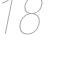

- جهت بیرون آوردن بانری از شارژن بانری را در جهت پیکان کمی بالا بیاورید.
- لطفا جهت کارکرد مطلوب دوربین، از شارژر یا باتری مخصوص آن استفاده تهید، SAMSUNG مستولیتی در قبال خسارت ناشی از استفاده محصولاتی به غیر از لوازم مخصوص دوربین نقبل نخواهد کرد.

| وضعیت در حال شارژ   | رنگ چراغ شارژ         |
|---------------------|-----------------------|
| شارژ ڪردن           | قرمز                  |
| کاملاً شارژ شدہ است | سيز                   |
| خطا در شارژ کردن    | خاموش شده است. یا زرد |

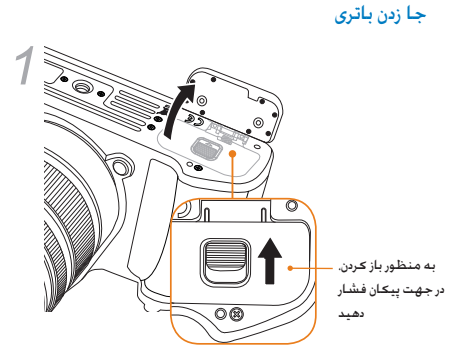

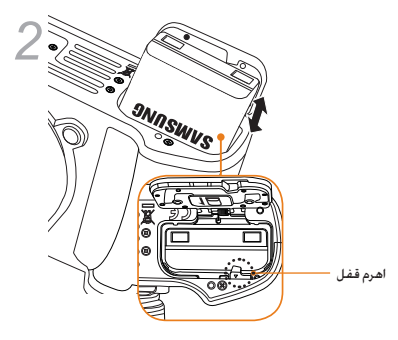

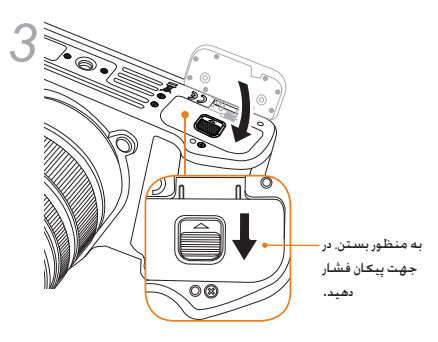

جهت درآوردن باتری. اهرم قفل را اندکی به سمت پایین فشّار دهید. سپس می توان باتری را بیرون آورد.

#### نصب كارت حافظه

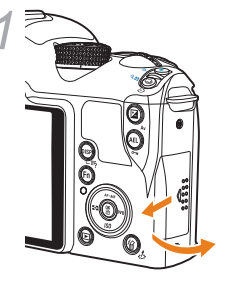

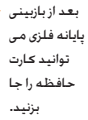

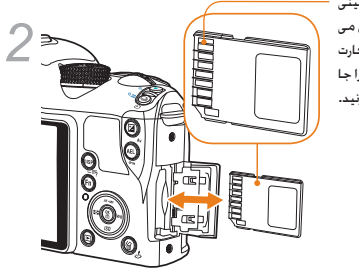

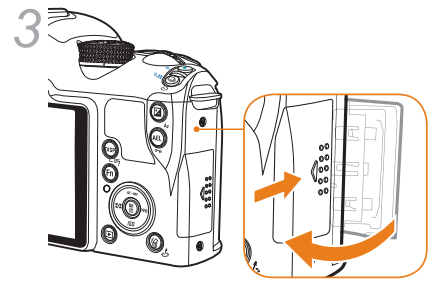

 هنگام بیرون آوردن کارت حافظه، با کمی فشار در جهت جا زدن می توانید آن را از شکاف خارج نمایید.  لطفا زمانی که چراخ نشانگر وضعیت چشمک می زند. از خارج کردن کارت حافظه یا باتری خودداری نمایید. زیرا مکن است به از دست رفتن اطلاعات یا معیوب شدن کارت حافظه منجر شود.

# سـوار کـردن/باز کـردن لـنز

لطفا قبل از سوارکردن لنز، درپوش سوار کردن لنز و درپوش لنز دوربین را بردارید. بعد از جفت کردن شاخص سوار کردن لنز (قرمز رنگ) با نقطه سوار کردن لنز (قرمز رنگ), لنز را با چرخاندن در جهت عقریه های ساعت تا جایی که صدای ضریه شنیده شود، جا بزنید. به منظور جدا کردن لنز، در حالیکه دکمه جداسازی لنز را نگه داشته اید. لنز را در خلاف جهت حرکت عقریه های ساعت بچرخانید.

#### . قبل از سوار کردن لنز

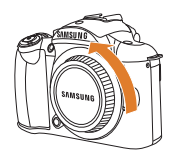

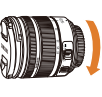

#### سوار کردن لنز

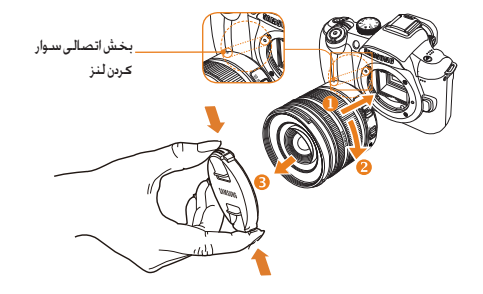

#### باز کردن لنز

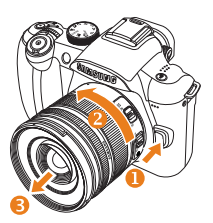

- سوار کردن یا باز کردن لنز در حالتی که دوربین خاموش است. اَجَام گیرد.
- SAMSUNG مسئولیت هرگونه تصادف. آسیب یا اختلال ناشی از کاربرد لنزهای سایر شرکت ها را تقبل نخواهد کرد.
- سرپوش بدنه از محصول در مقابل خراشیدگی یا نفوذ گرد و غبار در حین جابجایی محافظت می کند.

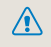

- تعویض لنز می بایست در مکانی عاری از ذرات آلوده کننده خارجی صورت گیرد. نفوذ ذرات خارجی به بدنه یا لنز دوربین *ب*کن است به خرابی آن بیانجاهد.
- لطفا هنگام سوار کردن لنز، بخش داخلی دوربین را با انگشت خود بلس نکنید. هر نوع گرد و خاک یا ذره خارجی مکن است ردی از خود بر روی تصویر به جا گذارد یا به خرابی دوربین منجر شود.

#### وصل كردن بند دوربين

با وصل کردن بند دوربین به بدنه آن. کاربر قادر خواهد بود به راحتی دوربین را حمل کند.

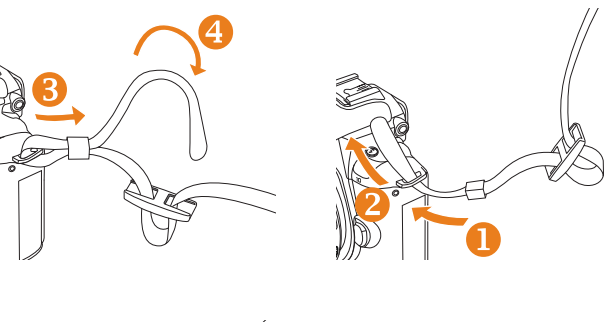

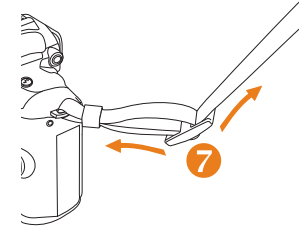

D

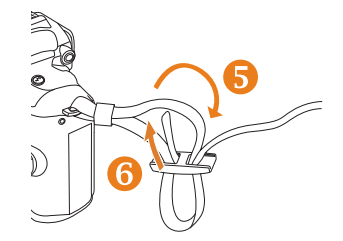

# روشين ڪردن دوريين و شيروع به کار

لطفا زمانی که گوشی را روشن/خاموش می کنید. کلید روشن-خاموش را بر روی ON/OFF (خاموش/روشن) تنظیم کنید.هنگامی که برای نخستین بار دوربین را روشن می کنید. مکن است از شما خواسته شود زبان و تاریخ را تنظیم نمایید.

| $\langle \mathbf{a}_2 \rangle$ | Date & Time |         |       |
|--------------------------------|-------------|---------|-------|
| Date                           |             | 2010 1  | 1     |
| Time Zone                      |             |         |       |
| Time                           |             | 00:00   |       |
| Language                       |             | English |       |
|                                |             |         |       |
|                                |             |         |       |
| MENU Exi                       | t (         | ок С    | hange |

- ر برای انتخاب Language (زبان). دکمه [♥] و سپس [♥] [⊞] را فشار دهید.
- 2 برای تنظیم گزینه زبان دلخوه. دکمه [▲/▼/√/◄] و سپس [ﷺ] را فشار دهید.
- نمایشگر به زبانی که انتخاب کرده اید. ظاهر خواهد شد.

|           | Date & Time |         |        |
|-----------|-------------|---------|--------|
| Date      |             | 2010 1  | 11     |
| Time Zone |             |         |        |
| Time      |             | 00:00   |        |
| Language  |             | English | 1      |
|           |             |         |        |
|           |             |         |        |
| MENU Exi  | t (         | OK      | Change |

- 3 دكمه [▲/▼] را فشار دهيد تا Date (تاريخ) را انتخاب كنيد و سپس دكمه [۵۸] را فشار دهيد.
- 4 به منظور تنظیم تاریخ داخواه. دکمه [▲/▼/√/▶] و سپس [۲] را فشار دهید.

| $\langle \mathbf{a}_2 \rangle$ | Date & Time |        |      |
|--------------------------------|-------------|--------|------|
| Date                           | 20          | 10 1 1 | 1    |
| Time Zone                      |             |        |      |
| Time                           | 00          | 0 : 00 |      |
| Language                       | E           | nglish |      |
|                                |             |        |      |
|                                |             |        |      |
| MENU Exit                      | : C         | K Ch   | ange |

- منطقه **[▼]** را فشار دهید تا Time Zone (منطقه زمانی) را انتخاب کنید و سپس دکمه [<sup>0</sup>\] را فشار دهید.
- 6 با فشار دادن [◄/◄] ساعت جهانی مورد نظر خود را تنظیم نمایید.

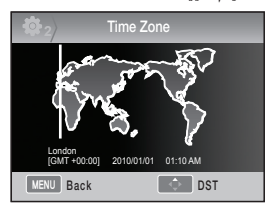

- 7 جهت تنظیم زمان صرفه جویی روزانه، دکمه [▲]. را دوباره فشار دهید. [▲]
  - 8 برای ذخیره تنظیمات. دکمه (OK فِشار دهید.
- دیمه [▼] را فشار دهید تا Time (زمان) را انتخاب کنید و سپس دکمه [<u>M</u>] را فشار دهید.
  - 10 با زمان داخواه خود را از طريق فشار دادن دكمه [▲/▼/√/▲] و سپس [۲] تنظيم نماييد.

|           | Date & Time |        |        |
|-----------|-------------|--------|--------|
| Date      |             | 2010   | 11     |
| Time Zone |             |        |        |
| Time      |             | 00:00  | )      |
| Language  |             | Englis | h      |
|           |             |        |        |
|           |             |        |        |
| MENU Exi  | t [         | OK     | Change |

11 جهت پایان بخشیدن به تنظیمات. دمحه [MENU] را فشار دهید.

روشين ڪردن دوريين و شيروع په کار

تمامی جزئیات نشان داده شده بر روی *ن*ایاب. دقیقا به همان صورت بر روی نمایشگر نیز ظاهر خواهند شد. با استفاده از عملکرد مشاهده زنده. کاربر می تواند بدون نیاز به بررسی نمایاب. به صورت پیاپی عکسبرداری کند.

. نمادهای نشان داده شده بر روی صفحه نمایش به منظور توضیح مواردی که جهت استفاده از کلیدهای OIS و AF/MF مربوط به لنز مورد استفاده قرار می گیرند.

#### تمادها

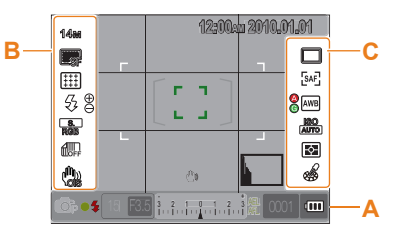

| -                                     | 🗚 نمایش اطلاعان                 |
|---------------------------------------|---------------------------------|
| حالت عكسبردارى                        | <b>O</b> P                      |
| حالت فيلمبردارى                       | 00                              |
| بررسنى فوكوس                          | •                               |
| فلاش                                  | \$                              |
| سرعت شاتر                             | 15                              |
| ميزان ديافراگم                        | F3.5                            |
| میزان نوردهی تنظیم<br>شده             |                                 |
| تنظيمات AEL/AFL                       | AEL<br>AFL                      |
| دفعات مكن عكسبردارى                   | 0001                            |
| اطلاعات باترى                         | (111                            |
| عدم وجود کارت حافظه را<br>نشان می دهد | <b>9</b>                        |
| هشدار لرزش دوربين                     | (1)                             |
| زمان. تاریخ و اطلاعات<br>شخصی شما     | 12:00 <sub>921</sub> 2010.01.01 |
| نشانگر فوکوس                          |                                 |
| نور سنج محله                          |                                 |
| محدودہ AF                             |                                 |
| نبودار هیستوگرام                      |                                 |
| نمایش شبکه ای                         | #                               |

| فيلمبردارى(سمت چپ)                                                                                         |                                    |  |
|----------------------------------------------------------------------------------------------------|------------------------------------|--|
| اندازه                                                                                                    | 1400                               |  |
| اندازه فيلم                                                                                                | 1280                               |  |
| كيفيت تصوير                                                                                                |                                    |  |
| كيفيت فيلم                                                                                                 | HQ                                 |  |
| محيط فوكوس                                                                                                 |                                    |  |
| فلاش                                                                                                    | 53                                 |  |
| تنظيم نور فلاش                                                                                             | $\oplus \Theta$                    |  |
| فضای رنگی                                                                                                  | R0B                                |  |
| برد هوشمند                                                                                                 |                                    |  |
| OIS                                                                                                    | ٢                                  |  |
| ضبط صدا                                                                                                    | <b>.</b>                           |  |
| محو کنندہ                                                                                                  | OFF                                |  |
| حذف نويز باد                                                                                               | <b>B</b> FF                        |  |
| ن<br>نمایش گزینه های عکسبرداری و<br>فیلمبرداری(سمت راست)                                                   |                                    |  |
| هبرداری(سمت راست)                                                                                          | فيل<br>فيل                         |  |
| هبرداری(سمت راست)<br>حالت عکاسی پیاپی                                                                      | فيلا<br>فيل                        |  |
| مبرداری(سمت راست)<br>حالت عکاسی پیاپی<br>تایمر                                                             | فيلا<br>فيلا<br>©                  |  |
| مبیرداری(سمت راست)<br>حالت عکاسی پیاپی<br>تایمر<br>حالت AF                                                 | لیند<br>لیف<br>©<br>[SAF]          |  |
| مبرداری(سمت راست)<br>حالت عکاسی پیاپی<br>تایمر<br>حالت AF<br>توازن سفیدی                                   | ماید<br>فیل<br>فیل<br>آیمه<br>آیمه |  |
| مبرداری(سمت راست)<br>حالت عکاسی پیاپی<br>تاہمر<br>حالت AF<br>توانن سفیدی<br>تنظیم نوانن سفیدی              |                                    |  |
| مبرداری(سمت راست)<br>حالت عکاسی پیاپی<br>حالت AF<br>توان سفیدی<br>تنظیم توان سفیدی<br>ISO                  |                                    |  |
| مبوداری(سمت راست)<br>حالت عکاسی پیاپی<br>حالت AF<br>توان سفیدی<br>تنظیم توان سفیدی<br>ISO<br>گزینه نورسنجی |                                    |  |

🖪 نمایش گزینه های عکسبرداری و

25

شيوه انتخاب كزينه /منه

هنگام فشار دادن [MENU]. می توانید گزینه یا منوی مورد نظر خود را با فشار دادن [▲/♥] یا [] انتخاب نمایید.

- 1 در حالت عکسبرداری و فیلمبرداری. [MENU] را فشار دهید.
  - 2 گزینه مورد نظر یا منو را می توانید با فشار دادن [▲/▼/√/▲] یا [] انتخاب نمایید.

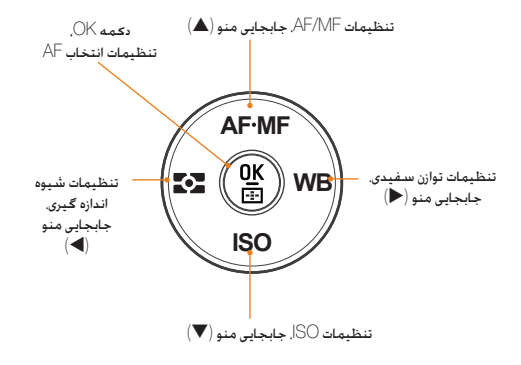

3 به منظور ذخیره گزینه یا منوی انتخابی. [صلاح] را فشار دهید.

بازگشت به مرحله قبلی.

به منظور بازگشت به مرحله قبل. [MENU] را فشار دهید.

کاربر می تواند با فشار دادن دکمه [شاتر] به حالت عکسبرداری و فیلمبرداری بازگردد.

#### با استفاده از کلید چرخشی

كاربر می تواند به یکی از دو روش استفاده از کلید چرخشی با وارد شدن از طریق منو به گزینه مورد نظر. ننظیمات مقادیر منو را تغییر دهد. به عنوان مثال هنگام عکاسی در حالت اولویت سرعت شادر. این قابلیت امکان ننظیم سریع سرعت شادر دلاواه را برایتان فراهم می آورد.

#### مثال. استفاده از کلید چرخشی در حالت S

1 کلید چرخشی حالت را بر روی حالت S تنظیم کنید.

- 2 با چرخاندن كليد چرخشى سرعت شاتر را تنظيم نماييد.
- <sup>۱</sup> میزان دریچه دیافراگم متناسب با سرعت انتخاب شده شاتر به طور اتوماتیک تنظیم می شود.

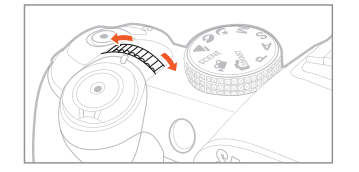

# استفاده از [Fn]

با استفاده از عملکرد [Fn] دوربین. کاربر می تواند به عملکردهای اصلی دوربین از قبیل کیفیت. اندازه، ناحیه AF، فلاش فضای رنگی، برد هوشمند و OIS دسترسی پیدا کند.

- مثال. تنظیمات فلاش در حالت P
- 1 کلید چرخشی حالت را بر روی حالت P تنظیم کنید.
- 2 دكمه [Fn] قرار گرفته بر روى بدنه دوربين را فشار دهيد.
  - عملکرد Flash (فلاش) را با استفاده از دکمه های [◀/▶] یا کلید چرخشی انتخاب کنید.

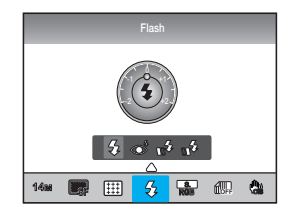

- 4 دكمه 🛋 را فشار دهيد
- 5 گزینه منوی فلاش را با استفاده از [◀/♥] یا کلید چرخشی. تنظیم نمایید.

- 6 🛚 دکمه 🛋 را فشار دهید
- 7 میزان نور فلاش را با استفاده از دکمه های[◀/◄] یا کلید چرخشی تنظیم نمایید.
- به این ترتیب می توانید میزان نور فلاش را تا 2 برابر بیشتر یا کمتر کنید.

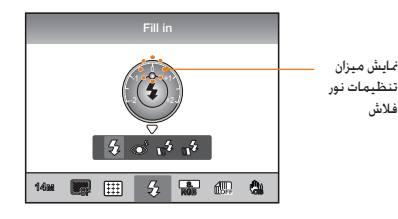

- سوژه خود را در کادر تنظیم کنید و برای فوکوس کردن. دکمه [شاتر] را تا نیمه فشار دهید.
  - 9 برای گرفتن عکس، دکمه [شاتر] را فشار دهید.

# تنظيم صفحه نمايش وصدا

با نحوه تغییر تنظیمات اولیه صفحه نمایش و صدا به شکل داخواه خود. آشنا شوید.

## تغيير نوع نمايش

روش نمایش را می توانید از میان نمادها و گزینه هایی که در حالت های عکسبرداری و فیلمبرداری و پخش ظاهر می شوند. انتخاب نمایید.

دکمه [DISP] را چند بار فشار دهید.

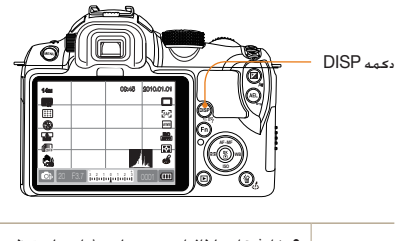

| الت<br>کسبرداری | <ul> <li>         • نابش تمامى اطلاعات عكسبردارى و فيلمبردارى تنظير<br/>شده توسط كاربر به استثناى خطوط مشبك و نمود<br/>ميستوكرام.     </li> <li>         • نمايش تمامى حالت هاى عكسبردارى و فيلمبردارى تنظ<br/>شده توسط كاربر. (صفحه (22)<br/>• مخفى كردن تمامى اطلاعات به استثناى اطلاعات مرد<br/>به حالت عكسبردارى و فيلمبردارى سرعت شاتى مي<br/>ديافراگم، نوردهى تعداد عكس هاى موجود. اطلاعات<br/></li> </ul> |
|-----------------|----------------------------------------------------------------------------------------------------|
| الت پخش         | <ul> <li>نمایش اطلاعات اولیه مربوط به عکسبرداری و فیلمبر</li> <li>نمایش نمودار هیستوگرام RGB, گزینه انتخاب شده و تاریخ ننظیم آن.</li> <li>فیلڈ بالدامات میلم می می شاند می می شاند ماندیاف اگ</li> </ul>                                                                                                    |

 نمایش اطلاعات مربوط به سرعت شاتر. میزان دیافراگم. نام فایل. فایل در حال پخش و تعداد کل فایل های ذخیره شده.

#### نمایش توضیحات مربوط به عملکرد منو

- در حالت عکسبرداری و فیلمبرداری. دکمه [MENU] را فشار دهید.
  - 2 گزینه ای داخواه از منو را انتخاب کنید
  - دحمه [DISP] را فشار داده و نگهدارید.

توضیحات مربوط به عملکرد منوی انتخاب شده بر روی صفحه ظاهر می شوند.

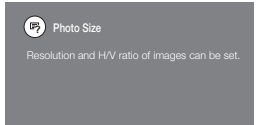

- تنظيم صفحه نمايش کاربر 😭 SCENE که P A S M 😋 🗅 ک شما می توانید نحوه نمایش اطلاعات عکسبرداری و فیلمبرداری را تنظیم یا حذف كنبد
  - را فشار دهند. [MENU] را فشار دهند.
  - 2 مسير تنظيمات کاربر (User Display ← ( 🎦 ) صفحه نمایش کاربر) → و سپس یکی از گزینه ها را انتخاب کنید.

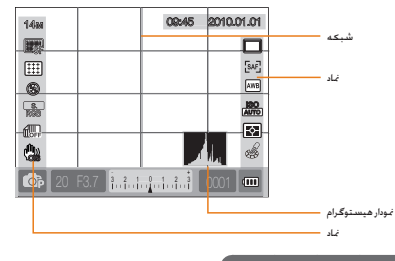

#### أشنابي با غودار هيستوگرام

نمودار هیستوگرام به نموداری که توزیع روشنایی عکس را نشان می دهد. گفته می شود. چنانچه نمودار متمایل به سمت چپ باشد. بیانگر عکس تاریک و چنانچه متمايل به سمت راست باشد. نشان دهنده عكسي بسيار روشن است. ارتفاع نمودار توسط اطلاعات مربوط به رنگ تعیین می گردد و چنانچه حجم زیادی از رنگ ها مربوط به یک رنگ خاص باشد. ارتفاع نمودار بیشتر خواهد بود.

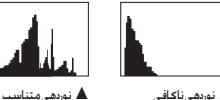

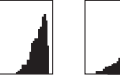

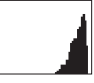

🛦 نوردھی ناکافی

🛦 نوردھی بیش از حد

- تنظيم صدا 📽 A S M 🔄 A S CENE 📽 تنظيم کاربر می تواند صدایی که هنگام کار با دوربین ایجاد می شود را تنظیم نماید.
- ۲ در حالت عكسبردارى و فيلمبردارى يا حالت يخش، دكمه 1 [MENU] را فشار دهید.
- System  $\leftarrow$  ( $\square$  ) Sound  $\leftarrow$  ( $\square$  ) Volume (میزان صدای سیستم) → و سیس یک گزینه را انتخاب کنید.

| هیچ صدای سیگنالی در هنگام فشار دادن<br>[۲] شنیده نمی شود.    | Off (خاموش)                                      |
|--------------------------------------------------------------|--------------------------------------------------|
| میچ صدای سیگنالی در هنگام فشار دادن<br>[ظلم] اشنیده نمی شود. | کم). Low (کم).<br>Medium (متوسط).<br>High (زیاد) |

3 جهت بازگشت به حالت قبلی. دکمه [منو] را فشار

دهيد.

#### تنظيم صفحه نمايش

ISMART P A S M & O A SCENE A

صفحه نمایش را می توان بر اساس راحتی کاربر تنظیم کرد.

- 1 در حالت تصویربرداری یا حالت پخش. دکمه [MENU] را فشار دهید.
- 2 تنظیمات 3 (🟟ع ← bisplay Select (انتخاب نمایشگر) را انتخاب کنید.
  - 3 گزينه داخواه را انتخاب کنيد.

| 01 02 03           | 🛔 1 🕸 1 🕸 2 🧔 3 |
|--------------------|-----------------|
| Display Select     | Auto Select     |
| Video Out          | Main Display    |
| Anynet+ (HDMI-CEC) |                 |
| HDMI Size          | Auto            |
| Firmware Update    |                 |
|                    |                 |
| MENU Back          | OK Set          |

| (انتخاب خودکار) Auto Select | با استفاده از حسگر نوری بین نمایشگر اصلی و منظره یاب<br>الکترونیک جابجا شوید |
|-----------------------------|------------------------------------------------------------------------------|
| (سایشگر اصلی) Main Display  | صفحه فقط از طریق نمایشگر اصلی قابل رویت است.                                 |
| EVF (منظره ياب الكترونيك)   | صفحه فقط از طريق منظره ياب الكترونيك قابل رويت است.                          |

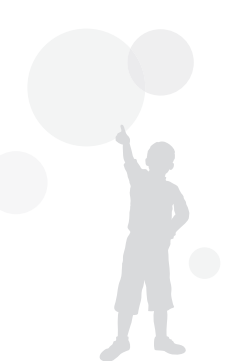

روش سادہ عکسبرداری

کاربر می تواند با به حداقل رساندن نیاز به تنظیمات. عکسبرداری را به راحتی انجام دهد.

7 کلید چرخشی را از طریق چرخاندن در حالت SMART قرار

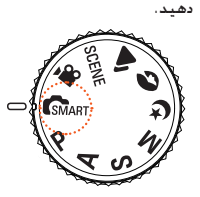

2 سوژه خود را در کادر تنظیم کنید.

تمامی جزئیات نشان داده شده بر روی نمایاب. دقیقا به همان صورت بر روی نمایشگر نیز ظاهر خواهند شد.

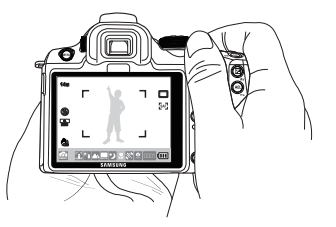

3 جهت فوكوس كردن. دكمه [شاتر] را تا نيمه فشار دهيد.

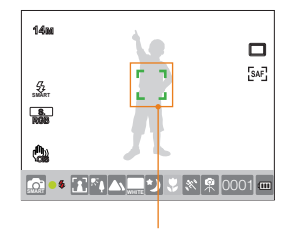

• سبز: فوكوس تنظيم شده است. • قرمز: فوكوس تنظيم نشده است.

4 برای گرفتن عکس، دکمه [شاتر] را فشار دهید.

- جهت گرفتن عکسی واضح. به بخش "نکاتی برای گرفتن یک عکس واضح تر" (صفحه 32) مراجعه کنید.
  - به منظور مشاهده عکس های ذخیره شده بر روی صفحه نمایش.
     دکمه []] را فشار دهید.

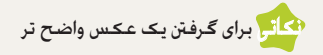

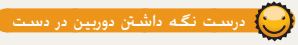

لطفا اطمينان حاصل کنید که دست. بند دوربین یا مانعی در مقابل لنزيا فلاش قرار ندارند.

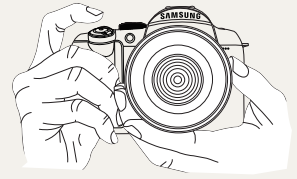

# 🖯 تا نیمه فشار دادن دکمه شاتر

برای اینکه از قبل مطمئن شوید که فوكوس تركيب بندى به صورت مناسب تنظيم شده است. می توانيد از عملکرد شاتر نیمه باز استفاده کنید. اگر دکمه شاتر را تا نیمه فشار دهید. فوکوس و نوردهی به طور اتوماتیک تنظیم خواهند شد.

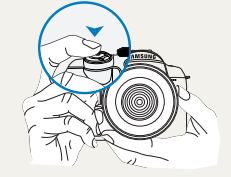

1486 07

III

S

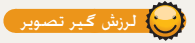

 برای اجتناب از تاری ناشی از لرزش دوربين. عملكرد لرزش گير ايتيكال تصويري (OIS) را تنظيم كنيد. (صفحه 35)

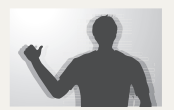

- کادر فوکوس
- در صورتی که سبزرنگ شد. با فشار دادن دکمه [شاتر] عكس بگيريد.

در صورتی که قرمزرنگ

بود. یا ترکیب بندی را تغيير دهيد ويا مجددا

فوكوس را تنظيم

کنید. زیرا فوکوس به درستى تنظيم نشده است.

8. RGB R í. ٩ <sup>3</sup>...<sup>2</sup>...<sup>1</sup>...<sup>1</sup>...<sup>2</sup>...<sup>3</sup> 0001

نشان می دهد که سرعت شاتر و ميزان ديافراگم تنظيم شده است

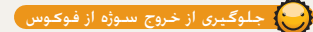

محکن است در شرایط زیر تصویر تار به نظر برسد. زیرا فوکوس کردن بر روی سوژه در شرایطی چون موارد زیر دشوار است.

- زمانی که کنتراست رنگ واضح نیست (مانند حالتی که فردی لباس های همرنگ با محیط پس زمینه پوشیده است)
  - زمانی که سوژه در جلوی نور پس زمینه شدید قرار گرفته است
    - زمانی که سوژه نور را به شدت منعکس می کند
  - زمانی که یک الگوی خطی متوالی افقی مانند کرکره پنجره وجود دارد
    - دمانی که سوژه در مرکز کادر قرار نمی گیرد
- هنگامی که دیوار سفید یکنواختی وجود دارد که با هیچکدام از الگوهای مشخص شده مطابقت نمی کند.
  - هنگامی که سوژه دارای حرکات سریع است.
    - وقتى سوژه به دورىين خيلى نزديک است.

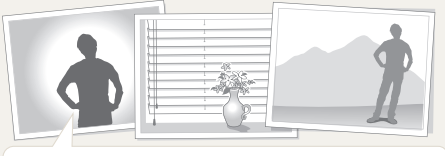

لطفا سعی کنید از عملکرد قفل فوکوس استفاده کنید. فوکوس را با قشار دادن دکمه شاتر تا بیمه که امکان فوکوس کردن به راحتی میسر می گردد تنظیم نمایید. سپس، بعد از بردن دوربین به ترکیب بندی دفتواه. دکمه (شاتر) را فشار دهید. به فشار دادن دکمه شاتر تا نیمه و نگهداشتن آن امامه دهید نازمانی که گرفتن عکس مطلوب برایتان یکی شود.

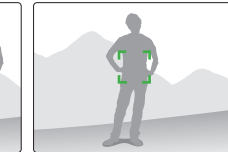

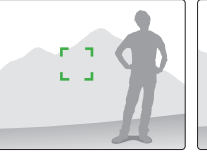

در حالتی که دکمه شاتر تا نیمه فشار داده می شود. دکمه [AEL] دوربین را فشار دهید تا مقادیر نوردهی و اطلاعات فوکوس بطور همزمان متناسب با تنظیمات صورت گرفته اصلاح گردند. برای لغو کردن عملکرد. دکمه [AEL] را یکبار دیگر فشار دهید. (صفحه 77)

#### استفاده ازحالت تنظيمات دستى

وقتى كه به دليل عوامل محيطى. عملكرد فوكوس اتوماتيك به خوبى كار نمى كند. فوكوس را مى توان از طريق روش فوكوس. به طور دستى تنظيم كرد. اگر شيوه فوكوس لنز بر روى فوكوس دستى (MF) تنظيم شده باشد. اين عملكرد با گسترش خودكار صفحه به عمل فوكوس كمك مى كند. چنانچه فوكوس با استفاده از تصوير گسترده تنظيم گردد. فوكوس را مى توان دقيق تر تنظيم كرد. (صفحه (3)

- Ø
- با استفاده از سطح کنترل [AF/MF]. فوکوس را می توان بطور دستی تنظیم کرد.
- چنانچه لنز فاقد کلید AF/MF است. گزینه فوکوس دستی (MF) را می توانید از طریق منوی حالت AF تنظیم نمایید.
  - گزینه قابل انتخاب محن است بسته به لنز مورد استفاده متفاوت باشد.
- زمانی که فوکوس را بطور دستی تنظیم می کنید. در صورت دقیق نبودن فوکوس. بحکن است تصویر تار شود. لطفا بعد از تنظیم دقیق فوکوس اقدام به عکاسی نمایید.
- زمانی که از عملکرد فوکوس دستی استفاده می کنید. کار با AF Area (محدوده AF) مکن نخواهد بود.
- در حالت فیلمبرداری نمی توانید فوکوس را با استفاده از تصویر گسترده تنظیم نمایید.

# 🕒 تنظیم عملکرد فوکوس اتوماتیک/دستی

فوکوس را می توان به طور اتوماتیک یا دستی از طریق کلید AF/MF قرار گرفته در مجاورت لنز تنظیم کرد.

- استفاده از فوکوس اتومایتک دکمه کلید AF/MF لنز را بر روی حالت AF تنظیم کنید. چنانچه دکمه شاتر تا نیمه فشار داده شود. فوکوس به طور اتوماتیک تنظیم می شود.
- 2 استفاده از فوكوس اتوماتيككليد كليد AF/MF لنز را بر روى حالت MF تنظيم كنيد. فوكوس را مى توان از طريق چرخاندن حلقه فوكوس به طور دستى تنظيم كرد.

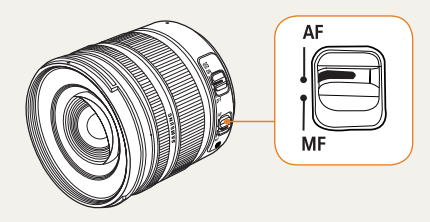

ممکن است برخی مدل های لنز فاقد کلید AF/MF نیز وجود داشته باشند. لطفا در هنگام خرید لنز، این موضوع را مد نظر داشته باشید. (صفحه 60)

Ø

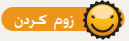

با استفاده از حلقه زوم. می توانید اندازه یک تصویر را از طریق تغییر میزان فاصله کانونی لنز دوربین. بزرگتر (زاویه عکاسی رادیویی) یا کوچکتر (زاویه عریض) نمایید. کادر عکس را به اندازه دلنواه تنظیم کرده و عکس بگیرید.

- آ بعد از بررستی میزان فوکوس بر روی سوژه. حلقه زوم را به سمت چپ یا راست بچرخانید.
- بسته به فاصله کانونی تغییر یافته. سوژه مکن است بزرگتر یا کوچکتر به نظر برسد.
- 2 جهت فوكوس كردن. دكمه [شاتر] را تا نيمه فشار دهيد.
  - 3 برای گرفتن عکس. دکمه [شاتر] را فشار دهید.

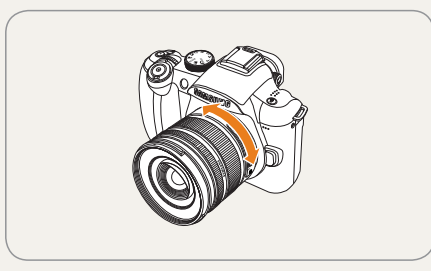

از آجًا که فوکوس بحک است به دلیل تغییر در فاصله کانونی تغییر بابد، توصیه می شود چنانچه فاصله کانونی را از طریق چرخاندن حلقه زوم تغییر داده اید، قبل از عکس گرفتن فوکوس را مجددا تنظیم کنید.

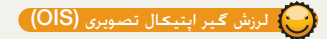

هنگامی که با استفاده از گزینه لرزش گیر نوری تصویر (OIS). عکس گرفته می شود. بواسطه به حداقل رسیدن لرزش دوربین. کاربر می تواند به طور دقیق بر روی تصاویر فوکوس کند.

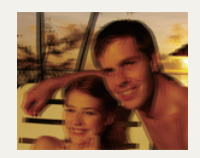

▲ پیش از استفاده از SاO

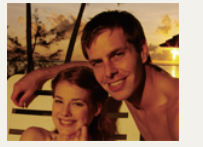

▲ بعد از استفاده از OIS

#### استفاده از دکمه OIS لنز

عملکرد OIS می تواند تنها زمانی که لنز مورد استفاده دارای چنین عملکردی باشد. مورد استفاده قرار گیرد.

لطفا به منظور استفاده از این عملکرد. دکمه [OIS] را در حالت ON (فعال) قرار دهید.

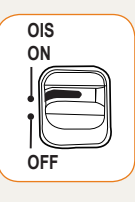

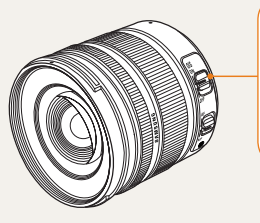

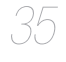

# 💽 استفاده از دکمه OIS در گزینه منو

بعد از تنظیم دکمه OIS. عملکرد OIS درگزینه منو را انتخاب کنید.

- 1 در حالت عکسبرداری و فیلمبرداری. دکمه [MENU] را فشار دهید.
- 2 مسیر عکسبرداری و فیلمبرداری3 (3) ⊕3) → OIS (لرزش گیر اپتیکال تصویری) → (لرزش گیر اپتیکال تصویری) → و سپس یک گزینه را انتخاب کنید.

| عملکرد OlS تنها با فشار دکمه شاتر تا نیمه یا | Mode 1             | ∭))  |
|----------------------------------------------|--------------------|------|
| به طور کامل کار می کند.                      | (حالت 1)           | OIS≟ |
| عملکرد OIS همیشه کار می کند.                 | Mode 2<br>(حالت 2) |      |

مکن است عملکرد OIS درموارد زیر به خوبی کار نکند.
 زمان عکسبرداری در هنگام ردیابی بک شیء متحرک

- زمانی که لرزش بزرگی فراتر از دامنه لرزش گیری بروزمی کند
- وقتی که سرعت شاتر به دلیل شرایطی از قبیل عکسبرداری و فیلمبرداری در شب بسیار پایین باشد
  - زمانی که ظرفیت باتری کافی نباشد
  - وقتی که یک عکس کلوزآپ گرفته می شود
- لطفاً زمانی که از سه پایه استفاده می کنید. عملکرد OIS را غیر فعال کنید. زیرا مکن است بواسطه لرزش ناشی از عملکرد OIS تصویر دچار لرزش گردد.
- چنانچه دوربین در هنگام عکسبرداری دچار لرزش شود. یکن است در صفحه نمایش لرزش ایجاد شود. در این حالت. یکن است در صورتی که دوربین خاموش و دوباره روشن شود. عملکرد نرمال خود را از سر گیرد.
- از آنجا که مصرف باتری بواسطه کار با عملکرد OIS افزایش می یابد.
   توصیه می شود تنها در موارد ضروری از آن استفاده کنید.
- به منظور تنظیم عملکرد OIS از طریق منو. حالت [OIS] لنز را بر روی OM قرار دهید. بسته به مدل لنز مکن است این عملکرد به خوبی کار نکند.
  - با فشار دادن دکمه [Fn] در حالت عکسبرداری و فیلمبرداری می توانید این عملکرد را مستقیما تنظیم کنید.
#### PASM (پیش نمایش عمق میدان دید) Depth preview

هنگامی که از عملکرد پیش نمایش عمق میدان دید استفاده نمی کنید. تنها در وضعیت حداکثر دیافراگم (حداقل تعداد-أ) در حالت عکسبرداری قادر به مشاهده سوژه از طریق دوربین خواهید بود.

چنانچه پیش از عکاسی از عملکرد بررسی عمق میدان دید استفاده نمایید. به راحتی می توانید عمق میدان دید را از قبل بررسی کنید.

1 در حالت عکسبرداری و فیلمبرداری. دکمه [پیش نمایش عمق میدان دید] را فشار دهید.

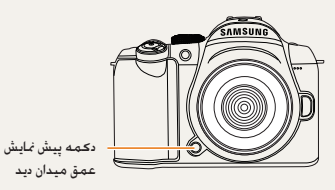

- 2 نتیجه بررسی عمق میدان دید را می توانید از طریق نمایشگر و نمایاب مشاهده نمایید.
- با استفاده از گزینه منوی Key Mapping (نگاشت کلید) می توانید عملکرددیگری برای هر دکرمه تعریف کنید. (صفحه 77)

عمق ميدان ديد چـقـدر اسـت؟

زمانی که بر روی سوژه ای خاص فوکوس می کنید. در محدوده ای خاص. هر دو دسته اشیاء نزدیک و دور در فوکوس قرارمی گیرند. این برد فوکوس. عمق میدان دید گفته می شود.

هر چه لنز زاویه-عریض. عریض تر باشد. دریچه دیافراگم وسیع تر و عمق میدان دید بیشتر خواهد بود.

به عنوان مثال. در شرایط دیافراگم بدون حرکت. f 11 بیشتر از f 2.8 خواهد . بود.

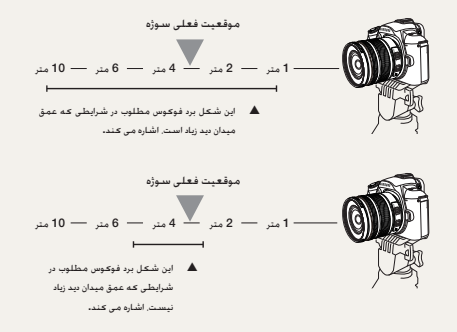

تصويربردارى ابتدايى

عکس گرفتن با انتخاب یک حالت و چگونگی ضبط فیلم را فرابگیرید.

| ستفاده از حالت اتوماتیک هوشمند                                | 39 |
|---------------------------------------------------------------|----|
| ستفاده از حالت برنامه                                         | 40 |
| ستفاده از اولویت روزنه لنز. اولویت شاتر. یا حالت تنظیمات دستی | 41 |
| ستفاده از حالت شب/چهره/منظره                                  | 45 |
| ستفاده از حالت صحنه                                           | 46 |
|                                                               | 48 |

# استفاده ازحالت اتوماتيك هوشمند

حالت اتوماتیک هوشمند این امکان را فراهم می آورد که عکسبرداری در حالات بهینه محیطی و بدون نیاز به دستکاری مجزا صورت گیرد. زیرا دوربین به طور اتوماتیک شرایط عکسبرداری مختلف را تشخیص می دهد. بنابراین حتی یک مبتدی نیز می تواند به راحتی با دوربین کار کند.

- 7 کلید چرخشی حالت را از طریق چرخاندن در حالت SMART قرار دهید.
  - 2 سوژه خود را در کادر تنظیم کنید.
- در صورتی که دوربین یک حالت ترکیب بندی تصویر مطلوب را تنظیم نماید. صحنه ها را به طور اتوماتیک تشخیص می دهد و نماد حالت مربوطه را بر روی نمایشگر نشان می دهد.

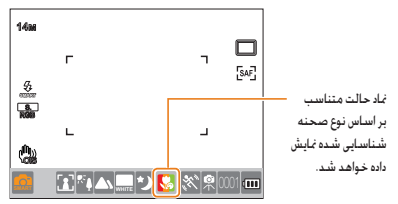

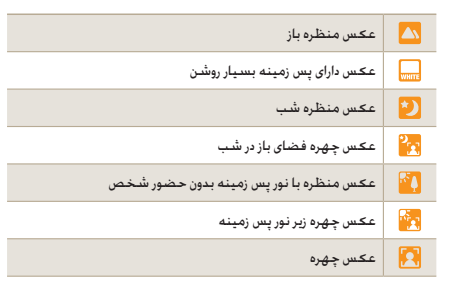

| ه راختی ا    | با دوربین کار کند.                                                                                              |
|--------------|----------------------------------------------------------------------------------------------------|
| <b>V</b>     | عـکـس حـلوزآپ (نمـای نزدیـک)                                                                                    |
|              | عکس کلوزآپ کاراکتر                                                                                              |
|              | عكس غروب آفتاب                                                                                                  |
|              | عڪس آسـمان آبي                                                                                                  |
|              | عکس طبیعت از قبیل جنگل و برگ ها                                                                                 |
|              | عکس کلوزآپ برای سوژه های دارای رنگ های متنوع                                                                    |
| ٥.           | عڪس ڪلوزآپ چهره                                                                                                 |
| 常            | بعد از ثابت کردن بر روی ادواتی مانند سه پایه. زمانی که سوژه مدتی<br>حرکت نمی کند. نسبت به عکسبرداری اقدام کنید. |
| " <b>K</b> " | عکسبرداری در شرایطی که سوژه څرک بالایی دارد                                                                     |

- در مواردی که دوربین محیط عکسبرداری و فیلمبرداری را تشخیص می
   دهد. بر اساس تنظیمات اولیه حالت عکسبرداری را انجام می دهد.
- حتی بعد از تشخیص صورت, محن است دوربین حالت چهره را بر مبنای جهت و میزان روشنایی صورت تشخیص ندهد.
- بسته به عوامل محیطی عکسبرداری مانند نور. لرزش دوربین و فاصله سوژه ِ مکن است دوربین صحنه یکسانی را متفاوت تشخیص دهد.
  - بسته به څرک سوژه. مکن است دوربین در حالت 🛱 به خوبی تشخیص ندهد. حتی زمانی که از سه پایه استفاده می شود.
- 3 جهت فوكوس كردن. دكمه [شاتر] را تا نيمه فشار دهيد.
  - 4 برای گرفتن عکس. دکمه [شاتر] را فشار دهید.

# استفاده از حالت برنامه

در حالت برنامه. سرعت شاتر و میزان دیافراگم بطور اتوماتیک تنظیم خواهند شد و روشنایی مطلوب را تامین خواهند کرد.

- 7 کلید چرخشی حالت را بچرخانید تا روی P قرار گیرد.
  - 2 گزینه ها را تنظیم کنید.
  - جهت آگاهی از فهرست گزینه ها, به «عملکردهای پیشرفته عکسبرداری و فیلمبرداری» مراجعه کنید. (صفحه 50)

| 14m | г  |                                                                                    | ٦      | SAF<br>AWB |
|-----|----|------------------------------------------------------------------------------------|--------|------------|
|     | L  |                                                                                    | Ч      |            |
| Op  | 15 | F3.5 <sup>3</sup> <sup>2</sup> <sup>1</sup> <sup>1</sup> <sup>1</sup> <sup>2</sup> | i 0001 |            |

- 3 سوژه خود را در کادر تنظیم کنید و برای فوکوس کردن. دکمه [شاتر] را تا نیمه فشار دهید.
  - 4 برای گرفتن عکس، دکمه [شاتر] را فشار دهید.

#### روش تغییر برنامه به چه معناست؟

چنانچه از این عملکرد استفاده شود. سرعت شاتر و میزان دیافراگم دلاّواه را می توان همراه با حفظ همان میزان از روشنایی انتخاب کرد. میزان دیافراگم و سرعت شاتر در شرایط زیر تغییر می بابند.

بسته به مدل لنز. تعداد گزینه های دیافراگم موجود برای تنظیم نوردهی متفاوت خواهد بود.

| تغيير مقدار نوردهى                                   | جهت کلید چرخشی |
|------------------------------------------------------|----------------|
| کاهش سرعت شاتر همراه با افزایش قطر دریچه<br>دیافراگم | چپ             |
| افزایش سرعت شاتر همراه با کاهش قطر دریچه<br>دیافراگم | راست           |

# استفاده از اولویت روزنه لنز. اولویت شاتر. یا حالت تنظیمات دستی

با استفاده از میزان دیافراگم جهت تنظیم میزان صدا و سرعت شانر قادر خواهید بود در شرایط نوردهی دقنواه خود عکسبرداری کنید. شبیه حالت های عکسبرداری و فیلمبرداری که در آن تنظیم میزان دیافراگم و سرعت شاتر محن می باشد. امکان انتخاب حالت های دیگری از قبیل حالت اولویت روزنه لنز. حالت اولویت سرعت شاتر و حالت تنظیمات دستی نیز وجود خواهد داشت.

#### استفاده از حالت اولويت روزنه لنز

حالت اولویت روزنه لنز اجازه می دهد هنگامی که دوربین به طور خودکار سرعت مناسبی برای شاتر انتخاب می کند. میزان دیافراگم را به صورت دستی تنظیم کنید.

- 7 کلید چرخشی حالت را بچرخانید تا روی A قرار گیرد.
  - 2 به منظور تنظیم میزان دیافراگم. کلید چرخشی را بچرخانید.

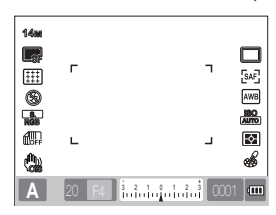

- 3 گزینه ها را تنظیم کنید.
- جهت آگاهی از فهرست گزینه ها. به «عملکردهای پیشرفته عکسبرداری و فیلمبرداری» مراجعه کنید.
   (صفحه 50)
- 4 سوژه خود را در كادر تنظیم كنید و برای فوكوس كردن. دكمه [شاتر] را تا نیمه فشار دهید.
  - 5 برای گرفتن عکس، دکمه [شاتر] را فشار دهید.

#### میزان دیافراگم

میزان دریچه دیافراگم لنز را می توان به نحوی تنطیم کرد که مقدار نوری که به حسگر تصویر می رسد. قابل کنترل باشد. هنگام باز کردن دیافراگم (کاهش میزان دیافراگم). اشیاء نزدیکتر و دورتر از سوزه ای که بر روی آن فوکوس شده است. از فوکوس خارج خواهند شد. هنگام بستن دیافراگم (افزایش میزان دیافراگم)، برد فوکوس در جهات عقب و جلو گسترش می بابد.

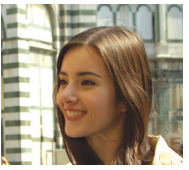

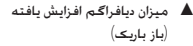

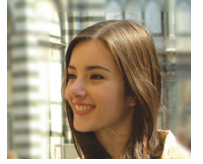

میزان دیافراگم کاهش یافته (باز عریض)

#### استفاده از حالت اولویت شاتر

حالت اولویت شاتر امکان می دهد. هنگامی که دوربین به طور خودکار میزان دیافراگم مناسبی را انتخاب می کند. سرعت شاتر را به صورت دستی تنظیم کنید.

- 1 کلید چرخشی حالت را بچرخانید تا روی S قرار گیرد.
  - 2 به منظور تنظیم سرعت شاتر. کلید چرخشی را بچرخانید.

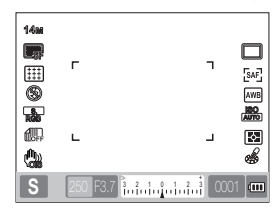

- 3 گزینه ها را تنظیم کنید.
- جهت أگاهی از فهرست گزینه ها, به «عملكردهای پیشرفته عكسبرداری و فیلمبرداری» مراجعه كنید.
   (صفحه 50)
- 4 سىوژە خود را در كادر تنظیم كنید و برای فوكوس كردن. دكمه [شاتر] را تا نیمه فشار دهید.
  - 5 برای گرفتن عکس. دکمه [شاتر] را فشار دهید.

#### سرعت شاتر

سرعت شانر مدت زمانی است که شانر باز می شود. با تنظیم سرعت شانر می توانید از جلوه های زیبای فراوانی لذت ببرید. سرعت پایین شانر. حرکت روی تصویر را تار نشان می دهد. هنگامی که از سرعت پایین شانر جهت عکسبرداری استفاده شود. شما می توانید سرعت قرک را در تصویر احساس کنید.

جهت عکس برداری از حرکات. ضروری است از سرعت بالای شاتر استفاده شود. سرعت بالاتر شاتر. سوژه متحرک را در تصویر بی حرکت می کند.

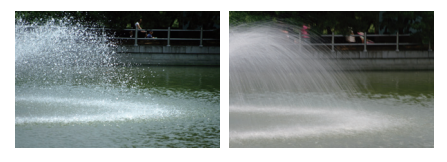

- 🔺 سىرعىت پايىن شاتر 🔺 م
- 🛦 سىرعت بالاى شاتر

#### استفاده از حالت تنظيمات دستى

أدر حالت تنظیمات دستی. قادر خواهید بود با تنظیم مستقیم گزینه های متعدد عکاسی از جمله سرعت شاتر و میزان دیافراگم. نسبت به عکسبرداری اقدام نمایید.

- 7 كليد چرخشى حالت را بچرخانيد تا روى M قرار گيرد.
  - 2 به منظور تنظیم سرعت شاتر. کلید چرخشی را بچرخانید.
  - 3 به منظور تنظیم میزان دیافراگم، در حالیکه دکمه کروشه گذاری را فشار داده و نگه داشته اید. کلید چرخشی را بچرخانید.

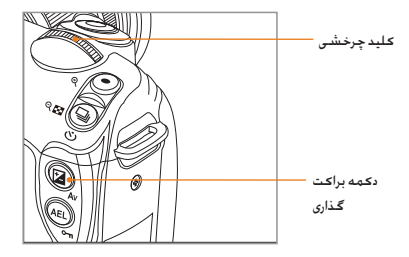

- 4 تنظیم گزینه عکسبرداری و فیلمبرداری مورد نظر خود
  - جهت آگاهی از فهرست گزینه ها. به «عملکردهای پیشرفته عکسبرداری و فیلمبرداری» مراجعه کنید. (صفحه 50)
- سوژه خود را در کادر تنظیم کنید و برای فوکوس کردن. دکمه [شاتر] را تا نیمه فشار دهید.
  - 6 برای گرفتن عکس، دکمه [شاتر] را فشار دهید.
  - S (یولویت شانر) یا A (لولیت روزنه لذر). کابیشگر مربوط به هر موردی که از دامنه نوردهی فراتر رود. به رنگ قرمز نشان داده می شود. حالت A: علامت قرمز در مورد سرعت شانر و میزان دیافراگم نمایش دادهمی شود. حالت A: علامت قرمز در مورد سرعت شانر نمایش داده می شود.
  - سرعت SO در حالت M (دستی). بطور اتوماتیک تنظیم نمی شود.

#### ۔ استفادہ از نوردھی لامپ

با استفاده از نوردهی لامپ. قادر خواهید بود سرعت شاتر را هر زمانی که مایل باشید تنظیم نمایید.

- 1 كليد چرخشى حالت را بچرخانيد تا روى M قرار گيرد.
  - 2 کلید چرخشی را بچرخانید و سرعت شاتر را بر روی Bulb (لامپ) تنظیم کنید.
- علامت نوردهی لامپ. در کنار سرعت شاتر "30 (ثانیه)
   ظاهر خواهد شد.

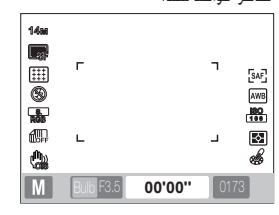

- 3 به منظور تنظیم میزان دیافراگم. در حالیکه کلید چرخشی را می چرخاند. دکمه کروشه گذاری را فشار داده و نگه دارید.
  - 4 سوژه را در کادر تنظیم کنید و برای فوکوس کردن. دکمه [شاتر] را تا نیمه فشار دهید.
    - 5 برای گرفتن عکس. دکمه [شاتر] را فشار دهید.
  - زمان نوردهی تا زمانی که دست خود را از روی دکمه [شاتر] بر می دارید، ادامه خواهد داشت. دکمه [شاتر] را به مدت زمان دلخواه فشار داده و نگه دارید. به محض اینکه دست خود را از روی دکمه [شاتر] بردارید. فرآیند عکسبرداری و فیلمبرداری تکمیل می شود.

- جهت لرزش گیری تصویر در زمان عکسبرداری در حالت نوردهی لامپ. توصیه می شود از سه پایه ای قابل اطمینان یا قطع کننده شانر (به صورت جداگانه جداگانه خریداری شود) استفاده کنید.
- چنانچه از سرعت شاتر بالاین استفاده می کنید. مدت زمان لازم برای ذخیره تصاویر نیز به همان میزان افزایش می بابد. این عیبی برای دوربین محسوب نمی شود و نیازی به تعویض باتری نخواهید داشت
  - چنانچه مدت زمانی طولانی با استفاده از عملکرد عکاسی با کمک لامپ. عکسبرداری می کنید. توصیه می کنیم بعد از شارژر کامل باتری با دوربین کار کنید.
- منگام عکاسی در حالت نوردهی لامپ. نوردهی بلندمد: یکن است به ایجاد نویز منجر شود، بنابراین توصیه می کنیم عملکرد کاهش نویز را فعال کنید. عملکرد کاهش نویز زمانی عمل می کند که سرعت شاتر بر روی مقداری بیش از 1 ثالیه نتظیم شده باشد.
- هنگام استفاده از عنلکرد نوردهی لامپ. کار با عملکرد عکاسی پیاپی ، کن نخواهد بود.
- هنگام استفاده از عملكرد نوردهن لامپ. سرعت ISO بطور اتوماتيك تنظيم نمى شود.

# استفاده از حالت شب/چهره/منظره

#### استفاده از حالت شب

هنگام کار با دوربین در حالت شب می توانید از میزان نوردهی بهینه برای محيط تاريک استفادہ نماييد.

- 1 کلید چرخشی حالت را از طریق چرخاندن در حالت 🕑 قرار
- سوژه خود را در کادر تنظیم کنید و برای فوکوس کردن. 2 دکمه [شاتر] را تا نیمه فشار دهید.
  - 3 برای گرفتن عکس، دکمه [شاتر] را فشار دهید.

در حالت شب. توصيه مي شود جهت به حداقل رسانيدن لرزش دوربين  $\mathbb{V}$ از سه پایه. قطع کننده شاتر یا عملکرد تایمر استفاده کنید (به طور حداگانه خرنداری شود).

#### استفاده ازحالت جهره

در حالت چهره. جلوه بهینه زمانی حاصل می شود که یک عکس چهره گرفته شود.

- 1 کلید چرخشی حالت را از طریق چرخاندن در حالت 🎧 قرار
- سوژه خود را در کادر تنظیم کنید و برای فوکوس کردن. - 2 دکمه [شاتر] را تا نیمه فشار دهید.
  - 3 برای گرفتن عکس. دکمه [شاتر] را فشار دهید.

در حالت چهره. محیط فوکوس به طور اتوماتیک بر روی صورت تنظیم می شود. زیرا به طور اتوماتیک بر روی حالتتشخیص چهره AF تنظيم مي گردد.

#### استفاده ازحالت منظره

این حالت زمانی مفید خواهد بود که نیاز به فوکوس دقیق بر روی یک منظره طبيعى باشد.

- 1 کلید چرخشی حالت را از طریق چرخاندن در حالت 📣 قرار دهند.
- 2 سوژه خود را در کادر تنظیم کنید و برای فوکوس کردن. دکمه [شاتر] را تا نیمه فشار دهید.
  - 3 براى گرفتن عكس. دكمه [شاتر] را فشار دهيد.
  - در حالت منظره. سرعت شاتر به طور اتوماتیک متناسب با میزان

دیافراگم تنظیم مے گردد. توصيه می شود در صورت تنظيم سرعت پايين شاتر. از يک سه پايه استفاده کنید.

## استفاده ازحالت صحنه

از آبجًا که گزینه مناسب قبلا توسط حالت صحنه انتخاب شده است. به راحتی می توانید با انتخاب صحنه مناسب با موقعیت عکاسی کنید.

- 5 کلید چرخشی حالت را از طریق چرخاندن در حالت SCENE قرار دهید.
  - 2 یک صحنه انتخاب کنید.
- دكمه [MENU] را فشار داده و يک صحنه را انتخاب كنيد.
   شما می توانيد صحنه دلخواه را انتخاب نماييد.
  - در مورد حالت تصویر زیبا. به <sup>"</sup>استفاده از حالت تصویر زیبا<sup>"</sup> مراجعه کنید.

| 01   | Beauty Sh |                |    |
|------|-----------|----------------|----|
| .0   | <u>e</u>  | \$             |    |
|      | ÷         | <sup>≈</sup> 0 |    |
| ₩    | ]         |                |    |
|      |           |                |    |
| MENU | Back      | OK S           | et |

- 3 سوژه خود را در کادر تنظیم کنید و برای فوکوس کردن. دکمه [شاتر] را تا نیمه فشار دهید.
  - 4 برای گرفتن عکس، دکمه [شاتر] را فشار دهید.

هنگامی که دوربین بر روی حالت آمامه به کار تنظیم شده است و کلید چرخشی بر روی حالت SCENE تنظیم شده است. امکان انتخاب مستقیم صحنه دانواه ما فشار دادن دکومه [Fn] را خواهند داشت.

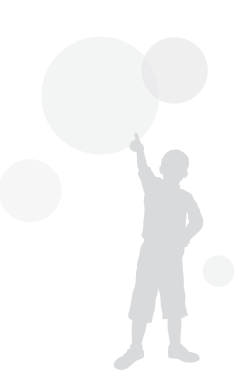

#### استفاده از حالت تصوير زيبا SCENE

در حالت تصویر زیبا می توانید از طریق رتوش کردن لکه ها و معایب صورت عکس های زیبایی بگیرید.

- 7 کلید چرخشی حالت را از طریق چرخاندن در حالت SCENE قرار دهید.
  - 2 دحمه [MENU] را فشار دهید.
- SCENE ← (أله و فيلمبردارى و فيلمبردارى 3 (اله عنه مسير عكسبردارى و فيلمبردارى 3 ( (صحنه) ← Beauty Shot ( تصوير زيبا) را انتخاب كنبد.
  - Face ← () 3 مسير عكسبردارى و فيلمبردارى 3 () 4 مسير عكسبردارى و فيلمبردارى 4 () 5 مسير عكسيردارى 5 () 10 مسير عكسيردارى 4 مسير 20 () 10 مسير 20 () 10 () 10 () 10 ()
    - 5 گزینه ها را تنظیم کنید.
- ۰ برای روشن تر کردن رنگ پوست. گزینه ای با مقدار بالاتر را انتخاب کنید.

| <b>O</b> 1 <b>O</b> 2 <b>O</b> 3 | <b>1</b> 1 1 1 1 1 1 1 1 1 1 1 1 1 1 1 1 1 1 |
|----------------------------------|----------------------------------------------|
| Face Tone                        | Level 1                                      |
| Face Retouch                     | Level 2                                      |
|                                  | Level 3                                      |
|                                  |                                              |
|                                  |                                              |
|                                  |                                              |
| MENU Back                        | OK Set                                       |

Face ← (©3) مسیر عکسبرداری و فیلمبرداری 3 (6) 6 مسیر عکسبرداری و فیلمبرداری 6 (€3) 6 مسیر عکسبرداری 6 (€3)

- 7 گزینه ها را تنظیم کنید.
- برای روشن تر کردن رنگ پوست. گزینه ای با مقدار بالاتر را انتخاب کنید.

| <b>O</b> 1 <b>O</b> 2 <b>O</b> 3 | <b>1</b> 1 40≠1 40≠2 40≠3 |
|----------------------------------|---------------------------|
| Face Tone                        | Level 1                   |
| Face Retouch                     | Level 1                   |
|                                  | Level 2                   |
|                                  | Level 3                   |
|                                  |                           |
|                                  |                           |
| MENU Back                        | OK Set                    |

- سوژه خود را در کادر تنظیم کنید و برای فوکوس کردن. دکمه [شاتر] را تا نیمه فشار دهید.
  - 9 برای گرفتن عکس، دکمه [شاتر] را فشار دهید.

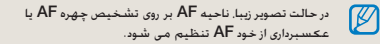

# ضبط یک فیلم

در حالت فيلمبرداري. امكان ضبط فيلم با كيفيت بالا (1280x720) وجود دارد. امكان فيلمبردارى نا مدت 25 دقيقه وجود دارد. فيلم ضبط شده به صورت يک فايل H.264 (MPEG-4.AVC) نخيره مى شود.

- ۲ کلید چرخشی حالت را از طریق چرخاندن در حالت قرار دهید.
  - 2 دحمه [MENU] را فشار دهید.
- Quality ← (<sup>20</sup>1) 1 مسير عكسبرداری و فيلمبرداری 3 (كيفيت) را انتخاب كنيد.
  - 4 گزینه ها را تنظیم کنید.
  - 5 مسیر عکسبرداری و فیلمبرداری3 (۵۲۵ (۵۹۵ (۵۹۵ (۵۰۰ ← ۷۰۰۰ ۲۰۰۰) (صدا) را انتخاب کنید.
- 6 انتخاب کنید که آیا مایل به ضبط صدا هستید یا خیر.
  - 7 جهت شروع ضبط. دكمه [شاتر] را فشار دهيد.

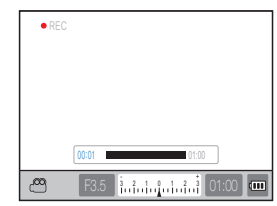

- 8٪ دكمه [شاتر] را جهت توقف ضبط فشار دهيد.
- در حین فیلمبرداری. سرعت فریم بر روی fps 30 (30 فریم بر ثانیه)
   ثابت شده است.

#### تنظيمات ميزان ديافراگم

هنگام فیلمبرداری می توانید میزان دیافراگم را تنظیم کنید.

- 1 در حالت عکسبرداری و فیلمبرداری. دکمه [MENU] را فشار دهید.
- 2 مسیر عکسبرداری و فیلمبرداری 1 (ﷺ) ← Movie AE Mode (حالت فیلم) ← و سپس یکی از گزینه ها را انتخاب کنید.

| میزان دیافراگم به طور اتوماتیک تنظیم<br>می شود.                               | (برنامه) Program                        | P |
|-------------------------------------------------------------------------------|-----------------------------------------|---|
| پیش از فیلمبرداری. میزان دیافراگم را با استفاده<br>از کلید چرخشی تنظیم مایید. | Aperture Priority<br>(اولویت روزنه لنز) | A |

#### کم کم محو شدن صفحه

با استفاده از عملکرد محو کننده می توانید در حین ضبط. صفحه فیلم را به تدریج تارتر یا روشن تر نمایید.

- در حالت عکسبرداری و فیلمبرداری. دکمه [MENU] را فشار دهید.
  - Fader ← (ﷺ) کمسیر عکسبرداری و فیلمبرداری 3 (ﷺ) Fader ← (ﷺ) (محو کننده) را انتخاب کنید.

| OFF | Off (خاموش)        | عملكردمحو كننده فعال نشده است                         |
|-----|--------------------|-------------------------------------------------------|
|     | ln (داخل)          | با شروع ضبط. صحنه به تدریج روشن تر می شود.            |
|     | خاج) Out           | با شروع ضبط. صحنه به تدریج تاریکتر می شود.            |
|     | In-Out (داخل-خارج) | عملكردمحو كننده از آغاز تا پايان فيلمبردارى فعال است. |

منا منا

هنگام استفاده از عملکردمحو کننده *م*کن است ذخیره تصاویر مدت زمان بیشتری طول بکشد.

## استفاده از قابلیت حذف نویز باد 🎬

با استفاده از قابلیت حذف نویز باد. می توان علاوه بر نویز باد. نویز محیط پیرامون را نیز تا حدی حذف کرد.

- 1 در حالت عکسبرداری و فیلمبرداری. دکمه [MENU] را فشار دهید.
- 2 مسیر عکسبرداری و فیلمبرداری3 (33 (4 wind Cut←) (23) (حذف نویز باد) → و سپس یکی از گزینه ها را انتخاب کنید.

#### مکٹ کردن در حین ضبط فیلم

با استفاده از عملکرد مکث، می توانید تنها صحنه های دلخواه را به صورت یک فایل فیلم ضبط کنید. بدون اینکه نیازی به ضبط چندین و چند فیلم جداگانه داشته باشید.

برای مکت کردن در حین ضبط. دکمه [صل] را فشار دهید.

• برای ادامه ضبط. دکمه [ 🙀 ] را مجددا فشار دهید.

- H.264 (MPEG-4 part10/AVC) أخرين فرمت عد تعذاري ويديوني است كه در سال 2003 با موكاري O-EC او TU-T تعريف شده است. از آنها كه اين فرمت از سرعت فشرده سازی بالايی بهره می برد، امكان نخيره داده های بیشتری بر روی ممان فطعه دنيره اطلاعات وجود خواهد داشت.
- منگام استفاده از کارت حافظه ای با سرعت رایت پایین ، یکن است در ضبط فیلم اختلال ایجاد شود زیرا قادر نیست با سرعتی که ویدیو ذخیره می شود آن را پردازش کند. در این صورت می توانید با تعویض حافظه با یک کارت حافظه با سرعت بالاتر یا کاهش اندازه ویدیو. مشکل بروز کرده از مرتفع سازند.
- چنانچه در حالت فیلمبرداری. عملکرد لرزش گیر تصویر فعال باشد.
   مکن است صدای لرزش گیر تصویر نیز ضبط شود.
- هنگامی که ظرفیت یک فایل در حال ضبط از 4 مگابایت فراتر می رود. ضبط فیلم بطور اتوماتیک متوقف می شود. در این صورت. فیلمبرداری را می توان با ضبط فیلمی جدید ادامه داد.
- ا منگام فرمت کردن یک کارت خاططه، همیشه توصیه می شوه فرآیند فرمت را با استفاده از دوربین انجام دهید. چنانجه فرمت کارت حافظه در رایانه با دستگاهم دیگر انجام گیرد. یکن است تصاویر آسیب بیینند یا تغییری در طرفیت کارت حافظه بوز کند.
- چنانچه در حین فیلمبرداری لنز دوربین برداشته شود. ضبط فیلم متوقف
   خواهد شد. در حین فرآیند ضبط از تغییر لنز خودداری کنید.
  - لطفا در حین فیلمبرداری مراقب باشید. زیرا مکن است صداهای عملکردی نظیر صدای زوم و صدای دکمه ها ضبط شوند.
- هنگامی که در حین فیلمبرداری زاویه فیلمبرداری بطور ناگهانی تغییر می کند. بکن است تصاویر به درستی ضبط نشوند. توصیه می شود در حین فیلمبرداری از سه پایه استفاده کنید. به این ترتیب. لرزش دوربین را به حداقل خواهید رساند.
  - ۱۰ در حین فیلمبرداری تنها امکان فعال کردن عملکرد AF چندگانه وجود دارد. بنابراین. استفاده از عملکردهای تنظیم ناحیه فوکوس از قبیل تشخیص چهره AF مکن نخواهد بود.

عملكردهاى پيشرفته

عكسبردارى

با گزینه های قابل تنظیم در حالت عکسبرداری و فیلمبرداری آشنا شوید. با استفاده از گزینه های عکسبرداری و فیلمبرداری می توانید از تصاویر و فیلم هایی که با سلیقه خود تهیه کرده اید. بیشتر لذت ببرید.

| تنظيمات تفكيك وكيفيت             | 51 |
|----------------------------------|----|
| استفاده از عملکرد تایمر          | 54 |
| عکسبرداری در یک محیط ناریک       | 55 |
| شيوه های فوکوس کردن 0            | 60 |
| تشخيصچهره                        | 64 |
| روشنایی و تنظیم رنگ تصویر        | 66 |
| تغيير شيوه عكسبردارى وفيلمبردارى | 73 |
| جلوه ويژه/رتوش عكس               | 75 |
| نگاشت کلېد                       | 77 |

# تنظيمات تفكيك وكيفيت

با فشار دادن دكمه [Fn] در حالت عكسبردارى و فيلمبردارى مى توانيد اين عملكرد را مستقيما تنظيم كنيد.

#### تنظيم تفکيک تصوير 📽 SCENE 🕰 مه SCENE تنظيم تفکيک

جهت به دست آوردن یک عکس یا فیلم با کیفیت عالی و در بر گیرنده تمامی جزئیات سوژه. تنظیم تفکیک در بالاترین سطح آن ایده خوبی به نظر می رسد. مشکل عمده این کار این است که اندازه فایل نسبتا بزرگ می شود.

#### ۔ تنظیمات تفکیک تصویر

- آ در حالت عکسبرداری و فیلمبرداری. دکمه [MENU] را فشار دهید.
- 2 مسیر عکسبرداری و فیلمبرداری 1 (1) → 2 Size (اندازه عکس) → و سپس یکی از گزینه ها را انتخاب کنید.

| استفاده مناسب                                                     | دازہ عکس<br>سبت نمایش) |     |
|-------------------------------------------------------------------|------------------------|-----|
| هنگام ایجاد در حداکثر اندازه A1                                   | 4592 x<br>3056 (3:2)   | 14м |
| هنگام ایجاد در حداکثر اندازه A2                                   | 3872 x<br>2592 (3:2)   | 10м |
| هنگام ایجاد در حداکثر اندازه 🗚                                    | 3008 x<br>2000 (3:2)   | 6м  |
| هنگام ایجاد در حداکثر اندازه <sup>A</sup> 5                       | 1920 x<br>1280 (3:2)   | 2м  |
| هنگام خروجی دادن به تلویزیون HDTV یا<br>ایجاد در اندازه (16:9) A1 | 4592 x<br>2584 (16:9)  | 12м |

| هنگام خروجی دادن به تلویزیون HDTV یا<br>ایجاد در اندازه (16:9) A3 | 3872 x<br>2176 (16:9) | 8M |
|-------------------------------------------------------------------|-----------------------|----|
| هنگام خروجی دادن به تلویزیون HDTV یا<br>ایجاد در اندازه (16:9) A4 | 3008 x<br>1688 (16:9) | 5м |
| هنگام خروجی دادن به تلویزیون HDTV یا<br>ایجاد در اندازه (16:9) A5 | 1920 x<br>1080 (16:9) | 2м |

#### ِ تنظيمات تفكيك فيلم

- را فشار دهید. [MENU] را فشار دهید.
- Movie  $\leftarrow$  (اع) 1 مسیر عکسبرداری و فیلمبرداری 2 Size (اندازه فیلم)  $\rightarrow$  و سپس یکی از گزینه ها را

انتخاب كنيد.

| هنگام خروجی دادن به تلویزیون HDTV   | 1280<br>(16:9) | 1280 |
|-------------------------------------|----------------|------|
| هنگام خروجی دادن به تلویزیون معمولی | 640<br>(4:3)   | 640  |
| هنگام آپلود و استفاده بر روی وب     | 320<br>(4:3)   | 320  |

 $\mathbb{P}$ 

با فشار دادن دکمه [Fn] در حالت عکسبرداری و فیلمبرداری می توانید این عملکرد را مستقیما تنظیم کنید.

- ر در حالت عکسبرداری و فیلمبرداری. دکمه [MENU] را فشار دهید.
- Quality ← (أم 1) مسير عكسبردارى و فيلمبردارى 1 (كيفيت) ← و سيس يكى از گزينه ها را انتخاب كنيد.

| SF            | Super Fine<br>(خيلى خوب)     | تنظيم برروى كيفيت خيلى خوب                                      |
|---------------|------------------------------|-----------------------------------------------------------------|
| <b>₽</b>      | (خوب) Fine                   | تنظيم برروى كيفيت خوب                                           |
|               | (نرمال) Normal               | تنظيم برروى كيفيت نرمال                                         |
| RAW           | RAW                          | ذخيره با فرمت فايل RAW                                          |
| RAW<br>S.FINE | S.Fine+RAW<br>(حيلى خوب+RAW) | تصاویر خیلی خوب را با فرمت فایل RAW بطور همزمان ذخیره<br>می کند |
| RAW<br>FINE   | Fine+RAW<br>(خوب+RAW)        | تصاویر خوب را با فرمت فایل PAW بطور همزمان ذخیره می کند         |
| RAW           | Normal+RAW<br>(نرمال+RAW)    | تصاوير نرمال را با فرمت فايل RAW بطور همزمان نخيره مى كند       |

تصاوير فرمت فليل HAW, يمون از دست رفتن داده ما ذخيره مي شوند و اندازه عكس تقو بروى (2005 X202 HM) تنظيم مي شود. فرمت فليل Kall جاوزه مى دعة تصاوير اصلى و اوليه را بدون اينكه اطلاعاتي از دست بويرد ذخيره نماييد. اگرچه اطلاعاتي از قبيل توانن سفيمى كنتراست أشياع رنگى و وضوح از طريق مايل به نخيره داده على RAW بروى فليل هامي چون TSP مي تبدير مي مايل به نخيره داده على RAW بروى فليل هامي چون TSP مي سايت. استفاعات عليد بسورة قبل هاى له ايم كار يعنى SSP مي باشد. (به عنوان مثل ). استفاعات عليد استروة قبل هاى هايم RAW حروف "SSW مي باشد. (به عنوان مثل ). (SSW - SSW - SS

# تنظیم کیفیت فلیم ۲ فیلم های ضبط شده با کیفیت عادی با بالا نخیره می شوند. 1 در حالت عکسبرداری. دکمه [MENU] را فشار دهید. 2 مسیر عکسبرداری و فیلمبرداری 1 (آن) ← (کیفیت) کید. (کیفیت) ← و سپس یکی از گزینه ها را انتخاب کنید.

| تنظيم كيفيت نرمال | (نرمال) Normal 💹     |
|-------------------|----------------------|
| تنظيم كيفيت بالا  | ا (کیفیت بالا) HQ ال |

#### کاهش نویز P A S M

این عملکرد را می توان به منظور کاهش نویز در تصاویر تنظیم کرد.

- آ در حالت عکسبرداری و فیلمبرداری. دکمه [MENU] را فشار دهید.
- 2 مسیر تنظیمات کاربر (▲) ← 2 مسیر تنظیمات کاربر (▲) و سپس یکی از گزینه ها را انتخاب (کاهش نویز) ← و سپس یکی از گزینه ها را انتخاب کنید.

| این عملکرد نویزهایی که مکن است<br>در هنگام تنظیم یک SO پرسرعت<br>(3200) ایجاد شود. را کاهش می دهد.                                                                                                    | High ISO NR<br>(⊻Ļ ISO NR)    |
|----------------------------------------------------------------------------------------------------|-------------------------------|
| این عملکرد، نوبزهایی که مکن است<br>هنگام بواسطه تنظیم یک دوره نوردهی<br>طولانی بوز کند (پیش از 1 ثلنهم) را<br>کاهش می دهد. در این مورد. زمان پردازش<br>اضافی معادل سرعت مورد نیاز شاتر در<br>عکسبرداری لازم خواهد بود. | Long Term NR<br>بلند مدت) NR) |
|                                                                                                    |                               |

وقتی که عملکرد Noise reduction (کامش نوبز) غیر فعال است. بکن است که در تصویر ثبت شده نوبز وجود داشته باشد.

# استفاده از عملكرد تايمر

با فشار دادن دكمه [🛄] در حالت عكسبرداری و فیلمبرداری می توانید این عملكرد را مستقیما تنظیم كنید.

تنظيمات عملكرد تايمر

ISMART P A S M & O 🔺 SCENE 📽

- 1 در حالت عکسبرداری و فیلمبرداری. دکمه [MENU] را فشار دهید.
- Drive ← (أ) 2 مسير عكسبردارى و فيلمبردارى 2 (2) 2 (عكاسى پياپى) را انتخاب كنيد.
  - 3 بعد از انتخاب تایمر، دکمه [Fn] را فشار دهید.
  - 4 زمان عملیات را با استفاده از کلید چرخشی یا [◀/♥] انتخاب کنید.
- تنظیمات تایمر را می توانید در دامنه 2 ~ 30 انتخاب نمایید.

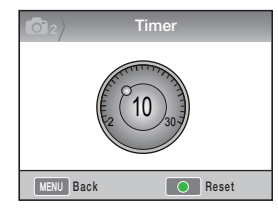

5 بعد از گذشت زمان تنظیم شده. با فشار دادن [شاتر] عکس بطور اتوماتیک گرفته خواهد شد.

جهت لغو عملکرد تایمر خودکار. دکمه [[...]] را یکبار دیگر فشار دهید یا از طریق فشار دادن دکمه [شاتر] اقدام نمایید.

# عکسبرداری در یک محیط تاریک

با فشار دادن دکمه [Fn] در حالت عکسبرداری و فیلمبرداری می توانید این عملکرد را مستقیما تنظیم کنید.

#### استفاده از دکمه فعال سازی فلاش PASM

عملکرد فلاش زمانی کار می کند که فلاش تعبیه شده در دوربین با استفاده از دکمه فلاش باز شود. زمانی که فلاش بسته است. نوری به بیرون پخش نمی کند و حالات SCENE. ای و () از فعال شدن اتوماتیک و نور فلاش پشتیبانی می کنند.

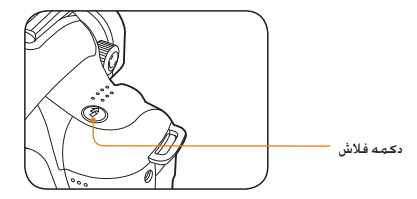

- 1 در حالت عکسبرداری. دکمه [ 🖗 ] را فشار دهید.
- 2 سوژه خود را در کادر تنظیم کنید و برای فوکوس کردن. دکمه [شاتر] را تا نیمه فشار دهید.
  - 3 براى گرفتن عكس. دكمه [شاتر] را فشار دهيد.
- حتى در مواردى كه فلاش داخلى دوربين. قبلا با استفاده از دكمه فلاش فعال شده است. چنانچه گزننه فلاش در منوى دوربين بر روى Off (خاموش) تنظيم شده باشد. فعال شدن اتوماتيك و عملكرد فلاش متوالى انجام نخواهد گرفت.

تنظیمات گزینه فلاش SCENE کی RAM P A S M کی REAR چنانچه عکسبرداری در محیط تاریک صورت گیرد. بمکن است به دلیل فقدان نور کافی تصویر تار به نظر بیاید. جهت فعال شدن فلاش. دممه [8] را فشار دمید. 1 در حالت عکسبرداری و فیلمبرداری. دکمه [MENU] را

- در حالت عکسبرداری و فیلمبرداری. دکمه [WIENU] را فشار دهید.
  - Flash ← (1) 2 مسير عكسبردارى و فيلمبردارى 2 (2) 7 (1) 2 فيلمبردارى 2 (1) 4 فيلمبردارى 2 (1) 4 فيلامبردارى 2 (1) 4 فيلامبر 2 فيلامبردارى 2 (1) 4 فيلامبردارى 2 (1) 4 فيلامبردارى 2 (1)

| نور فلاش کار نمی کند.                                                                                          | Off (خاموش)       | 9         |
|----------------------------------------------------------------------------------------------------|-------------------|-----------|
| میزان نور فلاش بسته به نوردهی محیط پیرامون. بطور اتوماتیک                                                      | Smart Flash       | 54        |
| تنظيم می گردد.                                                                                                 | (فلاش هوشمند)     | SMAR      |
| and the stand of the standard                                                                                  | Auto              | <i>сч</i> |
| تور فالاش در محیط تاریک بطور اتومانیک کار می کند.                                                              | (انومانيک)        | ~         |
| نور فلاش بطور اتوماتیک کار می کند و از افکت قرمزی چشم مانعت                                                    | Auto+Red          |           |
| می کند.                                                                                                    | (اتوماتيک+قرمز)   |           |
| <ul> <li>نور فلاش همیشه کار می کند.</li> </ul>                                                                 | Fill in           | 4         |
| <ul> <li>روشنایی نور فلاش بطور انومانیک کنترل می شود.</li> </ul>                                               | (فلاش اصلاح)      | 4         |
| والمتقاربة والمترافية والتقرير فالترار والم                                                                    | Fill-in Red       | ~         |
| نور فلاش همیشه کار می کند و از افکت فرمزی چشم مانعت می کند.                                                    | (فلاش اصلاح+قرمز) | $\odot$   |
| م 100 AL 100 AL 100 AL 100 AL 100 AL 100 AL 100 AL 100 AL 100 AL 100 AL 100 AL 100 AL 100 AL 100 AL 100 AL 100 | 1st Curtain       | 0         |
| ىور قلاس بلاقاصلىة بغد از باز كردن سابر عمل مى كند                                                             | (اولين يرده)      | - CK      |
| The second second second second second second second second second second second second second second second s | 2nd Curtain       | 0         |
| نور فلاش بلافاصله بعد از باز گردن شایر عمل می هند<br>                                                          | (دومین پردہ)      | and the   |

- چنانچه سوژه در برد موثر فلاش قرار گیرد. عکس بهتری گرفته خواهد شد.
- (در بخش "مشخصات". به گزینه Guide No مراجعه کنید)
- جهت استفاده انحصاری با لنزهای NX. تنها از طریق فلاش خارجی می توانید گزینه فلاش اتوماتیک را تنظیم کنید.
- بسته به حالت های مختلف عکسبرداری. گزینه های فلاش موجود متفاوت خواهد بود.

#### استفاده از عملکرد تصحیح قرمزی چشم P A S M & S SCENE

هنگام گرفتن عکس چهره در محیط ناریک. مکن است در هنگام فلاش زدن متوالی. افکت قرمزی چشم، بروز کند. در این مورد. لطفا گزینه فلاش را بر روی Auto+Red (اتوماتیک+قرمز) یا Fill-in Red (فلاش اصلاح) تنظیم کنید.

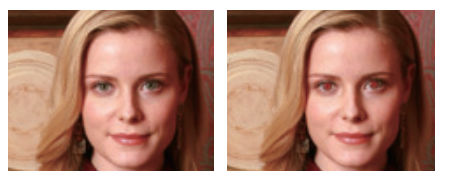

- با استفاده از عملكرد تصحيح قرمزى چشم. افكت قرمزى
   چشم را مى توان پيش از فلاش زدن متوالى. از طريق عملكرد فلاش مقدماتى حذف كرد.
- چنانچه سوژه در زمان فلاش زدن مقدماتی. در حال حرکت باشد یا در فاصله بسیار دوری نسبت به دوربین قرار داشته باشد. مکن است عملکرد ذکر شده به خوبی کار نکند.

#### اولین پرده. دومین پرده 🕫 P A S M

تصاوير زير طي عكسبردارى از سوژه اى در حال حركت به ترتيب از طريق دو عملكرد 1st Curtain (ولين پرده) و 2nd Curtain (دومين پرده) به دست آمده است. در حالت استفاده از عملكرد Curtain (ولين پرده) فلاش بخش ابتدايى حركت به وضوح ديده مى شود. زيرا فلاش بلافاصله بعد از باز شدن شاتر عمل مى كند. از آنجا كه هنگام استفاده از گزينه بعد ولا باز شدن شاتر عمل مي فارش ديرتر عمل خواهد كرد. تصوير حاصله. آخرين موقعيت سوژه را به وضوح نشان خواهد داد.

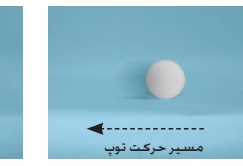

۱st استفاده از گزینه 1st (اولین پرده) Curtain

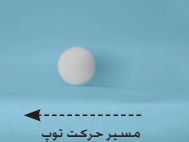

▲ استفاده از گزینه 2nd (دومین پرده) Curtain

تنظیم مقدار نور فلاش SCENE ۵ P A S M & ۵ SCENE با تنظیم گزینه فلاش می توانید میزان نور فلاش دلتواه را تنظیم کنید.

- 1 در حالت عکسبرداری و فیلمبرداری. دکمه [MENU] را فشار دهید.
- Flash ← (أ2) 2 مسير عكسبردارى و فيلمبردارى 2 (و
  - 3 بعد از انتخاب تایمر، دکمه [Fn] را فشار دهید.
- 4 میزان نور فلاش را با استفاده از کلید چرخشی یا دکمه های [◀/◄] تنظیم کنید.
- به این ترتیب می توانید میزان نور فلاش را تا 2 برابر بیشتر یا کمتر کنید.

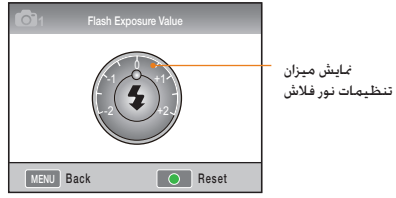

 در مواردی که سوژه بسیار نزدیک است. حساسیت ISO بالاست یا میزان نوردهی بسیار زیاد یا کم است. حتی در صورت کنترل مقدار نور فلاش. از تاثیر تنظیمات کاسته خواهد شد.

- در برخی حالت های عکسبرداری. امکان تنظیم میزان نور فلاش وجود ندارد.
  - چنانچه یک قطعه فلاش خارجی واجد عملکرد کنترل فلاش باشد. هنگام اتصال این قطعه. دوربین بر اساس میزان کنترل نور فلاش خارجی عمل خواهد کرد.
- چنانچه منگام عکسبرداری با استفاده از فلاش داخلی گوشی. فاصله تا سوژه خیلی کم باشد. مکن است به دلیل نداخل لنز با نور فلاش برخی قسمت های عکس تاریک شود. لطفا منگام عکسبرداری فاصله بین دوربین و سوژه را کنترل نمایید. فاصله ای که به نداخل در نور فلاش منجر خواهد شد. مکن است بسته به نوع لنز مورد استفاده منفاوت باشد.
- هنگام نصب دربوش لنز. نور فلاش داخلی می تواند توسط دربوش قطع شود. لطفاً هنگام استفاده از فلاش داخلی درپوش لنز را بردارید.

## استفاده از یک قطعه فلاش خارجی (بطور جداگانه خریداری شود)

حالت فلاش اتوماتیک A-TTL می تواند به عنوان واحد فلاش خارجی استفاده شود (به صفحات SEF42A یا SEF42A مراجعه کنید.

این دفترچه راهنما بر اساس فلاش مدل "SEF2OA" تدوین شده است.

برای اطلاعات بیشتر درباره نور فلاش خارجی. به راهنمای کاربر فلاش مراجعه کنید.

#### نصب فلأش

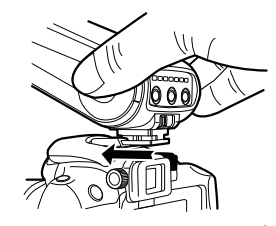

- 1 فلاش خارجی را بعد از برداشتن پوشش محل قرارگیری فلاش نصب کنید.
  - 2 فلاش خارجی را روشن کنید.
- حالت توالی فلاش خارجی بر روی حالت اتوماتیک TTL
   تنظیم می شود.
- 3 بعد از بررسی کامل بودن شارژ فلاش خارجی. عکسبرداری را شروع کنید.

#### حالت های فلاش موجود

حالت فلاش قابل استفاده بر مبنای لنز دوربین یا حالت نوردهی دوربین مورد استفاده تعیین می گردد.

- 7 حالت فلاش هوشمند
- میزان نور فلاش را بطور اتوماتیک متناسب با مقدار نوردهی محیط اطراف تنظیم می کند.
  - 2 اتوماتيک
- فلاش متوالی در محیط تاریک بطور اتوماتیک کار می کند.
  - Auto + Red 3
- از افکت قرمزی چشم که محکن است در زمان عکسبرداری پیش بیاید, جلوگیری می کند.
  - 4 فلاش-روشىن

V

- هنگام عکسبرداری فلاش همیشه عمل خواهد کرد.
  - 5 Fill-in Red (فلاش اصلاح+قرمز)
- نور فلاش همیشه کار می کند و از افکت قرمزی چشم مانعت می کند.
  - (اولين پرده) 1st Curtain 6
- نور فلاش بلافاصله بعد از باز خزدن شاتر عمل می خند.
   7 (دومین پرده)
- درست قبل از بستن شاتر. نور فلاش را پخش می کند.

• تنها قادش هایی که منحصرا محصوص استفاده با لنزهای سری NM ساخته شده اند. تنظیمات نور فلاش را بطور اتومانیک انجام می معند. برای لنت بردن از عملکر حالت اتومانیک. لطفا از فلاشی که برای مدلهای MM ساخته شده استفامه کنید. اگرچه فلاش بدون نیاز به شارز کامل باتری نیز عمل می کند. با این حال توصیه می شود بعد از شارز کامل باتری از فلاش استفاده نمید.

چنانچه یک قطعه فلاش خارجی واجد عملکرد کنترل فلاش باشد. هنگام اتصال این قطعه. دوربین بر اساس میزان کنترل نور فلاش خارجی عمل خواهد کرد.

#### تنظيم حساسيت P A S M ISO

حساسیت SOI، مانند تعریف سازمان استانداردهای بین الللی (ISO) از حساسیت فیلم، میزان واکنش دورین به نور را نشان می دهد. از آجًا که فیلم، با حساسیت بیشتری با میزان بالاتر SOI واکنش نشان می دهد. در محیط تاریخ می توان از طریق بالا بردن میزان SO اعکسی مطلوب به دست آورد. با این ترتیب میزان لرزش دوریین بواسطه سرعت بالاتر شاتر کاهش می باید.

- 1 در حالت عکسبرداری و فیلمبرداری. دکمه [MENU] را فشار دهید.
- 2 مسیر عکسبرداری و فیلمبرداری 1 (ا™) → ISO → و سپس یکی از گزینه ها را انتخاب کنید.
  - هرچه سرعت ISO انتخاب شده بالاتر باشد. نویز تصویر نیز بیشتر خواهد بود.
- هنگامی که عملکرد کاهش نوبز استفاده می شود. نوبز ناشی از حساسیت بالای ISO کاهش می بابد.
- گزینه های تنظیمات ISO موجود محن است بسته به حالت عکسبرداری و فیلمبرداری انتخاب شده متفاوت باشد.
- با فشار دادن دكمه [ISO] در حالت عكسبردارى و فيلمبردارى مى توانيد اين عملكرد را مستقيما تنظيم كنيد.

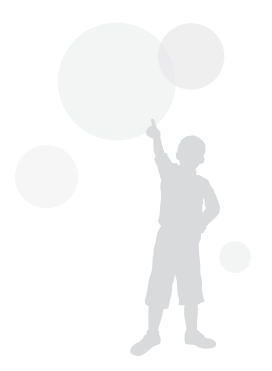

# شيوه های فوکوس کردن

تغییر شیوه های فوکوس کردن 📽 P A S M SCENE روش های فوکوس کردن ا

- 1 در حالت عکسبرداری و فیلمبرداری. دکمه [MENU] را فشار دهید.
- $AF \leftarrow (\textcircled{P2}(\textcircled{O2}) 2)$  مسیر عکسبرداری و فیلمبرداری 2 (حالت AF)  $\rightarrow$  و سپس یکی از گزینه ها را انتخاب کنید.

| چنانچه فوکوس از طریق فشار دادن دکمه [شاتر] تا نیمه<br>تنظیم گردد. فوکوس بر روی آن موقعیت نگه داشته می شود.     | Single AF<br>(AF) واحد       | [SAF] |
|----------------------------------------------------------------------------------------------------|------------------------------|-------|
| در حالیکه دکمه [شّاتر] را تا نیمه فشّار داده و نگه می دارید.<br>فوکوس بطور مداوم بر روی سوژه نگه داشته می شود. | Continuous AF<br>(مداوم AF)  | [CAF] |
| با چرخاندن حلقه فوكوس. فوكوس را بطور دستى تنظيم كنيد.                                                          | Manual Focus<br>(فوکوس دستی) | [MF]  |

- با استفاده از سطح کنترل [AF/MF]. فوکوس را می توان بطور دستی ننظیم کرد.
  - چنانچه لنز مورد استفاده فاقد کلید AF/MF باشد. فوکوس را می توان از طریق انتخاب فوکوس دستی (MF)، در حالت AF بطور دستی تنظیم کرد.
  - گزینه قابل انتخاب مکن است بسته به لنز مورد استفاده متفاوت باشد.
  - زمانى كە فوكوس را بطور دستى تنظيم مى كنيد. در صورت دقيق نبودن فوكوس، بحكن است تصوير تار شود. لطفا بعد از تنظيم دقيق فوكوس اقدام به عكاسى غاييد. (صفحه 32)
- گزینه حالت AF را می توان مستقیما از طریق فشار دادن دکمه [AF•MF] قرار گرفته بر روی بدنه دوربین انتخاب کرد.

#### اولويت PASMAF

هنگام استفاده از قابلیت فوکوس خودکان قابلیت AF Priority (لولویت AF) در صورتی که فوکوس به طور مناسب تنظیم نشده باشد. به شاتر اجازه کار می دهد.

- 1 در حالت عکسبرداری و فیلمبرداری. دکمه [MENU] را فشار دهید.
- AF ← (@2) 2 مسیر عکسبرداری و فیلمبرداری 2 (2 2 Priority)
  Priority (اولویت AF) → و سپس یکی از گزینه ها را انتخاب کنید.

| مىرىم بىرى ئۇرۇر قىرۇ ئۇرۇ ئۇرۇپ ئەر ئەر بىرى ئۇرۇپ | Off     |
|-----------------------------------------------------|---------|
| دوربین بدون در نظر کرکن کوکوش عکس بنی کیرد.         | (خاموش) |
| دوربین تنها زمانی که فوکوس به درستی تنظیم شده با    |         |

دوربین تنها زمانی که فوکوس به درستی تنظیم شده باشد. با فشار دکمه شائر عکس می گیرد. حتی چنانچه فوکوس در (روشنی) باشد. در صورتی که هنگام فشار دادن دکمه شاتر بطور کامل. به درستی تنظیم نباشد. عکسی گرفته نخواهد شد.

با اینکه AF Priority (اولویت AF) قابل تنظیم است. گزنته های عکاسی مداوم و متوالی به شانر اجازه می دهند هنگام تنظیم نامطلوب فوکوس نیز عکس بگیرد.

#### استفاده از یک لامپ کمکی AF SMART P A S M & O & SCENE در صورت استفاده از لامپ کمکی AF, فوکوس اتوماتیک در محیط تاریک دقیفتر عمل خواهد کرد.

- 1 در حالت عکسبرداری و فیلمبرداری. دکمه [MENU] را فشار دهید.
  - 2 مسیر تنظیمات کاربر (AF Lamp ← ( الله علی ای که علی که علی که علی که علی که علی که انتخاب کنید.

| چراغ کمکی AF استفاده نشده است                                  | Off (خاموش)            |
|----------------------------------------------------------------|------------------------|
| چراغ دستیار AF در هنگام نامناسب بودن<br>منبع نوری روشن می شود. | <sub>(روشـن</sub> ) On |

# تغییر محیط فوکوس SCENE که PASM که PASM چنانچه محیط فوکوس SCENE به جنانچه محیط فوکوس متناسب با موقعیت سوژه تغییر بابد. گرفتن عکسی شفاف و واضح بحن می شود.

- ر در حالت عکسبرداری و فیلمبرداری. دکمه [MENU] را فشار دهید.
- $AF Area \leftarrow (\textcircled{2}{2}) 2$  مسیر عکسبرداری و فیلمبرداری 2 ( $\overbrace{identrian}{2} 2$  مسیر عکسبرداری (identrian) (identrian)

| +        | Selection AF<br>(انتخاب AF)             | فوکوس به نحو مطلوبی برای ناحیه انتخابی<br>تنظیم شده است.                                                     |
|----------|-----------------------------------------|----------------------------------------------------------------------------------------------------|
| <u>.</u> | Multi AF<br>(چندگانه AF)                | تمامی بخش هایی از نمایش که فوکوس در آنها به<br>درستی تنظیم شده است را نشان می دهد.                           |
| 3        | Face Detection<br>AF<br>(AF نشخیص چهره) | بخش هایی که فوکوس به درستی تنظیم شده<br>است را در صفحه نمایش نشان می دهد.                                    |
|          | Self-Portrait AF<br>(AF عکاسی از خود)   | در هنگام عکسبرداری از خود تا وقتی که جلوه<br>صدا شنیده شود. شما می توانید جایگاه چهره<br>سوژه را کنترل کنید. |

- گزینه قابل انتخاب محن است بسته به حالت عکسبرداری متفاوت باشد.
- زمانی که کلید AF/MF لنز بر روی گزینه MF تنظیم شده باشد. ناحیه AF را نمی توان با استفاده از منوی عکسبرداری و فیلمبرداری تغییر داد.
- هنگامی که عملکرد AP) Multi AF چندگانه) تنظیم شده است. ناحیه AF تا زمانی که سوژه در برد فوکوس قرار دارد. به رنگ سبز ظاهر می شود.
  - با فشار دادن دکمه [Fn] در حالت عکسبرداری و فیلمبرداری می توانید این عملکرد را مستقیما تنظیم کنید.

#### تنظیم فوکوس بر روی محیط انتخاب شده P A S M & ▲ SCENE

در ترکیب بندی عکسبرداری. کاربر می تواند فوکوس را بر روی ناحیه دلخواه خود تنظیم کرده و سپس نسبت به گرفتن عکس اقدام کند.

- 7 در حالت عکسبرداری و فیلمبرداری. دکمه [MENU] را فشار دهید.
  - ∠ مسیر عکسبرداری و فیلمبرداری 2 (22 2 Selection AF ← (AF (ناحیه AF Area (انتخای کنید.

| <b>O</b> 1 <b>O</b> 2 <b>O</b> 3 | 🛔 1 💠 1 🔯 2 🔯 3   |
|----------------------------------|-------------------|
| AF Mode                          | [SAF]             |
| AF Area                          | + Selection AF    |
| AF Priority                      | III Multi AF      |
| MF Assist                        | Face Detection AF |
| Drive                            | Self-Portrait AF  |
| Flash                            | \$                |
| MENU Back                        | OK Set            |

3 جهت بازگشت به حالت قبلی. دکمه [منو] را فشار دهید.

- در حالت عکسبرداری و فیلمبرداری. دکمه [صلّ] را فشار دهید.
  - 5 دکمه [▲/▼/√/♦] را برای حرکت ناحیه فوکوس فشار دهید.

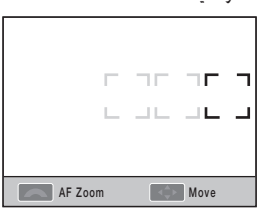

اندازه ناحیه فوکوس را با استفاده از صفحه شماره دار تنظیم کنید.

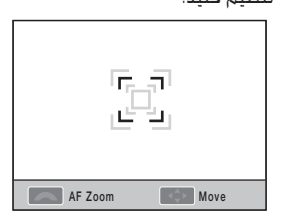

- 7 سوژه خود را در کادر تنظیم کنید و برای فوکوس کردن. دکمه [شاتر] را تا نیمه فشار دهید.
  - 8٪ برای گرفتن عکس. دکمه [شاتر] را فشار دهید.

# تنظيم فوكوس دستى كمكى € محكولا A SCENE ♦ A SM ( م الكريم فوكوس دستى كمكى € M ح A SCENE الكرشيوه فوكوس لنزبر روى فوكوس دستى (MF) ننظيم شده باشد. اين عملكرد با كسترش خودكار صفحه به عمل فوكوس كمك مى كند. 1 شيوه فوكوس را بر روى فوكوس دستى تنظيم كنيد. 2 تصويريدارى 2 (( ס ) ← ( ( م ) ) ( فوكوس دستى كمكى را انتخاب)

- کنید.
- 3 گزینه داخواه را انتخاب کنید.

| <b>O</b> 1 <b>O</b> 2 <b>O</b> 3 | <b>2</b> 1 | 🍄 1   | <b>\$</b> 2 | 🏟 3 |
|----------------------------------|------------|-------|-------------|-----|
| AF Mode                          |            | [SAF] |             |     |
| AF Area                          |            | +     |             |     |
| AF Priority                      |            | On    |             |     |
| MF Assist                        | Off        |       |             |     |
| Drive                            | On         |       |             |     |
| Flash                            |            | \$    |             |     |
| MENU Back                        |            | OK    | Set         |     |

| در حالت فوکوس دستی. سوژه را بر روی صفحه بزرگ نکنید                           | Off (خاموش)       |
|------------------------------------------------------------------------------|-------------------|
| در صورت تنظیم فوکوس بر روی حالت فوکوس دستی. سوژه را بر روی<br>صفحه بزرگ کنید | روشىز <b>) On</b> |

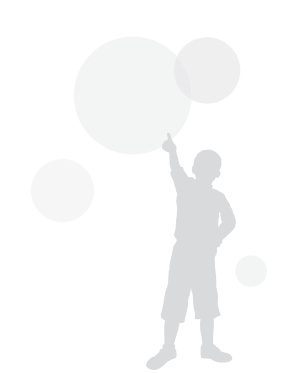

# تشخيص چهره

وقتی عملکرد تشخیص چهره AF مورد استفاده قرار می گیرد. هنگام عکسبرداری از چهره، فوکوس را می توان در اطراف چهره فرد تنظیم کرد. همچنین. این عملکرد در حالت عکسبرداری از خود نیز بسایر مفید است.

#### تشخیص چهره در حالت عکسبرداری معمولی P A S M 0 SCENE

زمانی که گزینه تشخیص صورت مورد استفاده قرار می گیرد. فوکوس اتوماتیک را می توان بر اساس چهره تنظیم کرد.

هنگامی که ترکیب بندی عکسبرداری تنظیم می شود. دوربین بطوراتوماتیک تا 10 چهره را تشخیص می دهد و فوکوس و نوردهی را تنظیم می نماید.

- را در حالت عکسبرداری و فیلمبرداری. دکمه [MENU] را فشار دهید.

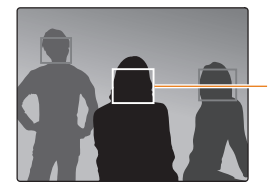

🔹 در موارد زیر محن است تشخیص چهره مؤثر نباشد.

- هنگامی که سوژه بسیار دور است
- هنگامی که سوژه بیش از حد روشن یا تار است
- . هنگامی که سوژه رو به دوربین قرار نگرفته است
- زمانی که بخشی از چهره توسط شیء از قبیل عینک
   آفتابی پوشیده شده است.
- زمانی که حالت چهره سوژه تغییر بزرگی پیدا می کند
  - زمانی که نوریا نور پس زمینه واقع شده بر روی چهره یکدست و یکنواخت نیست
- بسته به عملكرد Picture Wizard (ویزارد عكس). مكن است چهره سوژه قابل تشخیص نباشد.
  - محن است گزینه ها بسته به حالت عحسبرداری متفاوت باشند.
- هنگامی که گزینه هایی نظیر ویزارد تصویر. فوکوس دستی و انتخاب AF از قبل تنظیم شده باشند. نمی توان از این عملکرد استفاده کرد.
- وقتی دوربین به سوژه نزدیکتر باشد. عملکرد تشخیص چهره سریعتر عمل می کند.
- منگام استفاده از عملکرد Face Detection AF
   (نشخیص چهره جه). ناحیه فوکوس سفید بطور اتوماتیک بر روی فوکوس تنظیم می شود.

64

کادر فوکوس مربوط به نزدیکترین چهره به رنگ سفید و سایر چهره ها به رنگ خاکستری نشان داده خواهد شد.

#### تشخیص چهره در حالت عکاسی از خود P A S M & SCENE

در هنگام عکسبرداری. فاصله کانونی بر روی حالتی مناسب برای عکس کلوزآپ ثابت می شود. چنانچه چهره در مرکز کادر تشخیص داده شود. صدای زنگی شنیده می شود که آماده بودن دوربین برای عکسبرداری را اطلاع می دهد.

- 1 در حالت عکسبرداری و فیلمبرداری. دکمه [MENU] را فشار دهید.
  - 2 مسير عكسبردارى و فيلمبردارى 2 (◙) ← () AF Area () → (مكسبردارى از خود AF) Self-portrait AF (ناحيه AF) را انتخاب كنيد.
    - در صورت شنیدن صدای اطلاعات عکسبرداری. دکمه[شاتر] را فشار دهید.

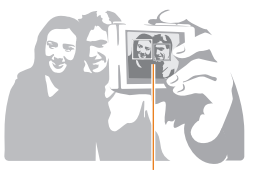

قرار گیری چهره در مرکز. از طریق یک صدای اطلاعات (زنگ زدن سریع) اطلاع داده می شود.

# روشنایی و تنظیم رنگ تصویر

تنظیم نوردهی (روشنایی) ۲۵ SCENE ک ۵ P A S ط بر برحسب میزان نور محیط تصاویر ضبط شده محن است روشن یا تیره باشند. در این حالت تنظیم مناسب را می توان از طریق کنترل میزان نور ورومی به لنز دوربین انجام داد.

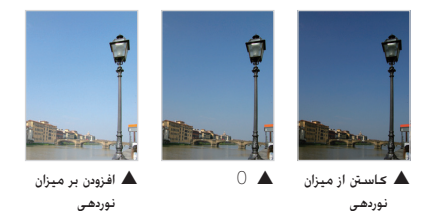

- 1 فوكوس دقيق بر روى سوژه در حالت عكسبردارى را بررسى كنيد
- 2 با چرخاندن کلید چرخشی در حین فشار د ادن و پایین نگه داشتن دکمه [2]. نوردهی را بر روی میزان دلخواه تنظیم کنید.
- میزان تنظیم شده نوردهی را می توان از طریق نمایاب یا نمایشگر کنترل کرد.
  - 3 به منظور عكسبردارى. دكمه [شاتر] را فشار دهيد.

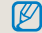

- منگامی که تصحیح و استفاده از میزان نوردهی تنظیم شد. بسته به محیط عکسبرداری عکن است تصویر بیش از حد روشن یا تاریک باشد. لطفا جهت عکسبرداری میزان نوردهی را متناسب با محیط عکسبرداری ننظیم نمایید.
- د مواردی که تصمیم گیری دیزاه میزان مناسب نوردهی دشوار است. لطفا تنظیمات پیشرفته AE BKT (عکس های متوال توام با افزایش اکعامش نوردهی) را خاط عنید. به این ترتیب 3 عکس شامل یک عکس با یک درجه نوردهی روشنتر و یک عکس با یک درجه نوردهی زارعت به صورت پشت سر هم گرفته می شود (صفحه 73).
- در رابطه با هربخشی که فراتر از برد <sup>3</sup>± باشد. چراغ هشدار مربوط به نوردهی به رنگ قرمز مشاهده خواهد شد.

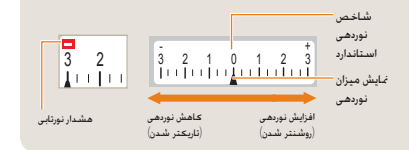

- تنظیم نوردهی 📽 SCENE که P A S M & م SCENE تنظیم نوردهی سطح (درجه) تنظیمات نوردهی را می توان تنظیم کرد.
- 1 در حالت عکسبرداری و فیلمبرداری. دکمه [MENU] را فشار دهید.
- (EV Step ← (1) درجه EV Step (درجه) (درجه) (درجه) (درجه) (درجه) → و سیس یکی از گزینه ها را انتخاب کنید.

| میزان نوردهی را تا درجه یک سوم کاهش می دهد. | 3/1 |
|---------------------------------------------|-----|
| میزان نوردهی را تا درجه یک دوم کاهش می دهد. | 2/1 |

## تغییر دادن روش اندازه گیری روشنایی 🎬 P A S M

چنانچه ترکیب بندی تصویر تنظیم شده باشد. دوربین میران نور را اندازه می گیرد. در این زمان. *ب*کن است روشنایی و حالت تصویر بر اساس اینکه اندازه گیری بر مینای کدام بخش صورت گرفته است. متفاوت باشد.

- را در حالت عکسبرداری و فیلمبرداری. دکمه [MENU] را فشار دهید.
- 2 مسیر عکسبرداری و فیلمبرداری 3 (30 ℃ %) → Metering (اندازه گیری) → و سپس یکی از گزینه ها را انتخاب کنید.

| Spot <b>آ</b><br>(نقطه ای)       | <ul> <li>میزان نور مرکز تصویر را محاسبه می کند.</li> <li>این گزینه هنگام عکسبرداری از چهره که نور پس<br/>زمینه شدید است. مفید می باشد.</li> <li>زمانی که سوژه در مرکز صفحه نمایش قرار ندارد.</li> <li>بکن است تصویر بسیار روشن یا تاریک به نظر<br/>پرسد.</li> </ul> |  |
|----------------------------------|----------------------------------------------------------------------------------------------------|--|
| Center- 3<br>weighted<br>(مرعزی) | <ul> <li>این گزینه میزان نور بخش مرکزی عکس را<br/>محاسبه کرده و نتیجه را در سرتاسر تصویر<br/>انعکاس می دهد.</li> <li>این گزینه هنگامی که محیط سوژه در قیاس با<br/>ترکیب بندی کلی چهره بسیار بزرگ باشد. مفید<br/>خواهد بود.</li> </ul>                               |  |
| Multi 🔛<br>(چندگانه)             | <ul> <li>میزان نور در هر ناحیه را محاسبه می کند.</li> <li>برای عکسبرداری معمولی مناسب است</li> </ul>                                                                                                    |  |

با فشار دادن دکمه [ 💽 ] در حالت عکسبرداری و فیلمبرداری می توانید این عملکرد را مستقیما تنظیم کنید.

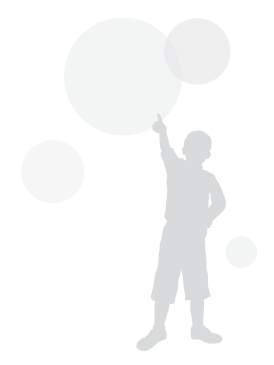

#### تنظیمات توازن سفیدی 📽 🛛 P A S M

منابع نوری مختلف بر رنگ نهایی عکس تاثیر خواهند داشت. جهت گرفتن عکسی که رنگ های آن به همان شکلی که می بینید باشند. لطفا توازن سفیدی متناسب با منبع نوری را انتخاب کنید یا دمای رنگ داخواه را بطور دستی تنظیم کنید.

در حالتی که کنترل تاثیر منبع نوری دشوار است. عکسبردرای را می توان با تنظيم دستى توازن سفيدى متناسب با موقعيت عكسبردارى انجام داد.

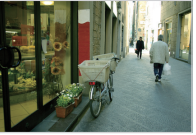

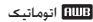

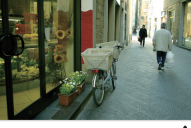

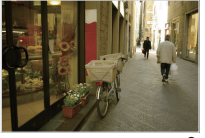

💕 ابرى

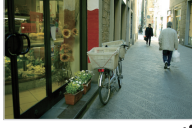

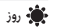

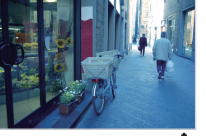

🌩 لامپ رشته ای

- در حالت عکسبرداری و فیلمبرداری، دکمه [MENU] را 1 فشار دهید.
- 2 مسير عكسبردارى و فيلمبردارى 1 (1 🖓 1 → توازن سفيدي) → و سيس يکي از White Balance گزینه ها را انتخاب کنید.

| منبع نور بهینه بطور اتوماتیک بر اساس شرایط نوری دوربی<br>تنظیم می شود.                    | Auto WB<br>(تنظیم اتوماتیک<br>توازن سفیدی) | AWB             |
|-------------------------------------------------------------------------------------------|--------------------------------------------|-----------------|
| مناسب برای عکسبرداری در روزی آفتابی                                                       | (روز) Daylight                             | ۲               |
| مناسب برای عـکـسـبرداری در روزهـای ابری                                                   | (ابری) Cloudy                              | •               |
| لامپ فلورسنت روز. بویژه مناسب برای نور فلورسنت سفید<br>با دمای رنگی در حدود 4,200K        | Fluorescent<br>White<br>(فلورسنت سفيد)     | ≠ <b>)₩</b> (*  |
| لامپ فلورسنت روز. بویژه مناسب برای نور فلورسنت روز با<br>دمای رنگی در حدود 5,000K         | Fluorescent<br>NW<br>(NW (NW فلورسنت)      | = <b>)))(</b> = |
| لامپ فلورسنت روز. بویژه مناسب برای نور فلورسنت شبیه به<br>روز با دمای رنگی در حدود 6,500K | Fluorescent<br>Daylight<br>(فلورسنت روز)   | :<br>:          |
| مناسب برای نور لامپ هالوژن و لامپ رشته ای                                                 | Tungsten<br>(تنگستن)                       | <b>.</b> ,      |
| هنگام استفاده از نور فلاش داخلی مفید خواهد بود.                                           | Flash WB<br>(فلاش WB)                      | -4-             |
| تنظیم از طریق اندازه گیری مستقیم منبع نوری                                                | Custom Set<br>(تنظیم دانواه)               |                 |
| تنظیم دستی دمای رنگ                                                                       | Color Temp<br>(دمای رنگ)                   | К               |

![](_page_67_Picture_17.jpeg)

با فشار دادن دکمه [WB] در حالت عکسبرداری و فیلمبرداری می توانيد اين عملكرد را مستقيما تنظيم كنيد.

#### تنظيم دقيق توازن سفيدى

- ر در حالت عکسترداری و فیلمبرداری دکمه [MENU] را فشار دهند.
  - $\leftarrow (\mathbb{O}_1/\mathbb{O}_1) \mathbf{1}$  مسبر عکسبرداری و فیلمبرداری 2 White Balance (توازن سفيدي) را انتخاب كنيد.
- 3 بعد از انتخاب گزینه توازن سفیدی دانواه. دکمه [Fn] را فشار دهيد.

![](_page_68_Picture_5.jpeg)

- 4 توازن سفیدی داخواه را با استفاده از کلید چرخشی یا [▲/▼/√/] انتخاب کنید.
  - 5 برای ذخیره. دکمه [武] را فشار دهید.

#### روش تنظیمات کاربر

چنانچه عکاسی بعد از تنظیم ترکیب بندی کاغذ سفید و فلاش اصلاح در حالت فریم کامل صورت گیرد. مقدار توازن سفیدی مناسب بر حسب منبع نوری اندازه گیری شده تنظیم خواهد شد.

- 1 در حالت عکسبرداری و فیلمبرداری دکمه [MENU] را فشار دهید.
- 2 مسير عكسيرداري و فيلميرداري 1 (1<sup>00</sup>1/ ← (توازن سفيدى) را انتخاب (توازن سفيدى) را کنید.
  - یعد از انتخاب تنظیم داخواه، دکمه [Fn] را فشار دهيد.
- 4 بعد از تنظیم ترکیب بندی به نحوی که تنها کاغذ سفید نمایش باید. دکمه [شاتر] را فشار دهید.

![](_page_68_Picture_14.jpeg)

کاغذ سفید

#### تنظیم دمای رنگ

کاربر می تواند با تنظیم دمای رنگ. توازن سفیدی را تنظیم کند.

- را در حالت عکسبرداری و فیلمبرداری. دکمه [MENU] را فشار دهید.
  - 2 مسیر عکسبرداری و فیلمبرداری 1 (1) (1) (2) → 2 White Balance (توازن سفیدی) را انتخاب کنید.
  - 3 بعد از انتخاب گزینه دمای رنگ. دکمه [Fn] را فشار دهید.
    - 4 دمای رنگ دلخواه را با استفاده از کلید چرخشی یا [◀/◄] تنظیم نمایید.

![](_page_69_Picture_7.jpeg)

5 برای ذخیره. دکمه [صل] را فشار دهید.

#### دمای رنگ چیست؟

دمای رنگ به دمایی که تغییر رنگ نور در دمای مطلق (K) را نشان می دهد. گفته می شود. این موضوع را می توان با عبارت طبع سرد در موارد افزایش دمای رنگ و طبع گرم درهنگام کاهش دمای رنگ بیان کرد.

![](_page_69_Figure_11.jpeg)

2 مسیر عکسبرداری و فیلمبرداری 1 (1₀) ← Color ← (1₀) و فیلمبرداری 1 (1₀) ← 2 و سپس یکی از گزینه ها را انتخاب کنید.

| فضای رنگ را بر روی SRGB تنظیم می کند.         | sRGB      | a.<br>RØB    |
|-----------------------------------------------|-----------|--------------|
| فضای رنگ را بر روی Adobe RGB تنظیم<br>می کند. | Adobe RGB | Adobe<br>RGB |

- چنانچه فضای رنگ بر روی Adobe RGB تنظیم شود. عکس گرفته شده با فرمت "SAMXXX.JPG" نخیره خواهد شد.
- با فشار دادن دکمه [Fn] در حالت عکسبرداری و فیلمبرداری می توانید این عملکرد را مستقیما تنظیم کنید.

فضای رنگ چیست؟

J

دستگاه های ورودی/خروجی عکس نظیر دوربین دیجیتال ، نمایشگر و چاپگر محدوده های متفاوتی از هر رنگ تولید می کنند. محدوده مکن تولید رنگ با نام فضای رنگ شناخته می شود. استانداردهای فضای رنگ متعددی برای هر دستگاه تعیین شده است. این دوربین از SRGB و Adobe RGB پشتیبانی می کند. SRGB در اشکال مختلف و در دستگاه هایی از قبیل رایانه استفاده می شود.

برای تصاویر عادی، استفاده از SRGB توصیه می شود. استانداردهای SRGB برای استانداردهای بین الللی فضای رنگی توسط IEC (کمیسیون بین الللی الکتروتکنیک) پایه گذاری شد. این از طریق فضای رنگی نمایشگرهای رایانه شخصی تعیین شده و نیز به عنوان استاندارد فضای رنگی

برای Exif مورد استفاده قرار می گیرد.

Adobe RGB فضای رنگی توصیه شده توسط Adobe RGB, ابرای چاپ تجاری است و نسبت به

sRGB دارای دامنه وسیعتر بازسازی رنگ است. Adobe RGB بیشتر فضای رنگی را پوشش می دهد و بنابراین رنگها زمانی موجود هستند که رنگهای چاپ شده هنگام ویرایش تصاویر از یک رایانه از بین نرفته باشند. هنگامی که تصویر توسط یک نرم افزار ناسازگار باز می شود. رنگ روشنتر به نظر می رسد.

#### برد هوشمند PASM

این گزینه از دست رفتن جزئیات روشن عکس که مکن است بواسطه تفاوت در وضعیت سایه عکس بروزکند. را اصلاح می نماید.

![](_page_71_Picture_3.jpeg)

- 🛦 لغو برد هوشمند 🔺 اس
- 🔺 استفاده از برد هوشمند
- 1 در حالت عکسبرداری و فیلمبرداری. دکمه [MENU] را فشار دهید.
  - 2 مسیر عکسبرداری و فیلمبرداری 3 (3() → Smart Range (برد هوشمند) → و سپس یکی از گزینه ها را انتخاب کنید.
  - چنانچه برد هوشمند تنظیم شده باشد. استفاده از گزینه ISO 100 مکن نخواهد بود.
  - عملكرد برد هوشمند در برخی حالت های عكسبرداری و فیلمبرداری قابل استفاده نیست و بحن است هنگام استفاده از گزینه های عکسبرداری و فیلمبرداری ج) و ۲٫۵ بطور اتومانیک عمل عند.
- با فشار دادن دكمه [Fn] در حالت عكسبردارى و فيلمبردارى مى توانيد اين عملكرد را مستقيما تنظيم كنيد.
### تغيير شيوه عكسبرداري وفيلمبرداري

عکس گرفتن از اشیاء دارای حرکات سریع از فاصله ای دلخواه یا انعکاس حالات و حرکات چهره انسان کار آسانی نیست. در این موارد, لطفا گزینه عکاسی پیاپی متناسب با موقعیت را انتخاب نمایید.

#### روش گرفتن عکس های پی در پی و تنظیمات تایمر

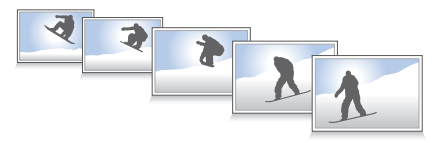

شما می توانید گزینه عکاسی پیاپی متناسب با موقعیت را انتخاب نمایید.

- 1 در حالت عکسبرداری و فیلمبرداری. دکمه [MENU] را فشار دهید.
- 2 مسیر عکسبرداری و فیلمبرداری 2 (◙) ← Drive (عکاسی پیاپی) ← و سپس یکی از گزینه ها را انتخاب کنید.

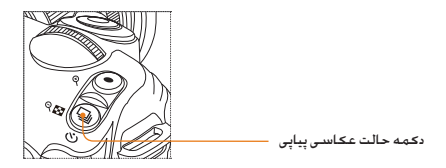

با فشار دادن دکمه []] در حالت عکسبرداری و فیلمبرداری می توانید این عملکرد را مستقیما تنظیم کنید.

|       | Single (نکی)                           | با انتخاب این گزینه. در هر بار فشار دادن دکمه شاتر یک عکس گرفته خواهد شد.                                                                                                    |
|-------|----------------------------------------|----------------------------------------------------------------------------------------------------|
|       | (مداوم) Continuous                     | در صورت فشار دادن و پایین نگه داشتن دکمه شاتر. عکسبرداری مداوم با امکان<br>گرفتن 3 عکس در ثانیه را مکن می سازد                                                                |
| BURST | (نوالی) Burst                          | با انتخاب این گزینه، پس از یکبار فشار دادن دکمه شانر. 30 عکس در یک ثانیه<br>گرفته خواهد شد                                                                                    |
| Ü     | (نايمر) Timer                          | عكسبرداری انوماتیک بعد از گذشت مدن زمانی خاص كه از طریق عملكرد<br>تابعر تعیین شده است (اهكان تنظیم بازه زمانی 1 ثانیه ای در محدوده 30~2<br>ثانیه وجود دارد)                   |
| AEB   | AE BKT                                 | در صورت انتخاب این گزینه، با یکبار قشار دان دکمه شانن به ترتیب سه عکس<br>شامل عکس اصلی و دو عکس دیگر که یکی یک درجه تاریکترو دیگری یک درجه<br>روشنتر از آن است. گرفته می شود. |
| W58   | WB BKT                                 | در صورت انتخاب این گزننه، با یکبار قشار دانن دکمه شانن سه عکس متوالی<br>شامل یک عکس اصلی و دو عکس بیگر با میزان توازن سفیدی کمتر و بیشتر<br>گرفته می شود.                     |
| PNB   | Picture wizard BKT<br>(ویزارد عکس BKT) | در صورت انتخاب این گرینه، با یکبار فشار دادن دکمه شانر. سه عکس متوالی با<br>ویزارد عکس متفاوت گرفته می شود.                                                                   |
|       |                                        |                                                                                                    |

- 📔 🔹 محکن است گزینه ها بسته به حالت عکسبرداری متفاوت باشند.
- و عملكرد WB BKT و وبزارد عكس BKT عكس را بعد از گرفته شدن اصلاح مى كنند.
- چنانچه کیفیت عکس بر روی فرمت BAW تنظیم شود. امکان استفاده از گنوننه های تنظیم براکت گذاری (WB BKT.
   وجود نخواهد شد.
- در حالت Burst (عكاسى متوالى). النخاب اندازه تصوير عكن نخواهد بود و كيفيت تصوير بروى 1472/41 ثلبت خواهد بود. همچنين هنگاهاستفاده از گزينه Burst (عكاسي متوالي). عكن است مدت زمان نخيره عكس افزايش بايد.
- در حالت Burst (عكاسى متوالى). ذخيره عكس ها با فرمت RAW بكن نخواهد بود و كاربر قادر به تنظيم سرعت IOO انچزمى باشد.
- هنگام استفاده از گزینه های Burst (عکاسی متوالی) فلاش خارجی و داخلی دوربین عمل نخواهند کرد.
- وقتی گزینه عکسبرداری Burst (عکاسی متوالی) در حال استفاده است سرعت شانرمی تواند بر روی 3/1/1 ثانیه یا سریعتر تنظیم شود.
- این محصول از حالت Burst Shooting (عکاسی متوالی) پشتیبانی می کند و می تواند در ثانیه تا 30 عکس بگیرد. این تصویر در حالت Burst shooting (عکاسی متوالی) گرفته شده است که می تواند با اندازه کمی بزرگتر نخیره شود.

### تنظیمات پیشرفته براکت P A S M جزئیان نوردهی توازن سفیدی و ویزارد عکس براکت را می توان تنظیم کرد. 1 در حالت عکسبرداری و فیلمبرداری. [MENU] را فشار دهید.

2 مسیر عکسبرداری و فیلمبرداری 3 (ه) →
 2 (تنظیم BKT Set) → و سپس یکی از گزینه ها را انتخاب کنید.

| BKT Set       |           |
|---------------|-----------|
| AE BKT Set    |           |
| WB BKT Set    | AB -/+3   |
| P Wiz BKT Set |           |
|               |           |
|               |           |
|               |           |
| MENU Exit     | OK Change |

3 گزینه های پیشرفته را انتخاب کنید.

| P Wiz BKT Set |              |
|---------------|--------------|
| Standard      | 4 <b>2</b> 0 |
| Vivid         | ⊲ 🖬 ⊳        |
| Portrait      | ⊲ 🖬 ⊳        |
| Landscape     |              |
| Forest        |              |
| Retro         |              |
| Select        | OK Set       |

| هنگام استفاده از عملكرد BKT، اين گزينه امكان تنظيم<br>توالى عكس و فواصل نوردهى را فراهم مى آورد.<br>سفارش BKT: سفارش هاى عكسبردارى را تنظيم<br>نماييد<br>ناحيه BKT: ننظيم مراحل نوردهى       | AE BKT Set<br>(ننظیم AE BKT)             |
|----------------------------------------------------------------------------------------------------|------------------------------------------|
| هنگام استفاده از عملکرد BKT. این گزینه<br>امکان تنظیم فواصل منظم میزان توازن سفیدی را<br>فراهم می آورد.<br>مثال) 43–MG میزان نور قرمز مربوط به 3 مرحله<br>بالانر با پایینتر را ننظیم می کند. | WB BKT Set<br>(WB BKT تنظیم)             |
| هنگام استفاده از عملکرد ویزارد عکس BKT. این<br>گزینه امکان تنظیم ترتیب عکسبرداری را فراهم<br>می آورد.                                                                                        | P Wiz BKT Set<br>P Wiz تنظیم<br>(BKT Set |

جلوه ويژه/رتوش عكس

ویزارد عکس 😭 P A S M با انتخاب ویزارد عکس می توانید حالت های عاطفی مختلف را در عکس خود انعکاس دھید.

#### ▼ مثال

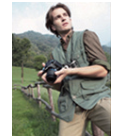

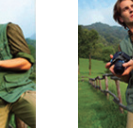

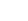

جهره

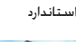

واضح

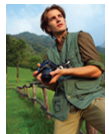

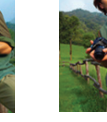

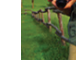

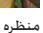

سرد

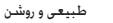

أرام

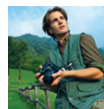

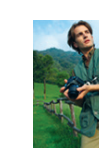

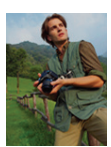

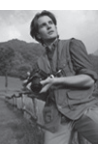

پس زمینه قهوه ای

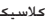

كلاسيك

- ر در حالت عکسبرداری و فیلمبرداری. دکمه [MENU] را فشار دهید.
- $\leftarrow$  ( $\mathbf{O}_1$ ) ا مسير عکسبرداری و فيلمبرداری  $\mathbf{1}$ Picture Wizard (ویزارد عکس) ← و سپس یکی از گزینه ها را انتخاب کنید.

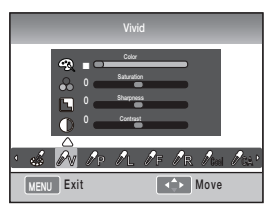

- 3 گزینه های پیشرفته ویزارد عکس که از طریق [▲/▼/√/▲] انتخاب شده است. را تنظیم نمایید.
- رنگ، اشباع رنگ، وضوح و کنتراست عکس را میتوانید تنظيم كنيد.
  - 4 میزان داخواه را تنظیم نمایید.

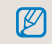

 با فشار دادن دکمه (ه) در حالت عکسبرداری و فیلمبرداری می توانيد اين عملكرد را مستقيما تنظيم كنيد.

#### تنظيمات دلخواه ويزارد عكس

شما می توانید گزینه های دلخواه را انتخاب نموده و سپس به سده روش مختلف عکس ها را ذخیره نمایید.

- 1 در حالت عکسبرداری و فیلمبرداری. دکمه [MENU] را فشار دهید.
- Picture ← (ألق) 1 مسير عكسبردارى و فيلمبردارى 1 مسير عكسبردارى و فيلمبردارى 1 (القايم دلخواه) (bitada (ويزارد عكس) → Custom (تنظيم دلخواه) → و سپس يكى از گزينه ها را انتخاب كنيد.

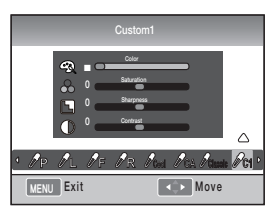

- میزان ویزارد عکس را با استفاده از دکمه [▲/▼/⊄/€] تنظیم کنید
- رنگ، اشباع رنگ, وضوح و کنتراست عکس را میتوانید تنظیم کنید.
  - 4 ميزان داخواه را تنظيم كنيد.

### نگاشت کلید

#### تنظیمات نگاشت کلید 📽 P A S M

عملکرد دوربین را می توان تغییر داد.

- 1, [MENU] در حالت عکسبرداری و فیلمبرداری. دکمه [MENU] ا فشار دهند.
- Key Mapping  $\leftarrow (\mathbf{1})$  مسبر تنظیمات کاربر 2 (نگاشت کلید) → و سیس یکی از گزینه ها را انتخاب کنید.

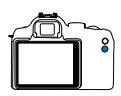

AFI

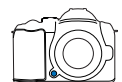

در صورت تنظیم کردن دوربین بر روی AEL تنها عملکرد قفل فوکوس اتوماتیک اجرا می شود. در صورت تنظیم کردن دوربین بر روی AEL AFL +, عملكردهاي قفل فوكوس/نوردهي اتوماتیک اجرا می شود. این گزینه. عملی که هنگام فشار دادن دکمه بیش نمایش عمق میدان دید رخ می دهد را تنظیم می کند. در صورت تنظیم کردن دوربین بر روی توازن سفيدى تک لمسى. عملکرد توازن سفيدى تعریف شدہ توسط کاربر اجرا می شود. در صورت تنظیم کردن دوربین بر روی پیش نمایش Preview (سش نمايش) نوری. عملکرد پیش نمایش عمق میدان دید با میزان دیافراگم فعلی اجرا می شود.

این گزینه. عملی که هنگام انتخاب عملکرد [AEL] اجرا می شود. را تنظیم می کند.

در صورت تنظیم کردن دوربین بر روی AEL تنها عملکرد قفل نوردهی اتوماتیک اجرا می شود.

- به منظور فعال کردن عملکرد AF در حین فیلمبرداری. دکمه W [ییش نمایش عمق میدان دید] را یکبار فشار دهید و به منظور غیر فعال کردن آن. دکمه مذکور را یکبار دیگر نیز فشار دهید.
  - به عملكرد "بيش نمايش عمق ميدان ديد" مراجعه كنيد. (صفحه 37)
- در حالت M (دستی) تغییر عملکرد دکمه AEL مکن نخواهد بود.

#### ً عملكرد AEL جيست؟ `

عملكردهاي قفل نوردهي اتوماتيك (AEL) و قفل فوكوس اتوماتيك (AFL) دوربين. عملکردهایی هستند که از طریق یادآوری میزان نوردهی و فوکوس در هنگام فشار دادن دکمه [AEL] دوربین. تنظیمات را تا زمانی که عکسیرداری کامل می شود. ثابت نگه می دارند.

در صورت تنظیم دکمه AEL بر روی وضعیت زین فشار دکمه شاتر تا نیمه علامت می دهد.

| علامت فشار دكمه شاتر تا نيمه | حالت تنظيمات AEL |
|------------------------------|------------------|
| فوكوس اتوماتيك               | AEL              |
| قفل نوردهی                   | AFL              |
| فاقد عملكرد                  | AEL+AFL          |

**یختش/ویر (یتش** با چگونگی پخش عکس ها. فیلم ها با ویرایش عکس ها و فیلم ها آشنا شوید. همچنین با نحوه اتصال

دوربين به رايانه. چاپگر عکس. تلويزيون يا تلويزيون HDTV آشنا شويد.

| 79  | پخش(عکس/فیلم)                                    |
|-----|--------------------------------------------------|
| 87  | ويرايش عكس                                       |
| 91  | مشاهده فایل ها در تلویزیون عادی یا تلویزیون HDTV |
| 93  | انتقال فايل ها به رايانه                         |
| 98  | استفاده از Samsung RAW Converter استفاده از      |
| 101 | چاپ عکس ها با چاپگر عکس (PictBridge)             |

يخش (عكس/فيلم)

#### تماشای عکس ها در حالت پخش

کاربر می تواند تصاویر و فیلم های ذخیره شده را بررسی نماید.

- 1 دكمه [▶] را فشار دهيد.
- جدیدترین فایل های ذخیره شده را نشان می دهد.
- 2 تصاویر زیر را با استفاده ازدکمه [◀/◄] به ترتیب تماشا کنید.
- در صورتی که صفحه پخش بیش از یکبار انتخاب شود.
   عکس یا فیلم نمایش یافته در آخرین نوبت پخش. مجددا
   پخش خواهد شد.

#### توشيحاتى درباره پخش عكس

اطلاعات نمایش از طریق فشار دادن دکمه [DISP] در حالت پخش. ظاهر خواهند شد. -

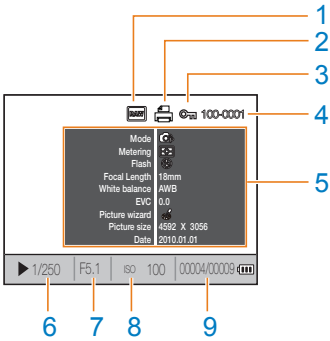

| 1 | نشانگر فایل RAW                             |
|---|---------------------------------------------|
| 2 | فایلی که اطلاعات ایجاد را در بر می گیرد     |
| 3 | فايل حفاظت شده                              |
| 4 | شىمارە فايل                                 |
| 5 | اطلاعات مربوط به عکس گرفته شده              |
| 6 | اطلاعات سرعت شاتر                           |
| 7 | ميزان ديافراگم                              |
| 8 | سرعت ميزان تنظيمات ISO                      |
| 9 | فایل در حال پخش/تعداد کل فایل های گرفته شده |
|   |                                             |

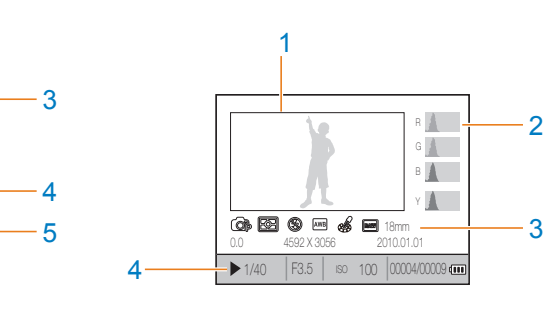

| عکس گرفتن                                                                                | 1 |
|------------------------------------------------------------------------------------------|---|
| مودار هیستوگرام RGB                                                                      | 2 |
| حالت عکسبرداری و فیلمبرداری. اندازه گیری. فلاش. توازن سفیدی.<br>ویزارد عکس. فاصله کانونی | 3 |
| سرعت شاتر، میزان دیافراگم، SO، فایل انتخابی/ تعداد کل فایل<br>ها / اطلاعات باتری         | 4 |

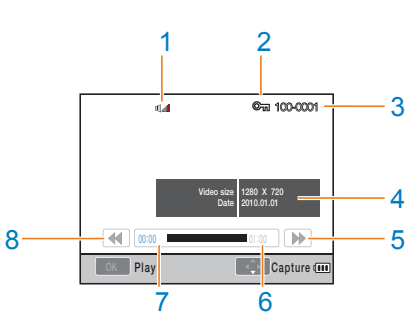

توضيحاتي درباره يخش فيلم

| نمایش کنترل میزان صدا |  |
|-----------------------|--|
| فابل حفاظت شده        |  |

| شماره فايل |
|------------|

- اندازه فيلم ضبط شده
  - 5 حرکت سريع به عقب
- 6 زمان نهایی پخش فایل انتخاب شده

7 مدت زمان پخش شده فعلی

8 حرکت سریع به عقب

1 2 3

4

#### مشاهده فايل هابر اساس گروه در آلبوم هوشمند

فایل ها را می توان بر اساس معیارهایی نظیر فایل. تاریخ (روز). تاریخ (هفته) و نوع آنها دسته بندی کرد.

- 1 در حالت پخش، دکمه []] را فشار دهید.
  - 2 دحمه [منو] را فشار دهید.
  - 3 روش پخش داخواه را انتخاب کنید.

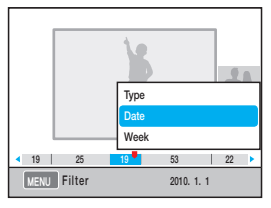

| دسته بندی بر اساس نوع فایل ذخیره شده | نوع   |
|--------------------------------------|-------|
| دسته بندی بر اساس تاریخ ذخیره        | تاريخ |
| تاريخ بر اساس هفته ذخيره فايل        | هفته  |

- 4 گزینه های زیر را می توانید از طریق چرخاندن کلید چرخشی یا استفاده از [</>] تعیین کنید.
  - 5 جهت بازگشت. دکمه [🚓] را فشار دهید.

اجرای آلبوم هوشمند یا تغییر گروه در حین اجرا. محکن است بسته به حجم فایل نخیره شده با مدتی تاخیر زمانی صورت گیرد. لطفا تا زمان ظهور آلبوم هوشمند مدتی منتظر بانید.

#### تغييربه حالت نمايش تقسيم يافته

از آنجا که در چنین حالتی امکان مایش چندین فایل بر روی صفحه مایش وجود خواهد داشت. زمینه جستجوی سریع فایل ها فراهم خواهد شد.

فشار دهيد)

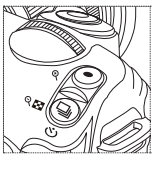

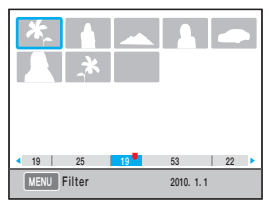

#### محافظت از فايل

فایل ها می توانند در مقابل حذف محافظت شوند.

- 1 دكمه [AEL] را در حالت پخش فشار دهيد.
  - 2 📼 بر روی صفحه ظاهر می شود.
- 3 جهت لغو فرآيند, دكمه [AEL] را فشار دهيد.

#### حذف یک فایل

فايل ها را می توان در حالت پخش انتخاب و حذف کرد. اين قابليت را می توان با فشار [MENU] در حالت پخش. تنظيم کرد.

#### حذف یک عکس

شما می توانید با انتخاب فایل مورد نظر خود. تنها یک عکس را حذف نمایید.

- 7 بعد از انتخاب فایل جهت حذف در حالت پخش. دکمه
   7 را فشار دهید.
- 2 از پنجره ای که بالا می آید. گزینه Yes (بله) را انتخاب کنید.

#### حذف فايل انتخاب شده

- [後] بعد از انتخاب فایل جهت حذف در حالت پخش. دکمه [後] را فشار دهید.
  - 2 از پنجره ای که بالا می آید. گزینه Multiple Delete (حذف چندگانه) را انتخاب کنید.
  - 3 بعد از انتخاب فایلی که تصمیم به حذف آن دارید. دکمه [BK] را فشار دهید.
- - 4 دكمه [銜] را فشار دهيد
- 5 از پنجره ای که بالا می آید. گزینه Yes (بله) را انتخاب

#### حذف تمامی فایل ها

تمامی فایل های ذخیره شده در کارت حافظه را می توان به یکباره حذف کرد.

- ر در حالت پخش، دكمه [MENU] را فشار دهند.
- 2 مسيريخش [▲] → Delete (حذف) → All (همه) را انتخاب کنید.
- 3 از بنجره ای که بالا می آبد. گزینه Yes (بله) را انتخاب کنید.

#### هايلايت

این قابلیت وجود بخش های بیش از حد روشن در عکس گرفته شده را اطلاع می دهد.

- 1 در حالت یخش. دکمه [MENU] را فشار دهید.
- 2 مسير بخش [[▲] ← High Light (هابلايت) → On (روشن) را انتخاب كنيد.

#### جرخش اتوماتيك

عکس های گرفته شده را از طریق چرخش اتوماتیک در حین یخش. در کادر عمودی نشان دهید.

- 1 در حالت يخش. دكمه [MENU] را فشار دهيد.
- 2 مستريخش Auto Rotate ← [▶] (چرخش اتوماتیک) → On (روشن) را فشار دهید.

در هنگامیکه جهت دوربین به سمت پایین است عکسی گرفته شود. جهت تصویر می تواند در حالت بخش متفاوت باشد.

### بزرگ کردن/کوچک کردن

هنگام جستجو در حالت پخش می توان عکس را بزرگتر کرد.

#### بزرگ کردن

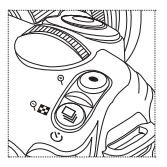

جهت بزرگ کردن عکس. دکمه [ ۞] را فشار دهید. (جهت کوچک کردن عکس. دکمه [[]] را فشار دهید،)

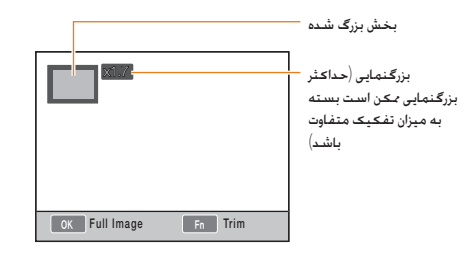

| دکمه [▲/▼/√/▶] را فشار دهید.                                                                                                    | تغییر به حالت بزرگ کردن |
|----------------------------------------------------------------------------------------------------|-------------------------|
| در حالتی که بخش مورد نظر برای بریدن غایش داده<br>می شود. دکمه [Fn] را فشار دهید (بخش بریده<br>شده به صورت عکسی جدید ذخیره می شود) | بریدن عکس بزرگ شدہ      |

#### حالت نمایش اسلاید را مشاهده نمایید

عکس ها را می توان با کاربرد افکت ها و موسیقی های متنوع از طریق حالت تمایش اسلاید تماشا کرد.

- 1 در حالت پخش. دکمه [MENU] → [ا] را فشار دهید.
  - 2 گزینه داخواه را انتخاب کنید

Image

(تصاوير)

Music

(موسيقى)

 به منظور پخش بدون تنظیم یک گزینه. به مرحله 4 بروید.

عکس هایی که مایل به تماشای آنها در حالت تمایش اسلاید هستید را انتخاب تمایید.

- All (همگی) : تمامی عکس های ذخیره شده را در حالت نمایش اسلاید تماشا کنید.
- Date (تاریخ): عکس های گرفته شده در تاریخی خاص را در حالت نمایش اسلاید نماشا کنید.
- Select (انتخاب): عکس های داخواه را انتخاب کرده و آنها را در حالت نمایش اسلاید تماشا کنید.
  - جلوه تغییر صحنه بین عکس ها را انتخاب کنید.
- به منظور عدم استفاده از افکت تغییر. گزینه خاموش را انتخاب کنید.
  - Interval (فواصل) فرمان تغییر صحنه را انتخاب کنید.

اجراى موسيقى پس زمينه

- 3 گزینه داخواه را تنظیم نمایید.
- 4 مسیر Slide Show (نمایش اسلاید) ← Play (پخش) را انتخاب نمایید.
- لطفا به منظور پخش محرر عحس ها. گزینه repeat
   (تحرار پخش) را انتخاب نمایید.
  - 5 حالت نمایش اسلاید را مشاهده نمایید
- برای متوقف کردن نمایش چند اسلایدی. دکمه
   الفتار دهید و سپس دکمه (۱۹۰۰) را فشار دهید.
   دهید.

| دکمه [전K] را فشار دهید. | Pause/Play<br>(مـكـث/يخش) |
|-------------------------|---------------------------|
|-------------------------|---------------------------|

#### تماشاى فيلم

فیلم را می توان در حالت پخش غایش داد و امکان ذخیره بخش مورد علاقه از صحنه از طریق گرفتن یا بریدن آن در حین پخش فیلم وجود دارد.

- ر بعد از انتخاب فیلم داخواه در حال پخش. دکمه [🖽] را فشار دهید.
  - 2 از تماشای فیلم لذت ببرید.

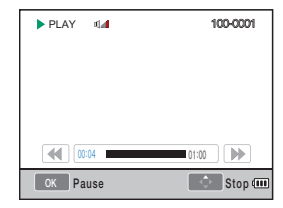

| دکمه [◄] را فشار دهید                 | Rewind<br>(حرکت به عقب)             |
|---------------------------------------|-------------------------------------|
| دکمه [ظ] را فشار دهید.                | Pause/Play<br>(مڪث/پخش)             |
| دکمه [🍽] را فشار دهید                 | Fast rewind<br>(حرکت سریع به عقب)   |
| کلید چرخشی را به سمت راست/چپ بچرخانید | Volume control<br>(کنترل میزان صدا) |
| دکمه 🚺 را فشار دهید                   | Stop<br>(توقف)                      |

#### عكس گرفتن

- شما مى توانيد در حين پخش فيلم. از بخش دانواه آن عكس بگيريد. 1 دكمه [<mark>۵</mark>] را در حالت پخش فشار دهيد. 2 دكمه [۳] را در حين پخش فيلم فشار دهيد.
  - 3 دكمه [▼] را در حالت مكث فشار دهيد.
- تفکیک عکس گرفته شده با کیفیت فیلم ضبط شده یکسان خواهد بود.
  - فایل گرفته شده با نام فایل متفاوتی ذخیره خواهد شد.

#### بریدن بخشی از فیلم

- 1 دكمه 🖽 🔂 را در حالت پخش فشار دهيد.
- 2 با فشار دادن دكمه [값] → [☉] در حين پخش فيلم. نقطه ابتدايي بريدن فيلم را انتخاب نماييد.
- 3 با فشار دادن دكمه [<sup>™</sup> ] → [☉] نقطه پايانى بريدن فيلم را انتخاب كنيد.
- 4 از پنجره ای که بالا می آید. گزینه Yes (بله) را انتخاب کنید.

🔹 فایل بریده شده با نام فایل متفاوتی ذخیره خواهد شد.

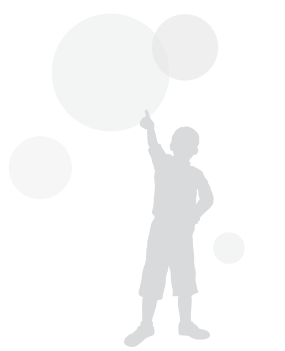

### ويرايش عكس

از طریق منوی ویرایش می توان عکس ها را به روش های مختلف ویرایش کرد. جهت تنظیم مستقیم گرینه های منو می توانید دکمه [Fn] را فشار دهید.

#### تغيير تفكيك

- 1 بعد از انتخاب عکس داخواه در حالت پخش. دکمه [MENU] را فشار دهید.
- 2 مسبر Image Edit (ویرایش عکس) → Resize (چرخش) را انتخاب کنید.

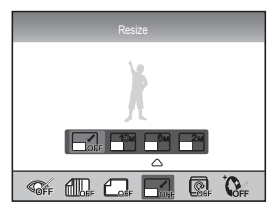

- 3 تفكيك عكس داخواه را انتخاب نماييد.
- فایل ویرایش شده با نام فایل متفاوتی ذخیره خواهد شد.
  - میزان تفکیک قابل تغییر بسته به تفکیک عکس اولیه محدود خواهد بود.

#### چرخاندن

- 1 بعد از انتخاب عکس دلخواه در حالت پخش. دکمه [MENU] را فشار دهید.
- 2 مسير Image Edit (ويرايش عكس) → Rotate (ويرايش عكس) (جرخاندن) را انتخاب كنيد.

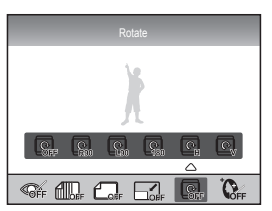

3 حالت چرخش داخواه را انتخاب كنيد

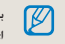

بسته به اندازه عکس اولیه. مکن است عکس چرخش یافته با اندازه ای کوچکتر از عکس اولیه نخیره شود.

#### تصحيح قرمزى چشم

- 1 بعد از انتخاب عكس داخواه در حالت پخش. دكمه [MENU] را فشار دهيد.
- 2 مسیر پخش [**⊡**] ← Image Edit (ویرایش عکس) ← Red-eye Fix (تصحیح قرمزی چشم) را انتخاب کنید.

#### تنظيم نور پس زمينه

- 1 بعد از انتخاب عکس داخواه در حالت پخش. دکمه [MENU] را فشار دهید.
- 2 مسیر پخش []] ← Image Edit (ویرایش عکس) (ویرایش عکس) Backlight (

#### سبک عکسبرداری

انتخاب سبک عکسبرداری امکان منعکس کردن حالات چهره ای مختلف در عکس را برایتان فراهم می آورد.

- 1 بعد از انتخاب عکس داخواه در حالت پخش. دکمه [MENU] را فشار دهید.
- 2 مسیر پخش [▲] ← Image Edit (ویرایش عکس) (ویرایش عکس) → Picture Style Selector ( انتخابگر سبک عکسبرداری) را انتخاب کنید.
  - 3 گزینه داخواه را تنظیم نمایید.

#### رتوش صورت

- 1 بعد از انتخاب عکس داخواه در حالت پخش. دکمه [MENU] را فشار دهید.
- (ویرایش عکس) Image Edit ← []] که مسیر پخش ([]] که مسیر پخش (ویرایش عکس) Face Retouch ←
  - 3 گزینه داخواه را تنظیم نمایید.
- هر چه میزان رتوش بیشتر باشد. نتیجه رتوش چهره بهتر خواهد بود.

#### تنظيم اطلاعات حاب (DPOF)

اندازه و تعداد نسخه های مورد نظر برای چاپ عکس را می توان تنظیم کرد. از آنجا که اطلاعات تنظیم شده در پوشه MISO بر روی کارت حافظه نخیره می شوند. بهتر است در صورتی که قصد چاپ عکس با اندازه و تعداد کپی های تنظیم شده را دارید. تنها کارت حافظه را به فروشگاه چاپ دیجیتالی ببرید.

- اطلاعات چاپ وارد شده را تنها می توان برای چاپگر دیجیتال یا فروشیگاه چاپ عکس دیجیتال که از فرمت سفارشی چاپ دیجیتال (DPOF) پشتیبانی می کند. استفاده کرد.
- در رابطه با عکس های دارای تفکیک گسترده، بحن است بخش راست/چپ عکس چاپ نشود، هنگام صدور دستور چاپ. لطفا مراقب عکس های دارای تفکیک گسترده باشید.
- در رابطه با عکس ها و فیلم های ذخیره شده با فرمت RAW.
   گزینه DPOF قابل استفاده نخواهد بود.

- 1 دکمه های [MENU] → پخش []] → پخش []] → DPOF ← []
  1 standard ← (استاندارد) را در حالت پخش فشار دهید.
  - 2 گزينه داخواه را انتخاب کنيد

| چاپ عکس های انتخاب شده         | Select<br>(انتخاب)      |
|--------------------------------|-------------------------|
| چاپ همه موارد                  | All (همه)               |
| راه اندازی گزینه چاپ استاندارد | Reset<br>(تنظیم دوبارہ) |

- 3 بعد از ایجاد مجموعه موارد انتخابی. ابتدا عکس و تعداد کپی های چاپی آن را از طریق کلید چرخشی انتخاب نموده و سپس دکمه [Fn] را فشار دهید.
- بعد از انتخاب همه موارد. به منظور تعیین تعداد کپی های چاپی. دکمه [▲/▼] و سپس [<sup>0K</sup>] را فشار دهید.

- 4 مسیر [MENU] ← DPOF ← (MENU (اندازه) را در حالت یخش انتخاب نمایید.
  - 5 گزينه داخواه را انتخاب کنيد

| انتخاب اندازه چاپ را با توجه به عکس مربوطه.                          | Select<br>(انتخاب)      |
|----------------------------------------------------------------------|-------------------------|
| انتخاب اندازه چاپ مربوط به تمامی عکس های ذخیره<br>شده در کارت حافظه. | (همه) All               |
| راه اندازی گزینه اندازه چاپ                                          | Reset<br>(تنظيم دوباره) |

- 6 بعد از انتخاب گزینه select (انتخاب), عکسی که قصد چاپ آن را دارید. انتخاب کنید و بعد از تعیین اندازه چاپ از طریق کلید چرخشی. دکمه [Fn] را فشار دهید.
- بعد از انتخاب همه موارد. دکمه (▲/♥] را فشار داده و اندازه چاپ را تعیین کنید. سپس اندازه چاپ را انتخاب و سپس (ﷺ) را فشار دهید.

#### چاپ فهرست

- DPOF ← [▲] → پخش [▲] → DPOF ← [★]
  ابخش فشار دهید.
  Index ←
- 2 از پنجره ای که بالا می آید. گزینه Yes (بله) را انتخاب کنید.

اندازه چاپ انتخابی را تنها می توان در صورت استفاده از چاپگر سازگار با DPOF1.1 به کار برد.

# مشاهده فایل ها در تلویزیون عادی یا تلویزیون HDTV

با استفاده از کابل A/V (صدا/تصویر). دوربین را به تلویزیون وصل کنید و عکس ها و فیلم ها را پخش کنید.

#### ً مشاهده فایل ها با تلویزیون معمولی

- 1 یک خروجی سیگنال تصویر بر اساس کشور یا منطقه خود انتخاب کنید. (صفحه 107)
  - 2 دوربين را از طريق كابل AV به تلويزيون وصل كنيد.

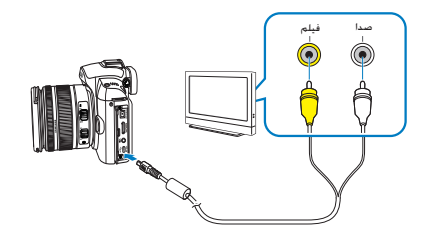

- از روشن بودن دوربین و تلویزیون اطمینان حاصل کنید و سپس حالت خروجی ویدیوی تلویزیون را انتخاب نمایید.
- 4 فیلم ها و عکس ها را با استفاده از دکمه های موجود بر بدنه دوربین تماشا کنید.

 در برخی از تلویزیون ها مکن است نویز دیجیتال روی دهد یا قسمتی از تصویر دیده نشود.

- بسته به تنظیمات تلویزیون محن است تصاویر در مرحز صفحه تلویزیون ظاهر نشوند.
- در حالتی که دوربین به تلویزیون وصل است. امکان عکسبرداری یا فیلمبرداری را نخواهید داشت.

#### مشاهده فایل ها در تلویزیون HDTV

- 1 یک خروجی سیگنال تصویر بر اساس کشور یا منطقه خود انتخاب کنید. (صفحه 107)
- 2 در حالت عکسبرداری و فیلمبرداری یا حالت پخش. دکمه HDMI Size ← (骨 3) ع ننظیمات 3 ( 骨 BENU] (اندازه HDMI) ← و سپس یکی از گزینه ها را انتخاب نمایید.
- HDTV. با استفاده از کابل HDMI. دوربین را به تلویزیون HDTV وصل کنید.

چنانچه کابل های AVV و HDMI بطور همزمان وصل شده باشند. ترجیحا کابل HDMI را شناسایی می کند. با این حال. توصیه می شود جهت کارایی بهتر کابل AVV را جدا کنید.

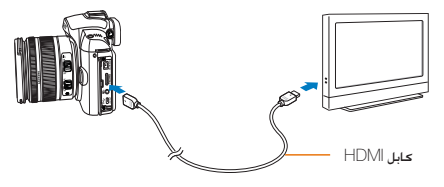

- لز روشن بودن دوربین و تلویزیون HDTV اطمینان حاصل کنید و سپس حالت HDMI تلویزیون را انتخاب نمایید.
- همان مواردی که بر روی صفحه نمایش دوربین نشان داده می شوند. بر روی صفحه تلویزیون HDTV نیز قابل مشاهده خواهند بود.

5 فیلم ها و عکس ها را با استفاده از دکمه های موجود بر بدنه دوربین تماشا کنید.

- منگام استفاده از کابل HDM, خارم می تواند دوربین را به روش HDM به تلویزیون HDM مصل خند.
   مرصورت وصل خند.
   مراح (CEC) مرصورت وصل بودن دستگاه مای AV به تلویزیون HDT سامسونگه. امکان کنترل دستگاه وصل شده از طریق کنترل از راه دور تلویزیون را غراهم می آورد.
  - در رابطه با تلویزیون HDTV که از روش اتصال (CEC) پیشتیبانی می کند. به محض وصل کردن دستگاه خارجی. تلویزیون HDTV بطور اتوماتیک روشن خواهد شد.
  - هنگام وصل كردن دوربين به تلويزيون HDTV از طريق كابل HDMI.
     امكان عكسبرداری/فيلمبرداری وجود نخواهد داشت.
- در حالتی که دوربین به تلویزیون HDTV وصل است, *م*کن است برخی عملکردهای پخش کار نکنند.

### انتقال فایل ها به رایانه

### برای کاربران Windows

با وصل حردن دوربين به رايانه. فايل ها را منتقل حنيد.

#### . نصب برنامه ها

#### نیازمندی های سخت افزار و نرم افزار

| نیازمندی ها                                                | گزينه             |
|------------------------------------------------------------|-------------------|
| Pentium III 500 مگاهرتز یا بالاتر                          | CPU               |
| (Pentium III 800 مگاهرتز یا بالاتر توصیه می شود)           | (سـی پـی يو)      |
| 256 مگابایت یا بیشتر                                       | RAM               |
| (512 مگابایت یا بیشتر توصیه می شود)                        | (رم)              |
| Windows 2000/XP/Vista                                      | OS                |
|                                                            | (سیستم عامل)      |
| 250 <b>مگ</b> ابایت یا بیشتر                               | Hard disk         |
| (1 گیگابایت یا بیشتر توصیه می شود)                         | capacity          |
|                                                            | (ظرفیت هارد دیسک) |
| • پورت USB                                                 | Others            |
| • درايو سبی دی                                             | (موارد دیگر)      |
| <ul> <li>نمایشگر 1024x768 پیکسل سازگار با نمایش</li> </ul> |                   |
| رنگی 16 بیتی (صفحہ نمایش رنگی 24 بیتی توصیہ                |                   |
| می شود)                                                    |                   |
| • Microsoft Direct X 9.0c یا جدیدتر                        |                   |

### نیازمندی های مربوط به QuickTime Player 7.6 نیازمندی های مربوط به Intel Pentium 4, 3.2 •

- 2.6 GHz ,AMD Athlon™ 64FX يا بالاتر
- Vista ų Windows XP service pack2 •
- حداقل 512 مگابایت رم (RAM) (1 گیگابایت و بالاتر توصیه می شود)
- NVIDIA Geforce 7600GT یا بالاتر/ سری ATI X1600 یا بالاتر توصیه می شود)

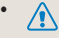

- استفاده از رابانه ای که خودنان مونتاژ کرده اید یا رابانه و سیستم عاملی که پشتیبانی نمی شود. ضمانت نامه را از درجه اعتبار ساقط می کند.
  - این برنامه ها مکن است روی نسخه های 64 بیتی Windows
     ۲۹ و 7 کار نکنند.

#### برنامه های موجود روی سی دی

| هدف                                                            | برنامه                   |
|----------------------------------------------------------------|--------------------------|
| ويرايش عكس ها و فيلم ها.                                       | Samsung Master           |
| مشاهده فیلم ها<br>(فایل های (H.264 (MPEG-4.AVC)<br>روی رابانه. | QuickTime Player 7.6     |
| فایل های RAW را به فرمت فایل داخواه<br>خود تبدیل کنید.         | Samsung RAW<br>Converter |
| مشاهده دفترچه راهنمای کاربر.                                   | Adobe Reader             |

- 1 سبی دی نصب را در یک درایو سبی دی سبازگار قرار دهید.
- 2 وقتی که صفحه راه اندازی نمایش داده شد. برای شروع نصب روی Samsung Digital Camera Installer کلیک کنید.

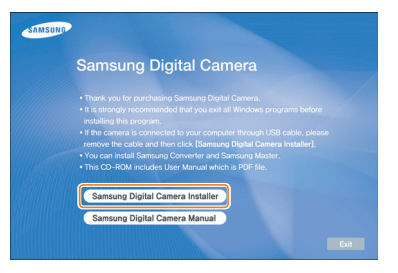

- برنامه هایی که می خواهید نصب کنید را انتخاب کرده و دستورالعمل های روی صفحه را دنبال کنید.
  - 4 جهت تکمیل نصب و راه اندازی مجدد رایانه. روی خروج کلیک کنید.

#### انتقال فایل ها به رایانه

وقتی که دوربین به رایانه وصل شود. دوربین به عنوان یک درایو جداشدنی شناسایی می شود.

1 با استفاده از کابل USB، دوربین را به رایانه وصل کنید.

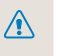

باید کابل را از سری که دارای پورت ارتباطی متناسب با توریین است. به آن وصل کنید، درصورتی که کابل برکندس وصل شود، حکن است به قابل های شما آسیب برسد. سازنده این وسیله در قبال از دست رفتن اطلاعات، هیچگونه مسئولیتی نهرینور.

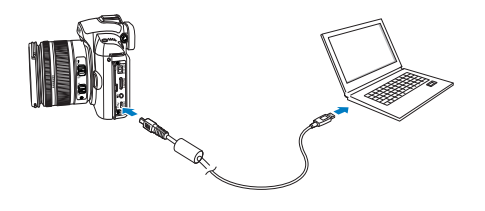

- 2 دوربين را روشن کنيد.
- از پنجره ای که بالا می آید. گزینه رایانه را انتخاب کنید.
- 3 روی رایانه خود. گزینه های My Computer → مسیر DCIM ← Removable Disk → "XXX\_MMDD", یا پوشه "XXX\_MMDD" را انتخاب کنید.
- 4 فایل های مورد نظر را انتخاب کرده و بکشید. یا آنها را در رایانه ذخیره کنید.
- چنانچه نوع پوشه بر روی حالت تاریخ تنظیم شده باشد. نام پوشه به صورت "MMDD"\_XXX" ظاهر خواهد شد.
- به عنوان مثال. چنانچه عکس در تاریخ 1 ژانویه گرفته شود. نام پوشه به صورت "0101\_010" ظاهر خواهد شد.

#### جدا کردن دوربین (برای Windows XP)

روش جدا کردن کابل USB برای Windows 2000/Vista مشابه است.

- 1 وقتی چراغ وضعیت روی دوربین چشمک می زند. یعنی انتقال داده ها در حال انجام است. لطفا تا توقف چشمک زدن چراغ صبر کنید.
- 2 در نوار ابزار واقع در پایین سمت راست صفحه رایانه. روی 😻 کلیک کنید.

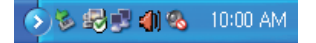

- 3 روى پيام بازشو كليک كنيد.
  - 4 کابل USB را جدا کنید.

### برای کاربران Mac

وقتی دوربین را به رایانه Macintosh وصل کنید. رایانه دستگاه را بطور اتوماتیک شناسایی می کند. می توانید بدون نصب هیچ برنامه ای. مستقیماً فایل ها را از دوربین به رایانه منتقل کنید.

- نیازمندی های مربوط به QuickTime Player 7.6 • 1.8 گیگاهرنز Power Mac G5
- / 1.83 گیگاهرتز Intel Core Duo یا بالاتر
  - Mac OS X نسخه 10.4.10 یا جدیدتر
- حداقل 256 مگابایت رم (RAM) (1 گیگابایت و بالاتر توصیه می شود)
  - کارٹ گرافیکی 64 مگابایت یا بالاتر
- 1 با استفاده از کابل USB, دوربین را به رایانه Macintosh وصل کنید.

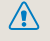

هنگام استفاده از کابل USB. از تطبیق دادن پورت های ارتباطی USB و دوربین با یکدیگراطمینان-حاصل کنید.

- در صورتی که کابل برعکس وصل شود. مکن است به فابل های شما آسیب برسد. سازنده این وسیله در قبال از دست رفتن اطلاعات. هیچ گونه مسئولیتی نمی پذیرد.
- لطفا تنها از لوازم جانبى تعيين شده SAMSUNG توسط استفاده غابيد. توليدكننده در قبال از دست رفتن قابل ها يا آسيب هاى وارده ناشى از استفاده از محصولات ساير توليد كنندگان. هيچ گونه مستوليتى بر عهده مى گويد.

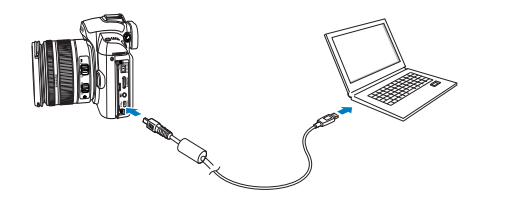

- 2 دوربين را روشن كنيد.
- از پنجره ای که بالا می آید. گزینه رایانه را انتخاب کنید.
  - 3 روی نماد دیسک جداشدنی دو بار کلیک کنید.
  - 4 عكس ها يا فيلم ها را به رايانه منتقل كنيد.

### استفاده از Samsung Master

می توانید فایل ها را دانلود کنید یا عکس ها و فیلم های ذخیره شده در رایانه را ویرایش کنید. برای اطلاع از جزئیات. به منوی Help (راهنما) مراجعه کنید.

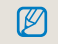

این برنامه از ویرایش فایل های فیلم (H.264 (MPEG4.AVC)) موجود در دوربین بشتیبانی نمی کند.

#### دانلود فایل ها با استفاده از Samsung Master

در هنگام اتصال دوربین به رایانه. پنجره دانلود فایل ها بطور اتوماتیک ظاهر می شود.

- 1 فایل هایی که می خواهید دانلود کنید را انتخاب نمایید.
- بر روی گزینه بعدی کلیک کنید و دستورالعمل های روی صفحه را دنبال نمایید.

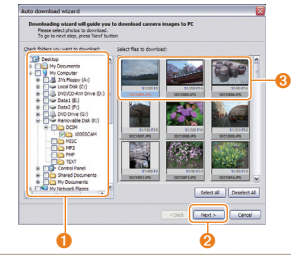

| شرح                                                  | شماره |
|------------------------------------------------------|-------|
| جایی را برای فایل های دانلود شده انتخاب کنید.        | 0     |
| جهت دانلود فایل های انتخابی. کلیک کنید.              | 0     |
| تصاویر کوچک فایل ها: روی یک تصویر جهت دانلود کلیک کن | 8     |

#### استفاده از واسط Samsung Master

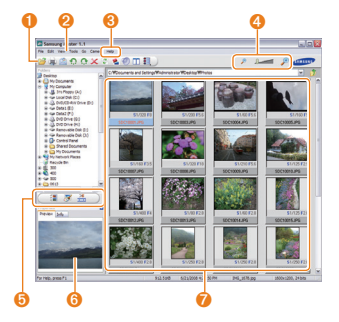

| ئىمارە | شرح                                                    |
|--------|--------------------------------------------------------|
| 0      | نوار ابزار                                             |
| 0      | منوها                                                  |
| 8      | جهت کسب اطلاعات بیشتر درباره این برنامه. کلیک کنید.    |
| 4      | برای بزرگ یا کوچک کردن تصاویر کوچک موجود در فهرست.     |
|        | کلیک کنید.                                             |
| 6      | حالت را تغییر دهید.                                    |
|        | • 📑: حالت مشاهده                                       |
|        | • 🚿: حالت وبرایش برای عکس ها                           |
|        | • 🌺 : حالت ويرايش براي فيلم ها                         |
| 6      | پيش نمايش اطلاعات درباره فايل انتخابى                  |
| 0      | عکس های موجود در پوشه انتخابی؛ برای تغییر به نمای تمام |
|        | صفحه. دو بار کلیک کنید.                                |

## استفاده از Samsung RAW Converter

با استفاده از Samsung RAW Converter قادر خواهید بود فابل های RAW را بعد از وبرایش آنها به نحو داخواه ایجاد نمایید. فایل های JPEG با TIFF را می توانید درست به همان روش فایل های RAW وبرایش کنید. این نرم افزار تنها با Windows XP و Vista سازگار است.

> به منظور راه اندازی برنامه. بر روی [All Programs ← Start → Samsung RAW ← Samsung RAW Converter ← Converter] کلیک کنید

> > RAW ایجاد فایل های

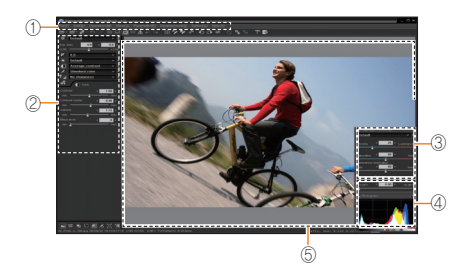

عملکردهای ویرایش عکس در ادامه فهرست شده اند.

1) نوار منو

② ابزارهای وبرایش عکس

| مقدار نوردهی را اصلاح می کن  | [انحراف نوردهی]: |
|------------------------------|------------------|
| میزان توازن سفیدی را تنظیم ه | [توازن سفيدى]:   |
|                              |                  |

<sup>6</sup> بنجرہ پیش نمایش عکس انتخاب شدہ را نمایش می دھد.

- جهت کسب اطلاعات بیشتر به منوی (کمک) در Samsung RAW Converter مراجعه تماسد.
  - شما می توانید برنامه Samsung Converter را برای Macintosh از پایگاه اینترنتی Samsung دانلود کنید.

#### تصحيح نوردهى

ویژگی اصلی Samsung RAW Converter این است که حفظ بهترین کیفیت عکس ها در حین اعمال تغییرات بر روی فایل های RAW در هنگام ویرایش را محن می سازد.

بعداز اعمال تغییراتی در روشنایی یا کنتراست. کماکان قادر خواهید بود همان عکس اولیه را داشته باشید. عکس های زیر نحوه تغییر نوردهی عکس با استفادہ از Samsung RAW Converter را به شما نشان می دهند.

چنانچه در شکل نشان داده شده است. نوردهی را می توان از طریق گزینه منو تنظيم ڪرد.

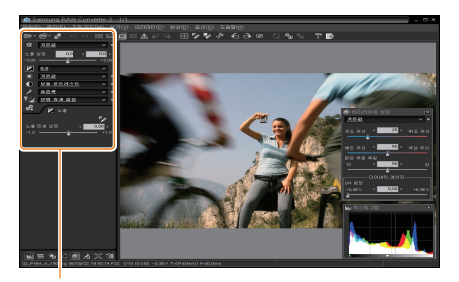

گزینه منوجهت تنظيم نوردهي.

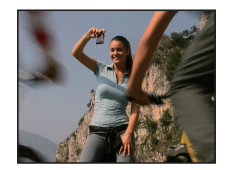

🛦 عکس اصلی حالت P. دريجه ديافراگم: f = 8. سرعت شاتر: 15/1 ثانيه.

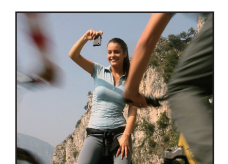

🛦 عکس تغییر یافته بعد از تصحيح نوردهى.

|SO = 100|

چنانچه در عکس های زیر نشان داده شده است. نتایج اعمال تغییرات را می توانيد در ينجره هيستوگرام ملاحظه فرماييد!

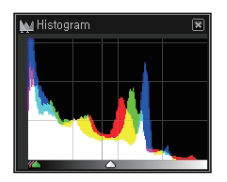

🛦 عکس اصلی

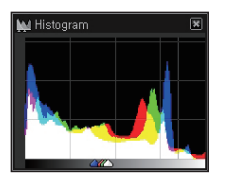

🛦 عکس تغییر یافته بعد از تصحيح نوردهى.

### کار با فایل های JPEG/TIFF در حین ویرایش فایل های RAW

با استفاده از Samsung RAW Converter, شما می توانید در حین ویرایش فایل های RAW, با فایل های PEG/TIF, کار کنید. شما می توانید توازن سفیدی و وضوع را تنظیم موده و نویزموجود را کاهش دهید. عکس های زیر نحوه اعمال تغییر بر عکس TIF با استفاده از Converter را به شما نشان می دهند.

چنانچه در شکل نشان داده شده است. کنتراست را می توان از طریق گزینه منو تنظیم کرد.

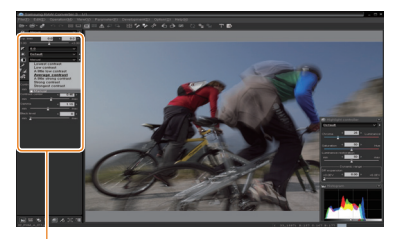

گزینه منوجهت تنظیم کنتراست

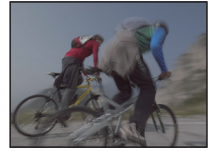

حالت P عكس اصلى. دريچه ديافراگم: f = 8, سرعت شانر: 1/15 ثانيه. ISO = 100

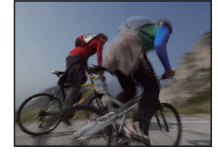

▲ کس تغییر یافته بعد از تصحیح کنتراست.

### ذخیرہ فایل های RAW با فرمت JPEG یا

با استفاده از Samsung RAW Converter می توانید فایل های RAW را با فرمت JPEG یا TIFF ذخیره نمایید.

1. عكسى كه قصد ويرايش أن را داريد و سپس گزينه هاى
 1. آال انتخاب كنيد.
 1. [Development]

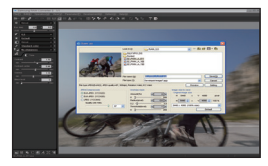

- 2. نوع فایل را از میان فرمت های JPEG یا TIFF انتخاب کنید و سپس بر روی گزینه [ذخیره(S)] کلیک کنید.
- · فایل انتخاب شده با فرمت JPEG یا TIFF ذخیره می شود.

|                                                                                                    | Lukeg                                                             | 5 FAH.10                   | 🚽 = 61 et 🖬 - 8                                                                                                    |
|----------------------------------------------------------------------------------------------------|-------------------------------------------------------------------|----------------------------|----------------------------------------------------------------------------------------------------|
| the                                                                                                    | SUNFICE<br>Sind<br>HEPHAA<br>HEPHAA<br>HEPHAA                     | 4<br>011<br>300<br>390     |                                                                                                    |
|                                                                                                    | File name (2)                                                     | 10 PANA A DILVA            | 5445                                                                                                    |
|                                                                                                    | Ender Th                                                          | Commencement and           |                                                                                                    |
| fie taxe. JPCO(2:0422, JPCO pushyv67, 1                                                                                                    | File Type ()                                                      | Contract Contract Contract | Prever Saling                                                                                                    |
| Te tax JEO(5:0422, JEO polity/67, 1<br>JEO(Compressed)                                                                                               | File type (*)<br>2008(4), Robalton Val<br>Unshary -               | COCYME                     | Provent Saling                                                                                                    |
| Netge JR0(0:402, JR0 paily-07, 1<br>JR0(Company)<br>@Ext.JR0 (YCCKD)<br>(Dat.JR0 (YCCKD)                                                             | Finition ()<br>(Color), Robotion (Val<br>Oraclary of<br>Annual () |                            | hage size is seen<br>Organizations<br>Organizations<br>H Seel x V 4000 pt                                                                                                    |
| Te tor PRODUCE, PRO average, 1<br>PROCessment<br>Oten PRO (VCXID)<br>Oten PRO (VCXID)<br>O PRO (VCXID)                                               | Pietose©<br>XXXIIII, Robert Val<br>Annuel V<br>O T_<br>Roberto    |                            | However Selling<br>However Selling<br>Howeve |
| Partyse #0000-H022 #00 guilty-H7.1<br>#0000-memoid<br>@bail-#00 (n00000)<br>@bail-#00 (n00000)<br>@addgt(00-100)<br>@addgt(00-100)<br>@addgt(00-100) | Pintose ()<br>X0000, Roberto Val<br>Annuel(1)<br>0 2              |                            | Procee<br>Procee<br>Servey<br>In Sector In serve<br>In Sector In Sector In Sector In<br>House In V 4000 pr<br>House In V 4000 pr<br>House In V 4000 pr<br>House In V 4000 pr                                                                                                    |

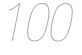

چاپ عکس ها با چایگر عکس (PictBridge)

به وسیله چاپگر سازگار با PictBridge. با اتصال مستقیم دوربین به چاپگر. عکس های خود را چاپ کنید.

1 وقتی که چاپگر روشن است. دوربین را با کابل USB به چاپگر وصل کنید.

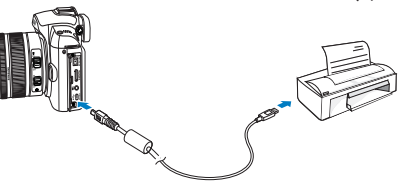

- 2 دوربين را روشن كنيد.
- در پنجره ای که بالا می آید. گزینه چاپگر را انتخاب کنید.
- اگر چاپگر دارای ویژگی نخیره سازی است. ابتدا باید حالت
   USB در منوی تنظیمات را روی چایگر تنظیم کنید.
  - 3 برای انتخاب یک عکس. [◀/▶] را فشار دهید.
  - دکمه [منو] را برای تنظیم گزینه های چاپ فشار دهید.
    - 4 برای چاپ. دکـمـه [🖽 ] را فـشـار دهـيد.

#### پیکربندی تنظیمات چاپ

| RJ 1 RJ 2 |           |
|-----------|-----------|
| Images    | One Photo |
| Size      | Auto      |
| Layout    | Auto      |
| Туре      | Auto      |
| Quality   | Auto      |
| Date      | Auto      |
| Print     | MENU Exit |

| استجابیایی المحافظ المحافظ المحافظ می المحافظ المحافظ<br>المحافظ المحافظ المحافظ المحافظ المحافظ المحافظ المحافظ المحافظ المحافظ المحافظ المحافظ المحافظ المحافظ المحاف<br>المحافظ المحافظ المحافظ المحافظ المحافظ المحافظ المحافظ المحافظ المحافظ المحافظ المحافظ المحافظ المحافظ المحافظ<br>المحافظ المحافظ المحافظ<br>المحافظ المحافظ المحافظ المحافظ المحافظ المحافظ المحافظ المحافظ المحافظ المحافظ المحافظ المحافظ المحافظ المحافظ<br>المحافظ المحافظ المحافظ المحافظ المحافظ المحافظ المحافظ المحافظ المحافظ المحافظ المحافظ المحافظ المحافظ المحافظ |                          |                                                           |
|----------------------------------------------------------------------------------------------------|--------------------------|-----------------------------------------------------------|
| Size (اندازه) اندازه چاپ را مشخص کنید.<br>(صفحه بندی) تصاویر کوچک چاپ کنید.<br>(صفحه بندی) نوع کاغذ را انتخاب کنید.<br>(میفیت) کیفیت چاپ را تنظیم کنید.<br>(میفیت) چاپ تاریخ را تنظیم کنید.<br>Date (باریخ) چاپ نام فایل را تنظیم کنید.<br>(نام فایل) گزینه های چاپ را بازنشانی کنید.                                                                                                    | Images<br>(تصاویر)       | انتخاب کنید آیا عکس فعلی یا همه عکس ها را چاپ می<br>کنید. |
| لیموست بندی<br>(صفحه بندی) تصاویر کوچک چاپ کنید.<br>(صفحه بندی) نوع کاغذ را انتخاب کنید.<br>(می بندی) کیفیت چاپ را تنظیم کنید.<br>(نیم بندی) چاپ نام فایل را تنظیم کنید.<br>(نام فیل)<br>(ننظیم موباره) کنینه های چاپ را بازنشانی کنید.                                                                                                    | (اندازه) Size            | اندازه چاپ را مشخص کنید.                                  |
| <ul> <li>(بوع)</li> <li>نوع کاغذ را انتخاب کنید.</li> <li>Quality</li> <li>(بیفیت)</li> <li>کیفیت چاپ را تنظیم کنید.</li> <li>مال (ناریخ)</li> <li>چاپ ناریخ را تنظیم کنید.</li> <li>(نیم فایل (ا تنظیم کنید.</li> <li>Reset</li> <li>(انتظیم دوباره)</li> </ul>                                                                                                    | Layout<br>(صفحه بندی)    | تصاویر کوچک چاپ کنید.                                     |
| Quality<br>(عیفیت) کیفیت چاپ را تنظیم کنید.<br>(عرفیت) چاپ تاریخ را تنظیم کنید.<br>(تاریخ) چاپ تام فایل را تنظیم کنید.<br>(تره فایل) گیزنه های چاپ را بازنشانی کنید.                                                                                                    | <b>(</b> نوع <b>Type</b> | نوع كاغذ را انتخاب كنيد.                                  |
| bate (ناريخ) چاپ تاريخ را تنظيم کنيد.<br>File Name (نام فايل را تنظيم کنيد.<br>(نام فايل) کوينه های جاپ را بازنشانی کنيد.<br>(ننظيم دوباره) گارننه های جاپ را بازنشانی کنيد.                                                                                                    | Quality<br>(کیفیت)       | کیفیت چاپ را تنظیم کنید.                                  |
| File Name (لنظیم کنید.<br>(نام فایر)<br>Reset )<br>گزینه های چاپ را بازنشانی کنید.                                                                                                    | (ناريخ) Date             | چاپ تاریخ را تنظیم کنید.                                  |
| Reset<br>(ننظیم دوباره) گزینه های چاپ را بازنشانی کنید.                                                                                                    | File Name<br>(نام فایل)  | چاپ نام فایل را تنظیم کنید.                               |
|                                                                                                    | Reset<br>(تنظیم دوبارہ)  | گزینه های چاپ را بازنشانی کنید.                           |

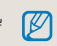

بعضى ازچاپگرها. برخى ازگزينه ها را پشتيبانى نمى كنند.

منوى تنظيمات دوربين

دوربین از محیطی استفاده می کند که امکان تنظیم آن به حالت دانواه از طریق Setup Menu وجود دارد.

منوى تنظيمات دوريين ......

### منوى تنظيمات دوربين

دوربین از محیطی استفاده می کند که امکان تنظیم آن به حالت داخواه از طریق Setup Menu وجود دارد.

- ر حالت عکسبرداری و فیلمبرداری. دکمه [منو] را فشار دهید.
  - 2 منوى تنظيمات داخواه را انتخاب كنيد

|                | 1 🔯 1 🧔 2 🕸 3 | گزینه های منوی |
|----------------|---------------|----------------|
| Quickview      | 1sec          | تنظيمات        |
| Display Adjust |               | 1              |
| Display Save   | 3min          |                |
| Power Save     | 1min          |                |
| Date&Time      |               |                |
| Sound          |               |                |
| MENU Exit      | OK Change     |                |

3 گزینه داخواه را انتخاب کنید

| System Volume | Medium    |
|---------------|-----------|
| AF Sound      | On        |
| Button Sound  | On        |
|               |           |
|               |           |
|               |           |
| MENU Exit     | OK Change |

4 جهت بازگشت به حالت قبلی. دکمه [منو] را فشار

دهيد.

#### صدا

| * مقدارپیش فرض |                                                                                                    | صدا                                    |
|----------------|----------------------------------------------------------------------------------------------------|----------------------------------------|
|                | کاربر می تواند صدایی که هنگام کار با دوربین ایجاد می شود را تنظیم ماید.<br>(Off (خاموش)، Low (کم)، Medium (متوسط)*, High (زیاد)) | System volume<br>(میزان صدای<br>سیستم) |
|                | هنگام کارکردن با دوربین در حالت AF، تنظیم صدا مکن است. (OFF (خاموش). On (روشن)*)                                                 | AF Sound<br>(صدای AF)                  |
|                | صدای کارکرد دوربین را می توان تنظیم کرد. (OFF (خاموش). On (روشن)*)                                                               | صدای Operating<br>(کارکرد)             |

## صفحه نمایش

| 0,0,10 |
|--------|
|        |

| زبان نمایش اطلاعات بر روی صفحه نمایش را انتخاب کنید.                                                                                                    | (زبان) Language                         |
|----------------------------------------------------------------------------------------------------|-----------------------------------------|
| این گزینه امکان تنظیم روشنایی. تنظیم اتوماتیک و رنگ را فراهم می آورد.<br>روشنایی صفحه نمایش را می توان از طریق دکمه های (▲/♥] تنظیم کرد.<br>روشنایی صفحه نمایش را می توان از طریق دکمه های (▲/♥] تنظیم کرد.<br>Auto Brightness (روشنایی اتوماتیک): روشنایی صفحه را تنظیم کنید<br>Display Color (رنگ): بسته به اینکه کاربر از صفحه نمایش یا نمایاب استفاده می کند. روشنایی صفحه نمایش را می توان<br>از طریق دکمه های [▲/♥/ط/ا] | Display Adjust<br>(تنظیم صفحه<br>نمایش) |
| اين گزينه امكان تنظيم زمان خاموشى صفحه نمايش را فراهم مى آورد.                                                                                                    | Display Save                            |
| (Off (خاموش). 0.5min (نيم دقيقه)*. 1min (1 دقيقه). 3min (3 دقيقه). 5min (5 دقيقه). 10min (10 دقيقه))                                                                                                    | (نخیرہ نمایش)                           |
| اين گزينه امكان تنظيم زمان نماى سديع (تاشاى سديع يک عکس) را فراهم مى آورد.                                                                                                    | Quickview                               |
| (Off (خاموش). 1sec (1 نانيه)*. 3min (3 نانيه). 5min (5 نانيه). Holl (نگه داشتن))                                                                                                    | (نمای سریع)                             |

| ال ا (1 😵 )                                                                                                    | نظيمات نرم                     |
|----------------------------------------------------------------------------------------------------|--------------------------------|
| این گزینه کارت حافظه را فرمت می کند (حذف تمامی قابل ها شامل فایل های محافظت شده).<br>(Yes) (بله). No (خیر)*)<br>این مرصورت استفاده از کارت حافظه ای که از طریق دوربین های ساخت تولیدکنندگان دیگر کارت حافظه خوان یا رایانه فرمت شده است. مکن است<br>با پیام خطا مواجه شوید.<br>لطفا کارت حافظه را بعد از فرمت کردن آن از طریق دوربین مورد استفاده قرار دهید.                                                                                                    | Format<br>(تخلیه<br>کارت)      |
| این گزینه منوی تنظیمات و گزینه های عکسبرداری و فیلمبرداری را تنظیم می کند. (مقادیر تاریخ. زمان. زبان و خروجی ویدیو حفظ می<br>شوند.) (yes (بله). No (خیر)*)                                                                                                    | Reset<br>(تنظيم<br>دوباره)     |
| این گزیند روش تعیین نام فایل را تنظیم می کند.<br>SAM_XXX.JPG(sRGB)/_SAMXXX.JPG(Adobe RGB): SAM_XXX.JPG(atobe RGB): (ستانداره)* Standard<br>(ستانداره)* MMDDXXX.JPG(sRGB)/_MDDXXX.JPG(Adobe RGB, Jan. ~ Sep.)/ (تاریخ)<br>ADDXXX.JPG (Adobe RGB, indicating A for Oct, B for Nov, C for Dec)<br>به عنوان مثال. عکسی که مطابق با تنظیمات Jan 01 sRGB گرفته می شود, با نام "0101xxxx.jpg"                                                                                                    | File<br>Name<br>(نام فایل)     |
| ابن گزینه روش تعیین شماره فایل را تنظیم می کند. (Series (سری ما)*, Reset (تنظیم دوباره))<br>• نام پوشه ای که عکس های گرفته شده در اولین بار را در خود جای می دهد. (1000 HOTO و نام فایل نیز SAM_1001 (زمانی که<br>فضای رنگی بر روی SGB تنظیم شده است). خواهد بود.<br>• شماره نام فایل یکی یکی از SOODOOD کا SAM فارایش خواهد یافت.<br>• شماره نوشه یکی یکی از SIOOOD تا SOOOPPHOTO افزاریش خواهد یافت.<br>• حداکثر تعداد فایل هایی که در یک پوشه ذخیره خواهند شد. 999 عدد خواهد بود.<br>• نام فایل بر اساس مشخصات STO ( قانون دیجیتال برای سیستتم فایل دوربین یک واهد شد.<br>• چنانچه نام فایل بطور داخواه تغییر داده شود. میک است فایل در دوربین پخش نشود. | File<br>Number<br>(شماره فایل) |
| اين گزينه نوع پوشه را تنظيم می کند.<br>Standard (ستاندارد)* : XXXPHOTO)<br>Date (تاريخ) : Date                                                                                                    | Folder<br>Type<br>(نوع پوشه)   |

Power

Save

(صرفه جویی در انرژی)

Date &

Time

### تنظيمات نرمال 2(2 😫

| بش فرض | * مقداری                                                                                                    |
|--------|----------------------------------------------------------------------------------------------------|
| ((.    | این گزینه عملکرد خاموشی انوماتیک دوربین در صورت عدم استفاده برای مدت زمانی معین را تنظیم می کند.<br>(o.5min) (نیم دقیقه)*. 11min (1 دقیقه)*. 30min (3 دقیقه). 5min (5 دقیقه). 10min (10 دقیقه. 30min) (30 دقیقه     |
|        | <ul> <li>زمان خاموشی تنظیم شده حتی بعد از تعویض باتری نیز حفظ خواهد شد.</li> <li>در صورت متصل بودن دوربین به رایانه. تلویزیون یا چاپگر، پخش یک نمایش اسلاید یا فیلم, مکن است این گزینه به خوبی عمل نکند.</li> </ul> |
|        | تاريخ و زمان را تنظيم می کند.<br>(Type (نوع). Date (ناريخ). Time Zone (منطقه زمانی). Time (زمان). Imprint (نوشتن))                                                                                                  |

 فقط تاریخ در گوشه سمت راست و پایین تصویر در حال نمایش درج می شود. (تاريخ و ساعت)

هنگام چاپ یک عکس. ممکن است در صورت چاپ از طریق چاپگرهایی خاص به خوبی چاپ نشود.

### تنظيمات نرمال 3(3 🏟)

| * مقدارپیش فرظ                                                                                                    |                                           |
|----------------------------------------------------------------------------------------------------|-------------------------------------------|
| Auto Select (انتخاب خودکار): با استفاده از حسگر نوری بین نمایشگر اصلی و منظره باب الکترونیک جابجا شوید<br>Main Display (نمایشگر اصلی): صفحه فقط از طریق نمایشگر اصلی قابل رویت است.<br>EVF (منظره باب الکترونیک): صفحه فقط از طریق منظره باب الکترونیک قابل رویت است.                                                                                                    | Select<br>Display<br>(انتخاب<br>نمایشگر)  |
| Sensor Cleaning (نمیز کردن حسکر): این منو در صورت اجرا. گرد و خاک را از روی حسگر پاک می کند<br>Start Up Action: در صورت تنظیم، هر بار که دوربین روشن می شود. گرد و خاک حسگر نمیز می شود.<br>(روشن). OFF (خاصوش)*)<br>بایا که اعاد نمومن لنز مر این دوربین وجود دارد. گرد و خاک حسگر را می توان منگام تعویض لنز نیز انجام داد. بسته به شرایط عکسیرداری. محن است اثر گرد و<br>غیار روی حسگر بر روی تصویر مسیط شده ظاهر گردد. توصیه می شود در محلی که احتمال نشستن گرد و خاک بر روی لنز وجود دارد. از تعویض لنز خودداری<br>نمیز روی حسگر بر روی تصویر مسیط شده ظاهر گردد. توصیه می شود در محلی که احتمال نشستن گرد و خاک بر روی لنز وجود دارد. از تعویض لنز خودداری | Sensor<br>Cleaning<br>(تمیز کردن<br>حسکر) |
| منگام وصل كردن دوربين به دستگاهی خارجی (مانند نمايشگر يا تلويزيون). سيگنال خروجی متناسب با كشور خود را انتخاب كنيد.<br>NTSC : ايالات متحده آمريكا, كانادا, ژاپن، كره، تابوان، مكزيك و غيره.<br>PAL (تنها از روش BDGH پشتيبانی می كند) : استراليا, انريش. بلژيك, چين, هلند, فنلاند, آلمان, انگلستان, ايتاليا, كويت,<br>مالزی، نيوزيلند, سنگاپور, اسپانيا, سوئد, سوئيس, تايلند, نروژ و غيره.                                                                                                    | Video Out<br>(خروجی<br>ویدیو)             |
| هنگام اتصال دوربین به تلویزیون HDTV که از فرمت (Anynet+ (HDMI-CEC) پشتیبانی می کند. عملکرد پخش دوربین را می توان از<br>طریق کنترل از راه دور تلویزیون کنترل کرد (صفحه 90).<br>On (روشنن)*: عملکرد پخش دوربین را می توان از طریق کنترل از راه دور تلویزیون کنترل کرد.<br>Off (خاموش): عملکرد پخش دوربین را نمی توان از طریق کنترل از راه دور تلویزیون کنترل کرد.                                                                                                    | Anynet+<br>(HDMI-<br>(CEC                 |

| هنگام استفاده از کبابل HDMI، تفکیک تصویر بر روی تلویزیون HDTV را می توان تغییر داد.<br>(در رابطه با روش Auto : NTSC (انوماتیک)* Auto( 2009, 720p, 480p)<br>(در رابطه با روش Auto : PAL (انوماتیک)* (1080i, 720p, 576p)<br>چنانچه نلویزیون HDTV مذکور از تفکیک انتخاب شده پشتیبانی نکند. بر روی یک سطح پاییندر تفکیک تنظیم می شود.                                                                                                    | HDMI<br>Size (اندازه<br>(HDMI)                    |
|----------------------------------------------------------------------------------------------------|---------------------------------------------------|
| این گزینه اطلاعات نسخه بدنه اصلی و لنز را نمایش می دهد و سفت افزار را ارتقا می دهد.<br>Body Firmware (سفت افزار بدنه): این گزینه سفت افزار بدنه دوربین را ارتقا می دهد.<br>Lens Firmware (سفت افزار نین): این گزینه سفت افزار لنز را ارتقا می دهد.<br>(سفت افزار را می توانید از طریق دانلود آنها با مراجعه به وب سایت www.samsungmaging.com ارتقا دیم.<br>) به روز رسانی سفت افزار بدن شارک امل باتری میسر نخواهد بود. لطفا جهت به روز رسانی سفت افزار از باتری شارژ شده بطور کامل یا آداپتور (اختیاری)<br>) به روز رسانی سفت افزار بدن شارک امل باتری میسر نخواهد بود. لطفا جهت به روز رسانی سفت افزار از باتری شارژ شده بطور کامل یا آداپتور (اختیاری)<br>) به روز رسانی سخت افزار بدن شارک ماریز بر اسان سلیف خود نظیم کرده است به مقدار پیش فرض بازگردانده می شوند.<br>) (مقابر بازیخ زمان زیان و خرچی ویدیو خط می شوند.) | Firmware<br>Update<br>(به روز رسانی<br>سفت افزار) |
# بیو بیو که مشخصات و ایک مربوط به نگهداری مراجعه کنید. به پیام های خطا، مشخصات و نکات مربوط به نگهداری مراجعه کنید.

| پيام های خطا                       | 110 |
|------------------------------------|-----|
| نگهداری از دورىين                  | 111 |
| پیش از تماس با مرکز خدمات          | 115 |
| مشخصات دورىين                      | 118 |
| مشخصاتالنز                         | 122 |
| لوازم جانبی (موارد اختیاری) ۔۔۔۔۔۔ | 123 |
| فهرىيت                             | 125 |

# پیام های خطا

وقتی پیام های خطای زیر ظاهر می شود. این راه حل ها را امتحان کنید.

| پیام خطا                        | راه حل های پیشنهادی                                                 |
|---------------------------------|---------------------------------------------------------------------|
| Card Error                      | <ul> <li>دوربین را خاموش و مجدداً روشن کنید.</li> </ul>             |
| (خطای کارت حافظه)               | <ul> <li>کارت حافظه را بیرون بیاورید و دوباره داخل کنید.</li> </ul> |
|                                 | <ul> <li>کارت حافظه را فرمت کنید. (صفحه 105)</li> </ul>             |
| Card Locked                     | قفل كارت حافظه را باز كنيد.                                         |
| (کارت حافظه قفل شده است)        |                                                                     |
| DCF Full Error                  | نام فایل ها با استاندارد DCF مطابقت ندارد. فایل                     |
|                                 | های روی کارت حافظه را به رایانه منتقل کنید و                        |
|                                 | کارت را فرمت کنید. (صفحه 105)                                       |
| File Error                      | فایل آسیب دیدہ را حذف کنید یا با یک مرکز خدمات                      |
| (خطای فایل)                     | تماس بگیرید.                                                        |
| Low Battery                     | یک باتری شارژ شده در دوربین قرار دهید یا باتری را                   |
| (باتری ضعیف است)                | شارژ کنید.                                                          |
| Memory Full                     | فایل های غیرضروری را حذف کنید یا یک کارت                            |
| (کارت حافظه پر است)             | حافظه جديد داخل دوربين بگذاريد.                                     |
| No Image File                   | عکس بگیرید یا کارت حافظه ای داخل دوربین قرار                        |
| (هیچ فایل تصویری موجود<br>نیست) | دهید که عکس روی آن ذخیره شده باشد.                                  |
| .Check the lens                 | وجود غباريا اجسام خارجى بين نقطه تماس لنزو                          |
| (بررسی لنز.)                    | شاخص سوار بودن لنز را بررسی کنید.                                   |
|                                 | اگر غبار یا اجسام خارجی وجود دارد آنها را پاک                       |
|                                 | کنید. لطفا مراقب باشید تا غبار یا اجسام خارجی                       |
|                                 | درون دوربين نباشنند.                                                |
| Error 00                        | دوربین را خاموش کرده و لنز را بردارید و سپس لنز را                  |
|                                 | مجددا سوار کنید.                                                    |
| Error 01/02                     | دوربین را خاموش کرده. باتری را بیرون بیآورید و مجددا                |
|                                 | جا بزنید.                                                           |

# نگهداری از دوربین

# تميز كردن دوربين

## لنز دوربين و صفحه نمايش

برای زدودن گرد و غبار. از یک بُرس دمنده استفاده کنید و لنز را به آرامی با یک پارچه نرم مّیز کنید. اگر باز هم گرد و غبار باقی ماند. مایع مّیزکننده لنز را به یک تکه کاغذ مّیزکننده زده و به آرامی لنز را با آن مّیز کنید.

### . در مورد گردوخاک روی حسگر تصویر

بسته به شرایط عکسبرداری و فیلمبرداری مکن است به دلیل اینکه حسگر تصویر در تماس با محیط خارجی قرارگرفته است. گرد و خاک بر روی عکس ها مشاهده شود. این جزء معایب دوربین محسوب نمی شود و قرار گیری در معرض مکن گردو خاک مکن است در هنگام استفاده روزمره از دوربین بروز کند. به عنوان مثال. هنگام تعویض لنز عکن است گرد و خاک بر روی حسگر تصویر بنشیند. این دوربین به عملکرد تمیز کردن حسگر مجهز است که در صورت اجرا گرد و خاک را از روی حسگر برطرف خواهد کرد. (صفحه 107)

بـکن است حتی بعد از اجرای عملکرد تمیز کردن حسگر باز هم مقداری گرد و خاک بر روی حسکرتصویر باقی باند. در این صورت لطفا با یک مرکز خدمات تماس بگیرید. هنگام استفاده از دمنده گرد و خاک. دمنده را برروی بخش اتصالی سوار کردن لنز قرار ندهید چرا که مکن است به خرابی دوربین منجر شود.

### بدنه دوربين

بدنه دوربین را به آرامی با یک پارچه نرم و خشک تمیز کنید.

 هرگز از بنزین. تینر یا الکل برای تمیز کردن این وسیله استفاده نکنید.
 این محلول ها مکن است به دوربین آسیب برسانند یا موجب نقص عملکرد آن شوند.

# درباره کارت های حافظه

## کارت های حافظه قابل استفاده

می توانید از کارت های حافظه (SDHC و SD (Secure Digital) می توانید از کارت های حافظه (SDHC و SDHC) استفاده کنید.

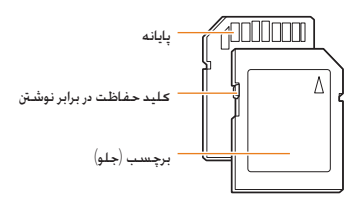

می توانید با استفاده از کلید حفاظت در برابر نوشتن که روی کارت های SDHC یا SDHC وجود دارد از حذف شدن فایل ها جلوگیری کنید. برای قفل کردن کارت. این کلید را به سمت پایین و برای باز کردن آن. به سمت بالا بلغزانید. هنگام عکسیرداری و فیلمبرداری. قفل کارت را باز کنید.

## ظرفيت كارت حافظه

ظرفیت کارت حافظه محن است بسته به صحنه ها یا شرایط عکسبرداری و فیلمبرداری متفاوت باشد. این ظرفیت ها بر اساس کارت 1 SD گیگابایتی هستند:

| 32 | 31 | 28 | 35 | 408  | 278  | 142  | 14M<br>(3:2)  |        |
|----|----|----|----|------|------|------|---------------|--------|
| 36 | 34 | 32 | -  | 724  | 382  | 197  | 10M<br>(3:2)  |        |
| 39 | 38 | 36 | -  | 1128 | 615  | 322  | 6M<br>(3:2)   |        |
| 43 | 42 | 41 | -  | 2238 | 1334 | 738  | 2M<br>(3:2)   |        |
| 35 | 33 | 30 | -  | 630  | 328  | 168  | 12M<br>(16:9) | عکس ها |
| 37 | 36 | 34 | -  | 860  | 454  | 234  | 8M<br>(16:9)  |        |
| 40 | 39 | 38 | -  | 1334 | 727  | 381  | 5M<br>(16:9)  |        |
| 43 | 43 | 42 | -  | 2638 | 1573 | 872  | 2M<br>(16:9)  |        |
| -  | -  |    | -  | 3320 | 2092 | 1201 | عكاسىمتوالى   |        |

| در حدود 22 دقيقه  | در حدود 15 دقيقه  | 1280<br>(16:9) |                                |
|-------------------|-------------------|----------------|--------------------------------|
| در حدود 66 دقيقه  | در حدود 44 دقيقه  | 640<br>(4:3)   | *فیلم ها (30<br>فریم بر ثانیه) |
| در حدود 210 دقيقه | در حدود 145 دقيقه | 320<br>(4:3)   |                                |

ً مدت زمان قابل ضبط محّن است در صورت استفاده از قابلیت زوم متفاوت باشد. به منظور تعیین مجموع زمان ضبط. چندین فیلم به طور متوالی ضبط شد.

# درباره باتری

فقط از باتری های مورد تأیید Samsung استفاده نمایید.

| مشخصات باتری                                 |                         |
|----------------------------------------------|-------------------------|
| حالت                                         | BP1310                  |
| نوع                                          | باترى ليتيوم-يون        |
| ظرفيت سلول                                   | 1,300 میلی آمپر در ساعت |
| ولتاژ                                        | 7.4 ولت                 |
| زمان شارڑ کردن<br>(وقتی که دوربین خاموش است) | تقريباً 150 دقيقه       |

## عمر باترى

| مان عکسبرداری و فیلمبرداری | تعداد عکس ها                       |
|----------------------------|------------------------------------|
| مكس ها                     | تقريباً 200 دقيقه/ تقريباً 400 عكس |
| فيلم ها                    | تقريباً 130 دقيقه                  |

- ارقام فوق بر حسب استانداردهای Samsung اندازه گیری شده اند و محن است بسته به استفاده واقعی متفاوت باشند.
- زمان عکسبرداری مکن است بسته به محیط عکسبرداری و فواصل گرفتن عکس تغییر پیدا کند.
  - چندین فیلم به طور متوالی ضبط شد تا مجموع زمان ضبط محاسبه شود.

## نکاتی دربارہ شارڑ کردن باتری

- در صورتی که چراغ نشانگر خاموش است. مطمئن شوید که باتری درست در داخل
   دوربین گذاشته شده است.
- اگر چراغ نشانگر به رنگ قرمز چشمک می زند یا روشن نمی شود. کابل را جدا کرده و دوباره وصل کنید یا باتری را بیرون آورده و دوباره داخل دوربین قرار دهید.
- اگر باتری را وقتی که گرم است شارژ کنید. ۲۰ کن است چراغ نشانگر به رنگ نارنجی روشن شود. شارژ زمانی آغاز می شود که باتری خنک شود.

### لطفا هنگام استفاده از باتری. دستورالعمل های زیر را دنبال کنید

- · عدم پیروی از این دستورالعمل ها محن است به بروز گرمای بیش از حد. آتش سوزی یا انفجار منجر شود.
- چنانچه متوجه تغییر اندازه باتری شدید. با یک مرکز خدمات تماس بگیرید.
  - چنین حالتی م کن است نشان دهنده صدمات فیزیکی باشد.
    - تنها از شارژر باتری توصیه شده استفاده کنید.
    - دوربین را در مجاورت وسایل گرمایشی قرار ندهید.
      - ۰ دوربین را درون مایکروویو قرار ندهید.
    - ۰ دوربین را در فصل تابستان درون اتومبیل قرار ندهید.
    - ۰ دوربین را در مکان های دارای دما و رطوبت بالا قرار ندهید.
- · دوربین را به مدت طولانی بر روی فرش. مبل راحتی یا تشک خواب برقی قرار ندهید.
  - دوربین را در جایی که گردش هوا صورت نمی گیرد. روشن باقی نگذارید.
- مراقب باشید اتصالی بین شکاف باتری با وسایلی نظیر گردنبند. سکه، کلید. ساعت و غیرہ برقرار نشود.
  - - ۰ سىعى نكنيد دوربين را باز كنيد يا سنجاقى تيز در آن فرو ببريد.
      - از وارد آوردن فشار شدید به دوربین خودداری نمایید.
  - · مراقب باشید دوربین از ارتفاع پایین نیفند و زمینه لرزش محصول را فراهم نکنید
  - دوربین را در معرض نور شدید خورشید بالاتر از 60 درجه سانتیگراد (140 درجه فارنهایت) قرار ندهید.
    - · دروبین را در معرض آب یا رطوبت قرار ندهید.
- · باتری نباید در معرض حرارت بیش از حد. مانند نور خورشید. آتش یا مانند آنها قرار گیرد.

### دستورالعمل های دور اندازی زیر را دنبال کنید

- از دستورالعمل ها پیروی کرده و باتری استفاده شده را به درستی از بین ببرید.
  - انهدام باترى از طريق تخريب آن به كمك آتش مجاز نمى باشد..
- بسته به ماهیت یا ناحیه جغرافیایی خاص. محن است دستورالعمل
   انهدام تغییر یابد.
  - لطفا از روش انهدام مشخص شده در پایین پیروی کنید.

## دستورالعمل شارژ کردن باتری

 باتری را با روشی به غیر از دستورالعمل ذکر شده در این دفترچه راهنمای کاربری شارژ نکنید. عدم پیروی از این دستورالعمل ها مکن است به آتش سوزی با انفجار منجر شود.

# پیش از تماس با مرکز خدمات

اگر دوربین شما مشکلی دارد. پیش از تماس با مرکز خدمات. روش های عیب یابی زیر را امتحان کنید. اگر پس از امتحان این راه حل های عیب یابی. هنوز دوربین شما مشکل دارد. با فروشنده یا مرکز خدمات محلی تماس بگیرید.

| وضعيت                                           | راه حل های پیشنهادی                                                                                                    |
|-------------------------------------------------|----------------------------------------------------------------------------------------------------|
| دوربين روشدن نمى شدود                           | <ul> <li>مطمئن شوید که باتری در داخل دوربین قرار داده شده است.</li> <li>مطمئن شوید که باتری درست قرار داده شده است.</li> <li>باتری را شارژ کنید.</li> </ul>                                                                                                    |
| دوريين ناگھان خاموش می شود                      | <ul> <li>باتری را شارژ کنید.</li> <li>شاید دوربین در حالت صرفه جویی نیرو باشد. (صفحه 106)</li> <li>هنگام استفاده در دمای بالا دوربین بطور اتوماتیک خاموش می شود و به این ترتیب از خرابی آن مانعت به عمل می آید.</li> </ul>                                                                                                    |
| دوربین خیلی سریع باتری خالی می کند              | <ul> <li>مکن است باتری در دمای پایین (زیر () درجه سانتی گراد) سریع تر خالی شود. با گذاشتن باتری در جیب خود. آن را گرم<br/>نگه دارید.</li> <li>استفاده از فلاش و فیلمبرداری. باتری را سریع خالی می کند. در صورت لزوم. باتری را دوباره شارژ کنید.</li> <li>باتری ها فطعات مصرفی هستند و باید با گذشت زمان تعویض شوند. اگر باتری زود خالی می شود. یک باتری جدید<br/>تهیه کنید.</li> </ul>                                                                                                    |
| عکس این گیرد                                    | <ul> <li>کارت حافظه جای خالی ندارد. فایل های غیرضروری را حذف کنید یا یک کارت حافظه جدید داخل دوربین بگذارید.</li> <li>کارت حافظه را فرمت کنید. (صفحه 105)</li> <li>کارت حافظه معیوب است. کارت حافظه جدیدی تهیه کنید.</li> <li>کارت حافظه معیوب است. فقل کارت حافظه را باز کنید. (صفحه 112)</li> <li>کارت حافظه فقل است. فقل کارت حافظه را باز کنید. (صفحه 112)</li> <li>مطمئن شوید که دوربین روشن است.</li> <li>مطمئن شوید که دوربین روشن است.</li> <li>مطمئن شوید که دوربین روشن است.</li> <li>مطمئن شوید که دوربین روشن است.</li> <li>وقتی عماکرد نشخیص چهره AF مورد استفاده قرار می گیرد. عکسبرداری بدون تنظیم مناسب فوکوس بر روی وقتی عماکرد نشخیاص چهره AF مورد استفاده قرار می گیرد. عکسبرداری بدون تنظیم مناسب فوکوس بر روی سوژه می وقتی ماکرد تشخواهد بود. عماکرد نشخیص چهره AF مار ای غیرفتال کنید.</li> </ul> |
| دوربین ناگهان متوقف شده و عملی انجام<br>نمی دهد | باتری را بیرون آورده و دوباره داخل دوربین قرار دهید.                                                                                                    |
| فلاش کار نمی کند                                | <ul> <li>محکن است گزینه فلاش روی خاموش تنظیم شده باشد. (صفحه 55)</li> <li>می توانید از فلاش در حالت های عنها یا برخی از حالت های SCENE استفاده کنید.</li> </ul>                                                                                                    |
| فلاش به طور غیرمنتظره روشن می شود               | فلاش بحن است به علت الکتریسینه ساکن روشن شود.<br>این نقص عملکرد دوربین نیست.                                                                                                    |

| راه حل های پیشنهادی                                                                                                    | وضعيت                                      |
|----------------------------------------------------------------------------------------------------|--------------------------------------------|
| در منوی تنظیمات 2 (🟟 ) تاریخ و زمان را تنظیم کنید.                                                                                                    | تاريخ و زمان درست نيست                     |
| باتری را بیرون آورده و دوباره داخل دوربین قرار دهید.                                                                                                    | صفحه نمایش یا دکمه ها کار نمی کنند         |
| كارت حافظه بازنشانی نشده است. كارت حافظه را فرمت كنيد. (صفحه 105)                                                                                                    | خطایی در کارت حافظه وجود دارد              |
| اگر نام فایلی را تغییر دهید، محن است دوربین آن را پخش نحند (نام فایل باید با استاندارد DCF مطابقت داشته باشد).<br>اگر با چنین وضعیتی روبرو شدید. فایل ها را روی رایانه پخش کنید. | فایل ها پخش نمی شوند                       |
| <ul> <li>اگر سوژه خارج از فوکوس باشد. محن است عکس تار شود. شرایط عکسبرداری و فیلمبرداری را تغییر دهید.</li> </ul>                                                                |                                            |
| <ul> <li>چنانچه در حین عکسبرداری دوربین دچار لرزش کردد. بمکن است عکس تار شود. برای اجتناب از لرزش احتمالی دوربین از<br/>سه پایه استفاده کنید.</li> </ul>                         | عکس تار است                                |
| <ul> <li>مطمئن شوید که لنز دوربین تمیز است. اگر تمیز نیست. آن را تمیز کنید. (صفحه 111)</li> </ul>                                                                                |                                            |
| توازن سفيدى نامناسب مى تواند باعث ايجاد رنگى غيرواقعى شود. گزينه توازن سفيدى مناسب منبع نور انتخاب كنيد.<br>(صفحه 68)                                                            | رنگ های عکس با صحنه واقعی مطابقت<br>ندارند |
| نوردهی عکس زیاد است.                                                                                                    |                                            |
| <ul> <li>مقدار نوردهی را تنظیم کنید. (صفحه ۵۵)</li> <li>ما باز ای ما محفات این ای می ( ( ( ( ( ( ( ( ( ( ( ( ( ( ( ( ( (</li></ul>                                               |                                            |
| <ul> <li>میزان دیافراکم یا سرعت شاتر را تنظیم کنید. (صفحه ۲+)</li> <li>فالات اینان شعری (ر. ن</li></ul>                                                                          | عكس خيلى روشن است                          |
| •                                                                                                    |                                            |
| نوردهی عکس کم است.                                                                                                    |                                            |
| • مقدار نوردهی را تنظیم کنید.                                                                                                    |                                            |
| <ul> <li>میزان دیافراگم یا سرعت شاتر را تنظیم کنید.</li> </ul>                                                                                                    | عكس خيلى تاريك است                         |
| ● فلارش را روشن کنید.<br>● سبعت SO ایا تنظیم کنید                                                                                                    |                                            |
| سریت ۱۹۵۵ را میم مید.<br>لنز زاویه باز (واید) مکن است موجب ایجاد اعوجاج در عکس شود. این ویژگی طبیعی لنز زاویه باز (واید) است.                                                    | عکس اعوجاج دارد                            |

| وضغيت                                              | راه حل های پیشنهادی                                                                                                    |
|----------------------------------------------------|----------------------------------------------------------------------------------------------------|
| تلویزیون عکس ها را نمایش نمی دهد                   | <ul> <li>مطمئن شوید که دوربین از طریق کابل A/V و HDMI درست به نمایشگر خارجی وصل شده است.</li> </ul>                                                                                                    |
|                                                    | <ul> <li>مطمئن شوید که در کارت حافظه عکس وجود دارد.</li> </ul>                                                                                                    |
|                                                    | <ul> <li>مطمئن شوید که کابل USB درست وصل شده است.</li> </ul>                                                                                                    |
| رایانه دوربین را شناسایی نمی کند                   | • مطمئن شوید که دوربین روشن است.                                                                                                    |
|                                                    | <ul> <li>مطمئن شوید که از سیستم عامل مورد استفاده شما پشتیبانی می شود.</li> </ul>                                                                                                    |
| دوربین در حین انتقال فایل. از رایانه قطع<br>می شود | مِكن است الكتريسيته ساكن. انتقال فايل را مختل كند. كابل USB را جدا كرده و دوباره وصل كنيد.                                                                                                    |
| رايانه فيلم ها را پخش ايي كند                      | محن است codec 2 نصب شده روی رایانه با فایل هایی که می خواهید پخش کنید. سازگار نباشد. از<br>QuickTime® Player 7.6 را نصب کنید یا Codec Pack Full را نصب کنید.<br>• استفاده از QuickTime® Player 7.6 را نصب کنید که از (APEG.AVC) پشتیبانی می کند)).<br>2. با استفاده از QuickTime® Player 7.6 می کنید.<br>• استفاده از QuickTime® Player 7.6 را نصب کنید.<br>1. جدیدترین نسخه الکا Codec Pack Full نصب کنید.<br>2. با استفاده از Player Full و انصب کنید.<br>2. با استفاده از Player Player 7.6 روی Media Player Classic یا<br>2. با استفاده از Player Full فایل ها را پخش کنید (Media Player Classic) یا<br>3. با استفاده از Windows Media Player 11<br>2. با سته به محیط رایانه. عن است پخش فیلم به صورت منفطع باشد. |

مشخصات دوربين

|                  | مش               | خصات                                           |
|------------------|------------------|------------------------------------------------|
| حسگر             | نوع              | CMOS                                           |
| تصوير            | اندازہ حسنگر     | 15.6×23.4ميليمتر                               |
|                  | پیکسل های مؤثر   | تقريبا 14.6 مگاپيكسىل                          |
|                  | کل پیکسل ها      | تقريبا 15.1 مگاپيكسل                           |
|                  | فيلتر رنگ        | فیلتر رنگ اصلی RGB                             |
| لنز              | پایه نصب         | پایه نصب Samsung NX                            |
|                  | لنز قايل استفاده | لنزهای Samsung                                 |
| لرزشگیری تصویر   | نوع              | تغيير لنز (بسته به نوع لنز)                    |
| زدودن گرد و غبار | نوع              | عحاسی پیاپی Super sonic                        |
| صفحه نمايش       | نوع              | AMOLED                                         |
|                  | اندازه           | "3.0                                           |
|                  | تفكيك            | VGA ( 640X480 ) 614 هزار نقطه<br>( PenTile )   |
|                  | مشاهده زنده      | قسمت نمایش : تقریبا 100 درصد                   |
| نماياب           | نوع              | EVF                                            |
|                  | تفكيك            | VGA (640x480) 921 هزار نقطه                    |
|                  | قسمت مايش        | تقريباً 100 درصد                               |
|                  | بزرگنمایی        | (APS-C, 50mm, -1m <sup>-1</sup> ) 0.86x تقريبا |
|                  | Eyepoint         | در حدود 20.2 میلیمتر                           |
|                  | تنظيم ديويتر     | تقريبا -2.0m <sup>-1</sup> + ~ 4.0             |

|         | مش                   | خصات                                                     |
|---------|----------------------|----------------------------------------------------------|
| فوكوس   | نوع                  | کنتراست AF                                               |
|         | نقطه فوكوس           | انتخاب 1 نقطه (انتخاب داخواه)                            |
|         |                      | چندگانه: در حالت عادی 15 نقطه: در<br>الب ما باز 25 بندان |
|         |                      | حالت کلوزاپ. 00 نفطه<br>تشخیص چهره : حداکثر 10 چهره      |
|         | حالت ها              | AF واحد. AF مداوم.MF                                     |
|         | لامپ کمکی AF         | بله (LED سبز)                                            |
| شاتر    | نەء                  | شاتر صفحه كانونى با قابليت حركت                          |
|         |                      | عمودی با کنترل الکترونیکی                                |
|         | سرعت                 | اتوماتيك: 4000/1 ثانيه. ~ 30 ثانيه.                      |
|         |                      | دستی: 4000/1 ثانیه. ~ 30 ثانیه.<br>((1)/ ۵۰ - ۱/۱/۱۵     |
|         |                      | ((۱/۷۱۵ یا ۱/۷⊐۷ درجم)<br>۲۰۰ (دارمینی ۵۰۰ ۵ مقتد)       |
|         |                      | مېپ (رمان محدود . ۵ دقيقم)<br>(12×10) 247 ع د            |
| ىوردھىي | سیستم اندازه<br>گیری | (١٥٨١٥) ١٢٢ ٢٢ ١٢٢ فطعة محدود<br>كننده                   |
|         |                      | اندازه گیری : چندگانه. مرکز. نقطه ای                     |
|         |                      | برد اندازه گیری : EV0 ~ 18<br>(ISO100·30mm F2.0)         |
|         | جبران                | (مرجع 1/2EV.1/3EV) EV ±3                                 |
|         | قفل AE               | دكمه AEL                                                 |
|         | معادل ISO            | انومانيک, 100, 200, 400, 800.<br>1600, 3200, (1 درجه EV) |
|         |                      |                                                          |

|      | خصات                                                                                                    | مش               |                     |
|------|----------------------------------------------------------------------------------------------------|------------------|---------------------|
| فلاء | (تکی. مداوم. متوالی. تایمر خودکار، براکت<br>(AE, WB, PW)                                                                                      | حالت ها          | حالت عکاسی<br>پیاپی |
|      | JPEG : 3 فریم بر ثانیه حداکثر تا<br>10 عکس ، حالت توالی : 30 فریم بر ثانیه<br>حداکثر تا 30 عکس<br>: RAW : 3 فریم بر ثانیه, حداکثر تا<br>3 عکس | مداوم            |                     |
|      | براکت نوردهی اتوماتیک (±U=2). براکت<br>توازن سفیدی (3 درجه بالاتر و پایینتر).<br>براکت ویزارد عکس (3 حالت قابل انتخاب)                        | براکت            |                     |
|      | 2-30 ثانيه. (1 ثانيه, درجه)                                                                                                    | تايمر خودكار     |                     |
|      | سیم دار : SR9NX01 (اختیاری)                                                                                                    | کنترل از راه دور |                     |

|                | مش                      | خصات                                                                                                    |
|----------------|-------------------------|----------------------------------------------------------------------------------------------------|
| فلاش           | نوع                     | فلاش 🎞 با قابلیت فعال شدن اتوماتیک                                                                                               |
|                | حالت ها                 | فلاش هوشمند. اتوماتیک. کاهش قرمزی<br>چشم و اتوماتیک. فلاش اصلاح. فلاش<br>اصلاح + کاهش قرمزی چشم اولین پرده.<br>دومین پرده. خاموش |
|                | شماره راهنما            | I1 (بر روی 100 ISO)                                                                                                    |
|                | زاویه میدان<br>دید      | زاویه باز 28 میلیمتر<br>(معادل با 35 میلیمتر)                                                                                    |
|                | همزمانی سرعت            | ڪمتر از 1/180 ثانيه.                                                                                                    |
|                | جبران فلاش              | 0.5EV) -2 - +2EV درجه)                                                                                                    |
|                | فلاش خارجى              | فلاش خارجی سامسونگ موجود<br>(SEF42A, SEF20A)                                                                                     |
|                | همزمانی<br>(اتصال فلاش) | Hot Shoe                                                                                                    |
| توازن<br>سفیدی | حالت ها                 | اتوماتیک. روز. ابری. نور فلورسنت (.W. N.<br>D). تنگستن. فلاش. سفارشی. K (دستی)                                                   |
|                | تنظيم ميكرو             | کھربایی / آبی / سبز /بنفش (7±مرحله)                                                                                              |
| ويزارد عكس     | حالت ها                 | استاندارد. واضح. عکسبرداری از چهره.<br>منظره. طبیعی و روشن. پس زمینه قهوه ای.<br>سرد. آرام. کلاسیک. سفارشی (1-3)                 |
|                | پارامتر                 | کنتراست. وضوح. اشباع رنگ. مایه رنگ                                                                                               |

| خصات                              | مش            |           | خصات                                                                                                    | مش           |             |
|-----------------------------------|---------------|-----------|----------------------------------------------------------------------------------------------------|--------------|-------------|
| H.264)                            | فرمت          | فيلم      | اتوماتیک هوشمند. برنامه. اولویت شاتر<br>AF با بر میزن ایر AF                                                                  | (a. a. 1).   | عکسبرداری و |
| فيلم: 4                           | فشرده سازى    |           | ∟۳٬ اولویت روزنه لنز ∟۳٬ دستی. سب.<br>عکسبرداری از چهره. منظره. صحنه. فیلم                                                    |              | فيلمبردارى  |
| با صدا یا<br>((قابل ان<br>ضبط : ز | كليپ فيلم     |           | تصوبر زيبا، عكسبردارى از كودكان. كلوزآپ<br>(نماى نزديك). عكسبردارى از متن. غروب<br>آفتاب. طلوع آفتاب. نور پس زمينه. آنش بازى. | حالت صحنه    |             |
| 0x240                             | اندازه تصوير  |           | ساحل و برف<br>(۵.۵) DEO (۵.۵)                                                                                                 |              |             |
| 30 فريه                           | سرعت فريم     |           | <b>:JPEG (3:2)</b><br>14 مگابایت .(4592x3056)                                                                                 |              |             |
| صدای م                            | صدا           |           | 10 مگابایت (3872x2592)<br>مگابایت (2008×2000)                                                                                 |              |             |
| گرفتن ع                           | ويرايش فيلم   |           | 0 مكابايت (1920x12800).<br>2 مكابايت (1920x1280).                                                                             |              |             |
| تصوير تا<br>20/9/3                | نوع           | پخش تصویر | 1.4 مگابایت (۱۲۹/2×970):<br>تنها حالت توالی<br>IPEG (16•9):                                                                   | اندازه تصوير |             |
| موجود                             | هشدار فايلايت |           | 12 مگابایت (4592x2584).                                                                                                    |              |             |
| تصحیح<br>انتخابگر<br>اندازه, چ    | ويرايش        |           | 8 مگابلیت (3872×2176).<br>5 مگابلیت (3008×368).<br>2 مگابلیت (180×2000)<br><b>RAW</b> : 14مگابلیت (305×459)                   |              |             |
| ملايم. وا                         | انتخابگر سبک  |           | داد به به ابغ                                                                                                    | كىفىت        |             |
| تاريخ. د                          | عكسبردارى     |           | حیتی حوب, حوب, عادی                                                                                                    | DAW/         |             |
|                                   |               |           | SRW                                                                                                    | فرمت ۷۷⊷⊓    |             |
|                                   |               |           | sRGB, Adobe RGB                                                                                                    | فضای رنگ     |             |

| فرمت          | MP4 (H.264)                                                                                                    |
|---------------|----------------------------------------------------------------------------------------------------|
| فشرده سازى    | فيلم: H.264. صدا: AAC                                                                                                 |
| كليپ فيلم     | با صدا یا بدون صدا<br>((قابل انتخاب توسط کاربر. مدت زمان<br>ضبط : 25 دقیقه)                                           |
| اندازه تصوير  | 1280x720 , 640x480 , 320x240                                                                                          |
| سرعت فريم     | 30 فريم بر ثانيه                                                                                                    |
| صدا           | صدای مونو                                                                                                    |
| ويرايش فيلم   | گرفتن عکس ثابت. تصحیح زمان                                                                                            |
| نوع           | تصویر تکی. تصاویر کوچک (تصاویر<br>20/9/3) . نمایش اسلاید, فیلم                                                        |
| هشدار فايلايت | موجود                                                                                                    |
| ويرايش        | تصحیح قرمزی چشم. ترکیب نور از پشت.<br>انتخابگر سبك عکسبرداری. تنظیم دوباره<br>اندازه. چرخش. رتوش صورت. افزودن پارازیت |
| انتخابگر سبک  | ملايم. واضح. طبيعي و روشن. پاييز. مه.                                                                                 |

|                    | لصات                                                                                                    | مشخ                   |             |
|--------------------|----------------------------------------------------------------------------------------------------|-----------------------|-------------|
| چاپ مس<br>واستط    | قارت حافظه (اختیاری) :<br>قارت SD (نا 4GB را تضمین می کند)<br>قارت SDHC (نا 8GB را تضمین می کند)                                             | رسانه                 | ذخيره سنازى |
|                    | RAW (SRW), JPEG (EXIF 2.21)<br>,DCF, DPOF 1.1<br>PictBridge 1.0                                                                              | فرمت فايل             |             |
|                    | 14 مگابایت: 35 RAW<br>14 مگابایت: خیلی خوب 142.<br>نوب 278, عادی 408<br>10 مگابایت : خیلی خوب 197.                                           | ظرفیت<br>(1 گیگابایت) |             |
| منبع<br>برق        | نوب 822، عادی 724<br>6 مگابایت : خیلی خوب 322.<br>نوب 1516، عادی 1128<br>2 مگابایت : خیلی خوب 738.                                           |                       |             |
| مشخص<br>فیزیکی     | فوب 1334 عادى 2238<br>تتوالى (4.1 مگابايت) : خيلى خوب<br>1201. خوب 2092، عادى 3320<br>12 مگابايت (وايد): خيلى خوب 168.                       |                       |             |
|                    | نوب 328, عادی 630<br>6 مگابایت (واید) : خیلی خوب 234.<br>نوب 454, عادی 860<br>5 مگابایت (واید) : خیلی خوب 381.                               |                       |             |
| نرم افزار          | نوب 727, عادی 1334<br>2 مگابایت (واید) : خیلیخوب 872.<br>نوب 1573، عادی 2638<br>1421: 1280x722 : 15 دقیقه با                                 |                       |             |
| * محن ا<br>* تمامی | يسم، بالا، 22 دقيقه با كنفيت عادى.<br>24 (640004) 44 دقيقه با كيفيت بالا.<br>66 دقيقه با كيفيت عادى.<br>24 (2000) 141 - قد ماريز ماريز ماريز |                       |             |
|                    | 0200240 - 1000 دقیقه با حیفیت باه.<br>210 دقیقه با کیفیت عادی.<br>18 این ارقام بر اساس شرایط استاندارد<br>Samsung محاسبه شده اند             |                       |             |

## مشخصات

|                                       | PictBridge                                                                                                    |
|---------------------------------------|----------------------------------------------------------------------------------------------------|
| رابط خروجی<br>دیجیتال                 | USB 2.0 (HI-SPEED)                                                                                                    |
| خروجى فيلم                            | NTSC. PAL (قابل انتخاب توسط کاربر)<br>HDMI 1.3: (1080i, 720P, 576P<br>(480P) /                                                                                           |
| قطع كننده خارجى                       | بله                                                                                                    |
| رابط ورودی برق<br>مستقیم              | DC 9.0V, 1.5A (100 ~ 240V)                                                                                                    |
| نوع                                   | باترى قابل شارژ: (BP1310 (1300mAh)<br>شارژر: BC1310<br>داپتور بوق متناوب : AD9NX01 (اختیاری)<br>* باترى ارائه شده در بسته فروش مكن است<br>بسته به منطقه فروش متفاوت باشد |
| ابعاد (عمق × ارتفاع<br>× م ن )        | 123×87×39.8 ميليمتر (صرفنظر از                                                                                                    |
| <ul> <li>عرص)</li> <li>وزن</li> </ul> | بخص های بیرون رده دوربین)<br>353گرم (بدون باتری و کارت حافظه)                                                                                                    |
| دمای کارکرد                           | 0 تا 40 درجـه سـانـتـی گـراد                                                                                                    |
| رطوبت كاركرد                          | 85% ~ 5                                                                                                    |
| برنامه کاربردی                        | Samsung Master,<br>Samsung RAW Converter,<br>QuickTime Player 7.6                                                                                                    |
|                                       | رابط خروجی<br>نیجییتال<br>خروجی فیلم<br>قطع کننده خارجی<br>مستقیم<br>رابط ورودی برق<br>فوع<br>نوع<br>برض)<br>بهعاد (عمق × ارتفاع<br>دمای کارکرد<br>وزن<br>برنامه کاربردی |

محن است مشخصات بدون اطلاع قبلى تغيير كنند.

تمامى علائم قارى. متعلق به مالكين آنها مى باشند.

مشخصات لنز

| نام لنز                | SAMSUNG 30mm F2                                              | SAMSUNG 18-55mm<br>F3.5-5.6 OIS                                          | SAMSUNG 50-200mm<br>F4-5.6 ED OIS                                      |
|------------------------|--------------------------------------------------------------|--------------------------------------------------------------------------|------------------------------------------------------------------------|
| فاصله کانونی           | 30 میلیمتر<br>(معادل با فرمت 46.2 میلیمتر در<br>35 میلیمتری) | 18 - 55 میلیمتر<br>(معادل با 27.7 - 84.7 میلیمتر در<br>فرمت 35 میلیمتری) | 50 - 200 میلیمتر<br>(معادل با 77 - 308 میلیمتر در<br>فرمت 35 میلیمتری) |
| تعداد اجزاء در گروه ها | 5 جزء در 5 گروه<br>(شامل 1 عدد لنز (Aspherica)               | 12 جزء در 9 گروہ<br>(1 لنز Aspherical)                                   | 17 جزء در 13 گروه<br>(شامل 2 عدد لنز فوق کم افتراق)                    |
| زاویه دید              | 50.2°                                                        | 28.7° - 75.9°                                                            | 8.0° - 31.4°                                                           |
| دیافراگم               | F2 (Min. F22). تعداد پره ها :<br>7 . دریچه دیافراگم گرد)     | F3.5 - 5.6 (Min. F22), تعداد پره<br>ها : T . دریچه دیافراگم گرد)         | .F4 - 5.6 (Min. F22) .<br>7 . دریچه دیافراگم گرد)                      |
| نوع پایه نصب           | پایه نصب Samsung NX                                          | پایه نصب Samsung NX                                                      | پایه نصب Samsung NX                                                    |
| لرزشگیر نوری تصویر     | خير                                                          | بله                                                                      | بله                                                                    |
| حداقل فاصله فوكوس      | 0.25 ميليمتر ~ ∞                                             | 0.28 ميليمتر ~ ∞                                                         | 0.98 ميليمتر ~ ∞                                                       |
| حداكثر بزرگنمايى       | تقريبا 0.16X                                                 | تقريبا 0.22X                                                             | تقريبا 0.2X                                                            |
| درپوش لنز              | اختيارى                                                      | جزء بسته فروش                                                            | جزء بسته فروش                                                          |
| اندازه فيلتر           | 43 میلیمتر                                                   | 58 میلیمتر                                                               | 52 ميليمتر                                                             |
| حداکثر قطر × طول       | 21.5 x 61.5 ميليمتر                                          | 65.1 x 63 ميليمتر                                                        | 100.5 x 70 ميليمتر                                                     |
| وزن                    | تقريبا 85 گرم (بدون درپوش)                                   | تقريبا 198 گرم (بدون درپوش)                                              | تقريبا 417 گرم (بدون درپوش)                                            |
| دمای کارکرد            | 0 تا 40 درجه سانتی گراد                                      | 0 تا 40 درجه سانتی گراد                                                  | 0 تا 40 درجـه سـانتـی گـراد                                            |
| رطوبت کارکرد           | 85% ~ 5                                                      | 85% ~ 5                                                                  | 85% ~ 5                                                                |

لنز ارائه شده مکن است بسته به مدل محصول متفاوت باشد. 🛛 🛛

# لوازم جانبي (موارد اختياري)

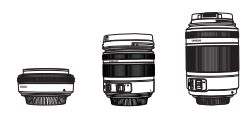

لنزهاى 30 ميليمتري. 18-55 ميليمتري و 50-200 ميليمتري مختص استفاده توسط دوربين .Samsung Camera NX

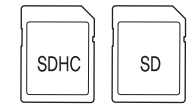

## کارت حافظه

در رابطه با این دوربین. امکان استفاده از کارت های حافظه از قبیل (SDHC (Secure Digital) و SDHC (Secure Digital High Capacity) وجود دارد.

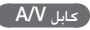

با استفاده از کابل AVV می توان دوربین را به دستگاهی خارجی وصل کرد.

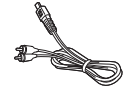

## ۔ قطع کنندہ شاتر

این محصول لرزش احتمالی دوربین در حین عکسبرداری را با استفاده از سه پایه یا عکاسی با سرعت شاتر پایین به حداقل می رساند.

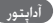

برق مورد نياز دوربين را مي توان از طريق وصل ڪردن آن به يريز برق از طريق آدايتور تامين ڪرد.

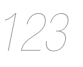

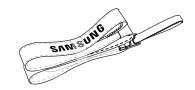

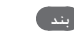

بندها را می توان به طور جداگانه خریداری کرد.

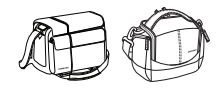

کیف دوربین

کیف دوربین را می توان به طور جداگانه خریداری کرد.

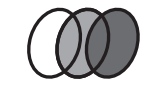

فیلترهای اختیاری را می توان به طور جداگانه خریداری کرد و به لنز وصل کرد.

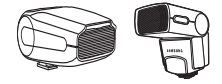

# فلاش

فلاش اختیاری (SEF42A یا SEF42A) را می توان به طور جداگانه خریداری کرد و در حالت های مختلف عکسبرداری مورد استفاده قرار داد.

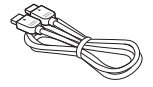

# کابل HDMI

می توانید با استفاده از کابل اختیاری HDML. عکس ها و فیلم های با کیفیت بالا و فشرده نشده را با تلویزیون HDTV (واسط چند رسانه ای با کیفیت بالا) مشاهده کنید.

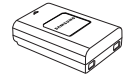

# بسته باتری

بسته باتری را می توان به طور جداگانه خریداری کرد.

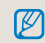

تصویر اجزاء یا بخش های اختیاری که مکن است با کالاهای واقعی تفاوت داشته باشد.

کاربر می تواند از آداپتور برق متناوب و قطع کننده شاتر (موارد اختیاری) استفاده کند. لطفا به فهرست موارد اختیاری در دفترچه راهنمای کاربر مراجعه کنید.

# فهرست راهنما

### الف

آيڪونھا 25 استفاده از صفحه شماره دار 26 اندازه گیری با وزن مرکزی 67 اندازه گیری چندگانه 67 اندازه گیری احظه ای 67 آلبوم هوشمند 81 اطلاعات حاب 89 اندازه HDM 108

باز کردن بسته بندی 13 **باترى** 113.18 ىند 22 برد هوشمند 72 به رز رسانی نرم افزار داخلی 105

## ų

يس زمينه 7 پيش نمايش عمق 36 يخش 79 ييوستها 109 پيام هاي خطا 110

## ت

تنظيم نوردهی 5 ترکیب 7 تايمر 53 تنظيمات كزينه فلاش 55 تشخيص جهره 64 تشخيص چهره در حالت عكاسي از خود 65

توازن سفيدى 68 تصويربردارى Continuous (ييوسته) تغيير شيوه عکسبرداري و فيلمبرداري 73 تنظيم صفحه نمايش 30 تنظيم فوكوس دستى كمكم، 63 تنظيم براكت 74 تصحيح قرمزي چشم 88 تنظيم Backlight (نوريس زمينه) تلويزيون عادى 91 تنظيم دوباره 105 تميز ڪردن حسڪر 107

ē

جراغ وضعيت 16 چشم شوی 16 جراغ کمکی AF (فوکوس خودکار) 60 جرخش 87 چاپ شاخص 90 چاپگرعکس 101 7

س حالت تصويربرداري 5 حسگرجشم 15 حساسيت ISO حساسية حالت Smart Auto (اتوماتىك ھوشمند) حالت برنامه 40 ش حالت اولويت روزنه لنز 41 حالت Shutter Priority (اولوبت شاتر) حالت دستی 43 حالت Night (شب) 45 45 حالت تصويربرداري از **جه**ره

# حذف نويز باد 49 حذف يک فايل 82 Ż خروجی تصویر 108

حالت منظره 45

حالت صحنه 46

43 EV دكمه دكمه ظاهر شونده فلاش 55 دمای رنگ 70

## ر

روشن کردن دستگاه 23 رتوش صورت 88

زوم 34 زوم ز**با**ن 104

سوار کردن/باز کردن لنز 21 سرعت شاتر 42 شمارہ فابل 105

شيوه انتخاب گزينه/منو 26 شيوه هاي فوڪوس ڪردن 60 شيوه تصويريرداري 73

### ص

صفحه شماره دار تنظيم ديويتر 16 صدا 29 صفحه نمایش کاربر 29 **صدای دکمه** 104 صدای سیستم 104 **صدایAF** 104 صفحه نمایش 104 صرفه جویی در برق 106

## ض

ضبط فيلم 47

## ٤

عنوان ونقش هربخش 14 عمق ميدان 37

فوكوس خودكار 34 فوڪوس دستي 34 فلاش خارجى 59 فوكوس خودكار پيوسته 60 فضای رنگی 71 فرمت 105

# ē,

قابليت AEL قابليت

## ک

کلیدہای جہتی 5 كىفىت 52

کاهش قرمزی چشم 56 كاربران ويندوز 93 كاربران مكينتاش 96 کارت حافظه 112

# J

لنز 17 لرزشگیر تصویر 32 لوازم جانبي (موارد اختياري) 123

## م

موضوع 7 میزان دیافراگم 41 مشاهده تصاوير کوچک 81 محافظت از فايل 82 مشخصات دوربين 118 مشخصات لنز 122

ن نوع نمایش 28 نيم شاتر 32 نکات 32 نمای بسته 39 نوردهي لامب 44 نگاشت کلیدی 77 نمایش اسلاید 84 نمايش فيلم 85 نماي سريع 104 نام فايل 102 نوع يوشىه 102 نگهداری از دوربین 110

9

وضوح 52 ويزارد عكس 73 ويرايش عكس 87

## ..., A, B, C

56 1st Curtain 56 (برده دوم) 2nd curtain AE BKT (عکس های متوالی توام با افزایش/ كاهش نوردهي) 73 60 (AF اولویت) AF Priority AF جندگانه 61 107 +Anynet Date&Time (تاريخ و ساعت) Date 27 Fn 92 HDTV 100 JPEG 53 (کاهش نوبز) Noise reduction 35 OIS 73 P Wiz BKT 101 PictBridge 88 (سبک عکسبرداری) Picture style 93 QuickTime plaver 100 BAW 97 Samsung Master 98 Samsung Raw Converter 60 (AF انتخاب) Selection AF 60 (نکی AF) Single AF 73 WB BKT

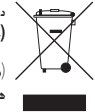

 دورانداختن صحيح اين محصول
 (جُهيزات برقى و الكترونيكى زايد)
 (مربوط به الخاديه اروپا و ساير كشورهاى اروپايى دارنده سيستم هاى جمع آورى مجزاى زباله)

علامت نشان داده شده بالا در روی محصول یا اسناد آن بدین معناست که این محصول نباید در پایان عمر مفید خود. همراه با سایر زباله های خانگی دور انداخته شود. لطفاً به منظور جلوگیری از وارد آمدن آسیب احتمالی به محیط زیست و سلامت انسان ها به علت دفع کنترل نشده زباله. این محصول را از انواع دیگر زباله جدا کرده و آن را جهت ارتفاء استفاده مجد و قابل استمرار منابع طبیعی. متعهدانه بازیافت کنید. کاربران خانگی باید با فروشنده محصول خود یا اداره دولتی محلی قاس بگیرند تا درباره جزئیات محل و چگونگی قوبل این محصول عرضه کننده خود ناس گرفته و مفاد و شرایط قرارداد خیر را بررسی کنند. این عرضه کننده خود ناس گرفته و مفاد و شرایط قرارداد خیر را بررسی کنند. این محصول نباید در منگام دورانداختی با دیگر زیاله های گاری مخلوط شود.

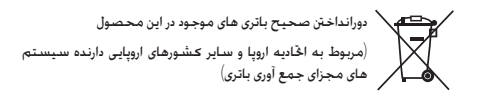

وجود این علامت بر روی باتری. دفترچه راهنما یا بسته بندی. بدین معناست که باتری های موجود در این محصول نباید در پایان عمر مفید خود. همراه با سایر رابله های خانگی دور انداخته شوند. هر جا که نشانه گذاری شده است. نمادهای شیمیایی HQ. Cd یا HD ناط شنان می دهند که باتری حاوی جیوه. کادمیم یا سرب به میزان بیشتری از مقادیر مرجع مشخص شده در دستورالعمل 2006/66 کمیسیون اروپاست. در صورتی که باتری ها به شکل صحیح دور انداخته نشوند. این مواد شیمیایی می توانند موجب آسیب رساندن به سلامت انسان یا محیط زیست شوند.

برای محافظت از منابع طبیعی و ترویج استفاده مجدد از مواد. لطفاً باتری ها را از سایر انواع زباله جدا کرده و آنها را از طریق سیستم محلی و رایگان جمع آوری باتری بازیافت نمایید.

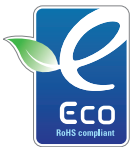

### Samsung نشانه زیست محیطی

برای اطلاع رسانی مؤثر به مصرف کنندگان درباره فعالیت مای در زمینه محصولات دوستمار محیط زیست. از Samsung استفاده می شود. این نشانه بیانگر Samsung نشانه خود در زمینه تولید محصولاتی است Samsung تلاش های مستمر . که دوستدار محیط زیست هستند

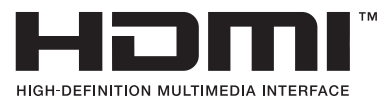

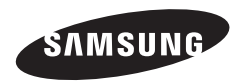

برای اطلاع از خدمات پس از فروش یا یافتن پاسخ پرسش های خود در این زمینه. لطفاً به ضمانت نامه ای که همراه محصول عرضه شده مراجعه نمایبد یا به پایگاه اینترنتی /http://www.samsungimaging.com بروید.

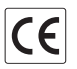